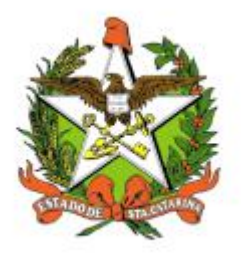

# SECRETARIA DE ESTADO DA SAÚDE DE SANTA CATARINA

# MANUAL DO USUÁRIO Sistema Vigilantos – Módulo SIALE - Palivizumabe

FLORIANÓPOLIS / SC

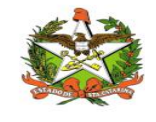

#### GOVERNO DO ESTADO DE SANTA CATARINA GOVERNADOR CARLOS MOISES

#### SECRETARIA DE ESTADO DA SAÚDE SECRETÁRIO ANDRÉ MOTTA RIBEIRO

#### SECRETÁRIO ADJUNTO ALEXANDRE LENCINA FAGUNDES

SUPERINTENDÊNCIA DE GESTÃO ADMINISTRATIVA - SGA LUCIANO JORGE KONESCKI

DIRETORIA DA TECNOLOGIA DA INFORMAÇÃO E GOVERNANÇA ELETRÔNICA BIANCA PINTO VIEIRA

Agosto - 2021 SECRETARIA DE ESTADO DA SAÚDE DIRETORIA DA TECNOLOGIA DA INFORMAÇÃO E GOVERNANÇA ELETRÔNICA Rua Esteves Júnior, 390 –6º andar - Centro - CEP: 88015-530 – FLORIANÓPOLIS / SC. Fone: (48) 3664-7327 – E-MAIL: ditig@saude.sc.gov.br

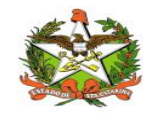

# Sumário

| Sumário                                                       | 3  |
|---------------------------------------------------------------|----|
| 1. Introdução                                                 | 5  |
| 2. Solicitação de senhas                                      | 1  |
| 3. Acesso ao Sistema                                          | 2  |
| Requisitos                                                    | 2  |
| Para iniciar o uso do Vigilantos                              | 2  |
| Conceitos Básicos                                             | 2  |
| Módulos do Sistema Vigilantos                                 | 4  |
| Módulo SIALIE - Palivizumabe - DIAF - Opções de Navegação     | 5  |
| 4. Funcionalidades "Nova Requisição" e "Listar Requisições"   | 6  |
| 5. Primeira Solicitação – Funcionalidade "Nova Requisição":   | 7  |
| Aba "Paciente" :                                              |    |
| Aba "Requisitante" :                                          |    |
| Aba "Solicitante" :                                           |    |
| Aba "Imunobiológicos" :                                       | 13 |
| Aba "Contra Referência" :                                     |    |
| Aba "Informações PVZ":                                        | 15 |
| Anexando arquivos em uma Requisição:                          | 16 |
| Salvando uma Requisição                                       | 19 |
| Finalizando o cadastro:                                       | 20 |
| 6. Segunda Solicitação – Funcionalidade "Listar Requisições": |    |
| 7. Funcionalidade "Listar Requisições" :                      | 25 |
| Alterando uma Requisição                                      | 31 |
| Excluindo uma Requisição                                      | 32 |
| Visualizando os Anexos                                        |    |
| Imprimindo Relatórios da Listagem de Requisição               |    |
| 8. Funcionalidade "Listar de Solicitantes"                    | 37 |
| Adicionando novos solicitantes                                |    |
| Alterando informações já inseridas                            | 42 |
| Relatório                                                     | 43 |
| Imprimindo Relatórios da Listagem de Solicitantes             |    |
| 9. Funcionalidade "Listar Pacientes"                          | 45 |

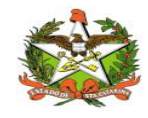

| Listagem de Pacientes                                   | 46 |
|---------------------------------------------------------|----|
| Imprimindo Relatórios da Listagem de Pacientes          | 49 |
| Acompanhamento da Avaliação                             | 50 |
| Registro da Aplicação                                   | 53 |
| Relatórios                                              | 56 |
| 10. Funcionalidade "Listagem de Alertas Informativos"   | 60 |
| Alertas Informativos                                    | 61 |
| Cadastrando um Novo Alerta Informativo                  | 62 |
| Excluindo um Alerta Informativo                         | 63 |
| Alterando um Alerta Informativo                         | 64 |
| 11. Permissão de Avaliação e Agendamento para as GERSAS | 66 |
| 10.Configurações                                        |    |
| Minha conta                                             |    |
| Envio de Mensagem                                       | 69 |
| Mensagens Recebidas                                     |    |
| Alteração de Senha e Email                              |    |

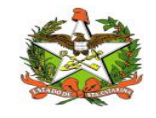

### 1. Introdução

O Programa de Prevenção do Vírus Sincicial Respiratório (VSR) foi implementado pela Secretaria de Estado de Saúde de Santa Catarina (SES-SC) em 2010, inicialmente fornecendo Palivizumabe adquirido pelo próprio Estado e, mais recentemente, liberando a dispensação de imubiológicos distribuídos pelo Ministério da Saúde.

A Portaria n<sup>o</sup> 53 de 30 de novembro de 2012 incorporou o Palivizumabe para a prevenção da infecção pelo VSR no Sistema Único de Saúde (SUS) e a Portaria Conjunta n<sup>o</sup> 23, de 3 de outubro de 2018 da Secretaria de Atenção a Saúde e a Secretaria de Ciência, Tecnologia e Insumos Estratégicos

Aprova o Protocolo de Uso do Palivizumabe para a Prevenção da Infecção pelo Vírus Sincicial Respiratório. para crianças que se enquadrem em um dos critérios de inclusão abaixo:

Crianças prematuras nascidas com idade gestacional ≤ 28 semanas (até 28 semanas e 6 dias) com idade inferior a 1 ano (até 11 meses e 29 dias).

- Crianças com idade inferior a 2 anos (até 1 ano, 11 meses e 29 dias) com doença pulmonar crônica da prematuridade, displasia broncopulmonar, ou doença cardíaca congênita com repercussão hemodinâmica demonstrada.

No início, o controle de solicitação, aprovação e dispensação era feito através do sistema Sismedex (utilizado pelo Componente Especializado da Assistência Farmacêutica - CEAF), mas com o tempo percebeu-se que o fluxo que envolvia este sistema não era o mais adequado para o atendimento do Palivizumabe. A necessidade de envio de processos físicos atrasava as avaliações e a mecânica de geração de mapas para envio mensal de medicações restringia as datas em que as aplicações do Palivizumabe podiam ser feitas, o que limitava o acesso de pacientes ao imunobiológico.

Assim, em 2016 foi implantada o Sistema Vigilantos – Funcionalidade Palivizumabe. Este sistema foi desenvolvido pelo Diretoria de Vigilância Epidemiológica (DIVE) inicialmente para atendimento de requisições de vacinas especiais. Mais tarde foi criada uma funcionalidade que atendesse às necessidades específicas para controle do Palivizumabe e a utilização do sistema se iniciou em Março de 2016.

Esperamos que com este Manual consigamos facilitar a utilização do sistema e sanar dúvidas recorrentes quanto ao funcionamento do mesmo.

# 2. Solicitação de senhas

As senhas devem ser solicitadas através do e-mail palivizumabdiaf@saude.sc.gov.br, com as seguintes informações:

- a. Nome completo;
- b. CPF;
- c. Tipo de acesso (Município ou Regional);
- d. Regional vinculada:
- e. Local de trabalho e município;
- f. Telefone;
- g. E-mail.

Os dados serão enviados para o setor responsável pela confecção das senhas e o solicitante receberá, por e-mail, um nome de usuário e uma senha padrão que deverá ser alterada no primeiro acesso. Caso o usuário esqueça a senha é possível alterá-la no local indicado na Figura 1. É requerida a digitação do nome de usuário e, após clicar em "Recuperar Senha" será enviado uma mensagem para o e-mail cadastrado no sistema com orientações para troca de senha.

| Bem-vine      |                                                                    |
|---------------|--------------------------------------------------------------------|
| Usuário:      | Relatórios                                                         |
| Senha:        | Relatórios de casos de câncer<br>Painel de Indicadores Tuberculose |
| Entrar de mim |                                                                    |
|               | <b>O</b> DIVE                                                      |

Figura 1: Recuperação de Senha

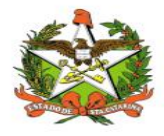

# 3. Acesso ao Sistema

#### Requisitos

Para acessar o Vigilantos, você precisa:

- ✓ Uma conexão com a Internet (recomenda-se banda larga);
- ✓ Um computador com sistema operacional Windows, Mac OS ou Linux, com resolução de tela de 1024x768 ou superior;
- ✓ Um navegador com suporte ao plug-in Adobe Flash Player (recomenda-se Internet Explorer, Mozilla Firefox, Google Chrome, Safari ou Opera);

#### Para iniciar o uso do Vigilantos

Antes de usar os recursos do Vigilantos, é necessário que você tenha um usuário e senha válidos para acesso. Caso não tenha um usuário, você deve entrar em contato com a Diretoria de Vigilância Epidemiológica.

O link para acesso ao sistema é:

http://vigilantos.dive.sc.gov.br/

O sistema Vigilantos pode ser acessado de duas formas:

- Através do *link* http://vigilantos.dive.sc.gov.br/
- Através do site da DIVE (http://www.dive.sc.gov.br/), clicando no ícone do Sistema Vigilantos na porção inferior direita da página (Figura 2).

#### Conceitos Básicos

No Vigilantos, a navegação entre os módulos é feita através de um <u>menu superior</u>, conforme a figura abaixo:

| SIALIE | 1 | Minha Conta | 1 | Sair           |
|--------|---|-------------|---|----------------|
|        |   |             |   | a construction |
|        |   |             |   |                |
|        |   |             |   |                |
|        |   |             |   |                |
|        |   |             |   |                |
|        |   |             |   |                |
|        |   |             |   |                |
|        |   |             |   |                |

Descrição rápida dos itens de menu:

SIALIE: Visualiza as funcionalidades do módulo SIALIE;

Minha Conta: Possui opções como alterar senha de acesso e envio de mensagem ao suporte do sistema;

Sair: Sair do sistema.

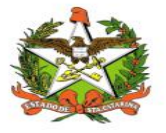

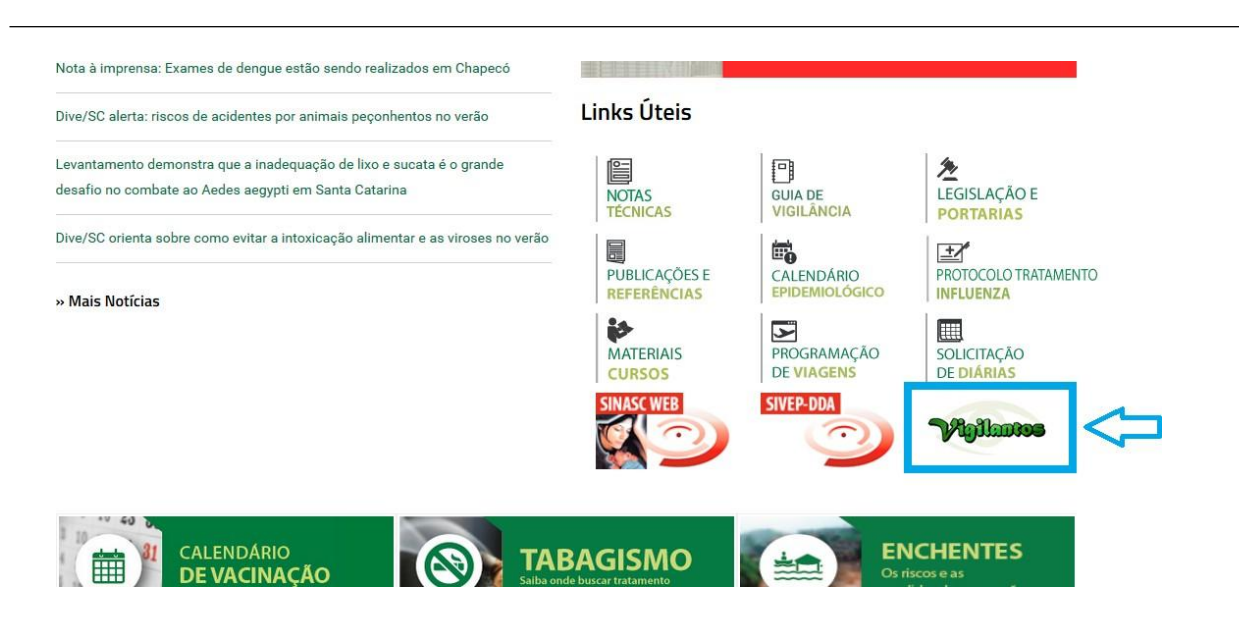

Figura 2: Site da Diretoria de Vigilância Epidemiológica (DIVE).

Na página inicial será necessário preencher os campos mostrados na Figura 3 com o nome de usuário e senha.

| Bem-vindo ao                  |                                                   |
|-------------------------------|---------------------------------------------------|
| Usuário:                      | Relatórios                                        |
|                               | Relatórios de casos de câncer                     |
| Senha:                        | Painel de Indicadores Tuberculose                 |
| C Lembrar de mim              |                                                   |
| Perdeu sua senha? Clique aqui |                                                   |
|                               | DIVE<br>DIRETORIA DE VIGILÂNCIA<br>EPIDEMIOLOGICA |

Figura 3: Página inicial do sistema Vigilantos.

Após clicar em "Entrar" será dado acesso à página principal do sistema, conforme pode ser visualizado na Figura 4. A partir desta página é possível acessar as funcionalidades (vide explicações nos próximos itens).

Em seguida, o usuário terá a opção de clicar conforme escolha desejada, onde visualizara o ícone do SIALIE (Funcionalidade Palivizumabe) disponível conforme figura 3.1.

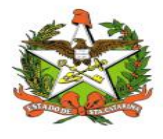

# Módulos do Sistema Vigilantos

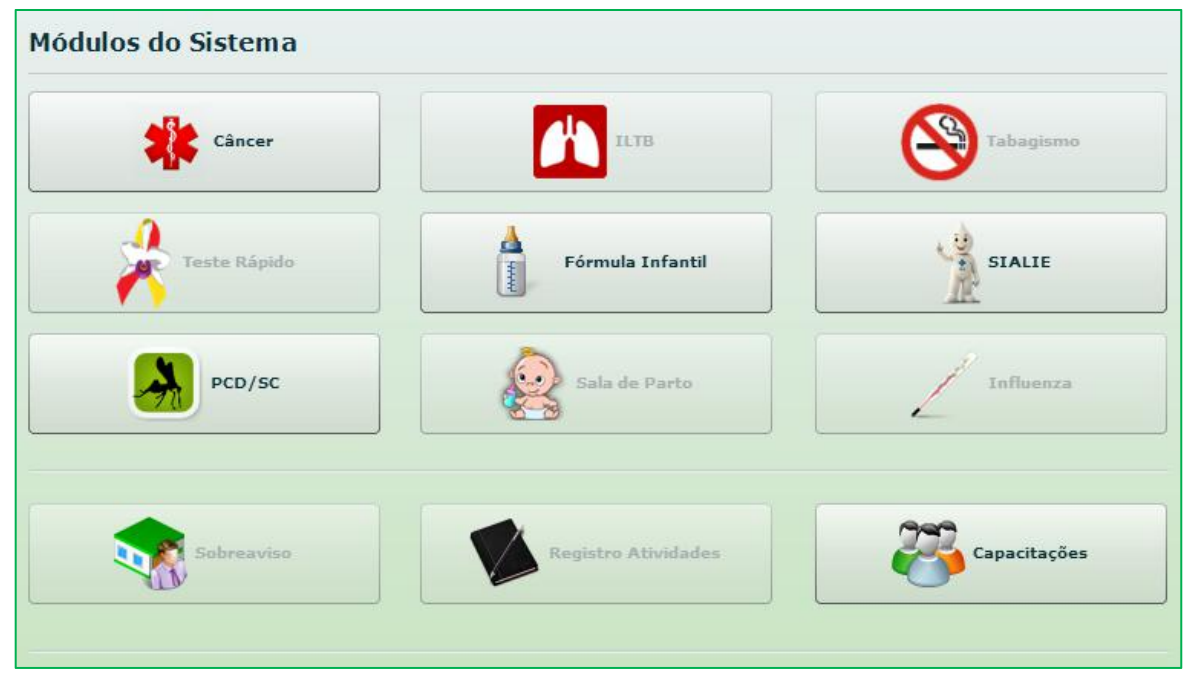

Figura 3.1: Página inicial do sistema Vigilantos com os módulos disponíveis

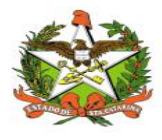

# Módulo SIALIE - Palivizumabe - DIAF - Opções de Navegação

As funcionalidades do módulo SIALIE são demonstradas conforme a Figura abaixo:

| Módulo SIALIE - Palivizuma<br>Requisições de Imunobiológicos Es | be - DIAF<br>speciais |                        |
|-----------------------------------------------------------------|-----------------------|------------------------|
| Nova Requisição                                                 | Listar Requisições    | Visualizar Requisições |
| Listar Solicitantes                                             | Listar Pacientes      |                        |
|                                                                 |                       |                        |

Figura 4: Página principal do sistema Vigilantos, modulo SIALIE

As funcionalidades do modulo serão liberadas conforme o nível de acesso ao Sistema:

| SIALIE: | Sem Acesso  | Admin      | Regional     | Município       | Orie           |
|---------|-------------|------------|--------------|-----------------|----------------|
|         | Rede Frio   | O PVZ Diaf | PVZ Regional | O PVZ Município | O PVZ Avaliado |
|         | DV7 Service |            |              |                 |                |

Na escolha do Modulo SIALIE, visualizara as opções de Requisições de Imunobiológicos Especiais, para realizar Nova Requisição, Listar Requisições, Listar Solicitantes, Listar Pacientes

#### Descrição das Funcionalidades:

Nova Requisição: Abre o cadastro de novas requisições de Imunobiológicos Especiais.

Listar Requisições: Listagens das requisições já cadastradas.

Listar Solicitantes: Listagens dos solicitantes.

Listar Pacientes: Listagens dos pacientes.

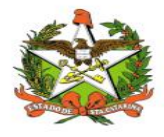

# 4. Funcionalidades "Nova Requisição" e "Listar Requisições"

Estas opções são utilizadas para realizar as requisições de Palivizumabe. Existem duas modalidades de solicitações:

- a. Primeira solicitação;
- b. Segunda solicitação.

Estes casos são distintos e deve-se identificar a qual situação pertence o paciente antes de fazer a solicitação no sistema, conforme explicado nos itens **Primeira Solicitação – Funcionalidade "Nova Requisição"** e **Segunda Solicitação – Funcionalidade "Listar Requisições"**.

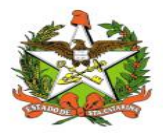

# 5. Primeira Solicitação – Funcionalidade "Nova Requisição":

Para usuários que receberão Palivizumabe pela primeira vez (não foram atendidos na sazonalidade anterior). É necessário cadastrar todas as informações do paciente, conforme as orientações abaixo, através da opção "Nova Requisição":

Para efetuar novas requisições de imunobiológicos especiais, basta clicar no botão "Nova Requisição", conforme a figura abaixo:

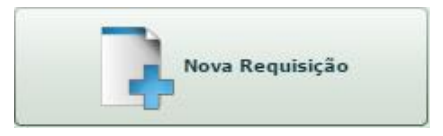

A tela de cadastro de requisição irá abrir. Esta tela é composta pelas Abas **'Paciente**', **'Requisitante**', **'Solicitante**', **'Imunobiológicos**' e **'Contra Referência**' conforme indicado pela seta.

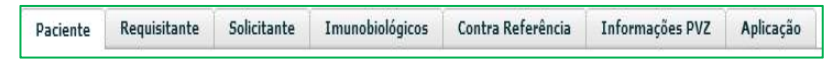

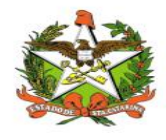

Aba "Paciente" :

Nesta aba (Figura 5) deverão ser inseridas as informações pessoais do usuário. Todos os campos são obrigatórios, exceto "Obs", no qual podem ser inseridas informações que aparecerão ao lado do nome do paciente na página "Listar Requisições".

| ente   | Requisitante    | Solicitante | Imunobiológicos | Contra Referência | Informações PVZ | Aplicação |       |
|--------|-----------------|-------------|-----------------|-------------------|-----------------|-----------|-------|
| E      | uscar Paciente: |             |                 |                   |                 |           |       |
| os do  | Paciente:       |             |                 |                   |                 |           |       |
|        | Nome:           |             |                 |                   |                 | Obs:      |       |
|        | Nome da Mãe:    |             |                 |                   |                 |           |       |
| Data   | de Nascimento:  |             | Idade:          |                   | a               | 15:       |       |
|        | Sexo:           |             | Telefone:       |                   |                 |           |       |
|        |                 |             | Outro Telefone: |                   |                 |           |       |
|        | CPF:            |             |                 |                   |                 |           |       |
| areco. |                 |             |                 |                   |                 |           |       |
| neço.  | Município:      |             |                 |                   |                 |           |       |
|        |                 |             |                 |                   |                 |           |       |
|        | Bairro:         |             |                 |                   |                 |           |       |
|        | Rua:            |             |                 |                   |                 | Nº:       |       |
|        | Cep:            |             |                 |                   |                 |           |       |
|        |                 |             |                 |                   |                 |           |       |
|        |                 |             |                 |                   |                 |           |       |
|        |                 |             |                 |                   |                 | D         | muluo |

Figura 5: Aba "Paciente": informações pessoais.

Antes de cadastrar um novo paciente deve-se procurar para ver se ele já não está cadastrado digitando o nome no campo 'Buscar Paciente'. Ao começar a digitar o nome, caso o paciente já seja cadastrado, uma listagem irá abrir. Se o paciente procurado estiver na listagem basta selecioná-lo que os demais campos da tela serão preenchidos automaticamente. Caso não apareça nenhuma listagem ou o nome do paciente não esteja na listagem é preciso preencher os campos com as informações do paciente.

| aciente  | Requisitante     | Solicitante   | Imunobiológicos  | Contra Referência                                                                                               | Informações PVZ | Aplicação |                |
|----------|------------------|---------------|------------------|----------------------------------------------------------------------------------------------------|-----------------|-----------|----------------|
|          | Device the       |               |                  |                                                                                                    |                 |           |                |
|          | Buscar Paciente: |               |                  |                                                                                                    |                 |           |                |
| ados do  | Paciente:        | Paciente: D   | ANTELA DA STLV   | ETPA SANTOS ALB                                                                                                 | HOUEROUE        |           |                |
|          | Nome             | Data Nasc.:   | 01/09/1981       | LIKA SANTOS ALD                                                                                                 | σφυεκφυε        |           |                |
|          | THUT THE         | Nome da Mã    | e: ZELIA DA SILV | EIRA SANTOS ALBL                                                                                                | JQUERQUE        |           |                |
|          | Nome da Mãe:     | Município: 1  | Itajaí           |                                                                                                    |                 |           |                |
|          |                  |               |                  |                                                                                                    |                 |           |                |
| Data     | de Nascimento:   | Paciente: D   | ANIELA DA SILV   | A                                                                                                    |                 |           |                |
|          | Sexo:            | Data Nasc.:   | 24/04/1986       | and a state of the second second second second second second second second second second second second second s |                 |           |                |
|          |                  | Nome da Mã    | e: MARIA JOSE D  | ASILVA                                                                                                    |                 |           |                |
|          |                  | mannerpio.    | brusque          |                                                                                                    |                 |           |                |
|          | CPF:             | CONTRACTOR OF |                  |                                                                                                    |                 |           |                |
|          |                  | Paciente: D   | ANIELA DA SILV   | A                                                                                                    |                 |           |                |
| ndereço: |                  | Nome da Mã    | e: TEREZINHA VA  | NROO DA SILVA                                                                                                   |                 |           |                |
|          | Município:       | Município:    | Florianópolis    |                                                                                                    |                 |           |                |
|          | Bairro:          |               |                  |                                                                                                    |                 |           |                |
|          |                  | Paciente: D   | ANIELA DA CRUZ   |                                                                                                    |                 |           |                |
|          | Rua:             | Nome da Mã    | e: SOLECI MARTI  | NS                                                                                                    |                 |           |                |
|          | 0.00             | Município:    | Chapecó          |                                                                                                    |                 |           |                |
|          | Cep:             |               |                  |                                                                                                    |                 |           |                |
|          |                  | Paciente: D   | IANA DANIELA D   | ASILVA                                                                                                    |                 |           |                |
|          |                  | Data Nasc.:   | 02/02/1998       |                                                                                                    |                 |           |                |
|          |                  | Nome da Mã    | e: CLEUSA GONÇA  | ALVES DA SILVA                                                                                                  |                 |           |                |
|          |                  | Município:    | Joaçaba          |                                                                                                    |                 | Ű         | Anexar arquivo |

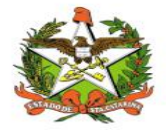

Digitando o nome se o paciente já for cadastrado abrirá uma listagem, confira os dados como nome, data de nascimento, nome da mãe e município de residência e selecione o

|         | Requisitante                               | Solicitante                            | Imunobiológicos     | Contra Referência     | Informações PVZ | Aplicação |  |
|---------|--------------------------------------------|----------------------------------------|---------------------|-----------------------|-----------------|-----------|--|
|         |                                            |                                        |                     |                       |                 |           |  |
|         | Buscar Paciente:                           | DANIELA DA                             | SILVEIRA SANTOS ALE |                       |                 |           |  |
| ados do | Paciente:                                  |                                        |                     |                       |                 |           |  |
|         | Nome:                                      | DANIELA DA SIL                         | VEIRA SANTOS ALBUQI | JERQUE                |                 | Obs:      |  |
|         | Nome da Mãe:                               | ZELIA DA SILVE                         | IRA SANTOS ALBUQUER | QUE                   |                 |           |  |
| Data    | de Nascimento:                             | 01/09/1981                             | Idade               | : 39 ano(s), 10 mês(e | s) e 14 dia(s)  | INS:      |  |
|         | Sexo:                                      | Feminino                               | ▼ Telefone          | (47)9993-4858         |                 |           |  |
|         |                                            |                                        | Outro Telefone:     |                       |                 |           |  |
|         | CPF:                                       | null                                   |                     |                       |                 |           |  |
|         |                                            |                                        |                     |                       |                 |           |  |
| dereco  |                                            |                                        |                     |                       |                 |           |  |
| ndereço | :<br>Município:                            | Itataí                                 |                     |                       |                 |           |  |
| dereço  | :<br>Município:                            | Itajaí                                 |                     |                       |                 |           |  |
| ndereço | :<br>Município:<br>Bairro:                 | Itajaí<br>CABEÇUDAS                    |                     |                       |                 |           |  |
| ndereço | :<br>Município:<br>Bairro:<br>Rua:         | Itajaí<br>CABEÇUDAS<br>FRANCISCO       | EVARISTO CANZINI    |                       |                 | Nº: SN    |  |
| ndereço | Município:<br>Bairro:<br>Rua:<br>Cep:      | Itajaí<br>CABEÇUDAS<br>FRANCISCO       | EVARISTO CANZINI    |                       |                 | Nº: SN    |  |
| ndereço | :<br>Município:<br>Bairro:<br>Rua:<br>Cep: | Itajaí       CABEÇUDAS       FRANCISCO | EVARISTO CANZINI    |                       |                 | Nº: SN    |  |
| ıdereço | :<br>Município:<br>Bairro:<br>Rua:<br>Cep: | Itajaí       CABEÇUDAS       FRANCISCO | EVARISTO CANZINI    |                       |                 | Nº: SN    |  |

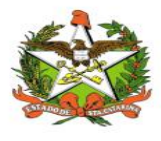

### Aba "Requisitante" :

Nesta aba (*Figura 6*) se encontram os dados do funcionário responsável pela inserção do processo no sistema Vigilantos. Os campos "nome", "e-mail" e "município" são vinculados à senha de cada funcionário e não podem ser alterados nesta tela. Os campos "telefone", "CNES" e "estabelecimento" se referem à unidade de atendimento e podem ser inseridos manualmente. No caso de cadastro múltiplos o sistema automaticamente puxa os dados digitados anteriormente e preenche estes campos.

| Requisitante     | Solicitante      | Imunobiológicos    | Contra Referência | Informações PVZ | Aplicação |  |
|------------------|------------------|--------------------|-------------------|-----------------|-----------|--|
| o Requisitante:  |                  |                    |                   |                 |           |  |
| Nome:            | [Admin] Adminis  | strador do Sistema |                   |                 |           |  |
| E-mail:          | vigilantos@saude | e, sc. gov. br     |                   |                 |           |  |
| Municípios       | Jaraguá do Sul   |                    |                   |                 |           |  |
| Telefone:        |                  |                    |                   |                 |           |  |
| CNES:            |                  |                    |                   |                 |           |  |
| Estabelecimento: |                  |                    |                   |                 |           |  |
|                  |                  |                    |                   |                 |           |  |
|                  |                  |                    |                   |                 |           |  |

Figura 6: Aba "Requisitante": informações do funcionário que está fazendo o registro no sistema

Nesta tela a única informação que pode ser inserida ou alterada é a do campo 'Telefone', após preencher ou alterar o telefone passe para a próxima Aba que é a do 'Solicitante'.

**IMPORTANTE:** Não clique no botão 'Salvar' ainda. Após inserir ou alterar o telefone passe para a Aba 'Solicitante'; Correção realizada: regra – quando o município do usuário for atualizado, o sistema deve informar o novo e não o antigo, a partir da realização da mudança, porém os últimos registros (antes da mudança) irão se manter. Caso os dados do usuário (telefone, CNES e estabelecimento) não estejam no banco de dados, os mesmos serão apresentados em branco, porém podem ser inseridos por meio da edição de cadastro.

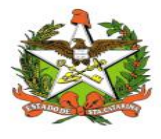

# Aba "Solicitante" :

Nesta aba (*Figura 7*) devem ser inseridos os dados do pediatra responsável pela solicitação de Palivizumabe. O sistema Vigilantos possui um banco de dados que armazena as informações dos médicos, portanto deve-se primeiro verificar se o pediatra já está cadastrado. Para isso, digita-se o nome do médico ou o número do seu CRM no campo de busca (indicado por uma seta azul na Figura 7). Conforme o nome ou CRM são inseridos o sistema gerará uma lista com os médicos cujos dados são parecidos com os solicitados. Se as informações que constarem no processo divergirem daquelas armazenadas no banco de dados do sistema é possível atualizá-las na própria aba "Solicitante" ou na funcionalidade "Listar Solicitantes"

Se o pediatra ainda não estiver cadastrado é necessário inserir todos os dados solicitados nos campos.

| Buzar Solicitante:                                                                                                    | Buscar Solicitante:<br>ados do Solicitante:<br>Nome:<br>CRM:<br>CRM:<br>UF do CRM:<br>Estabelecimento de Saúde:<br>Cargo:<br>Especialidade:<br>E-mail:<br>Data da Solicitação:<br>IIIIIIIIIIIIIIIIIIIIIIIIIIIIIIIIIIII | aciente    | Requisitante      | Solicitante | Imunobiológicos | Contra Referência | Informações PVZ | Aplicação |
|----------------------------------------------------------------------------------------------------|----------------------------------------------------------------------------------------------------|------------|-------------------|-------------|-----------------|-------------------|-----------------|-----------|
| s do Solicitante:                                                                                                    | s do Solicitante:                                                                                                    | Bu         | scar Solicitante: |             |                 |                   |                 |           |
| Nome:<br>CRM:<br>UF do CRM:<br>Município:<br>Estabelecimento de Saúde:<br>Cargo:<br>Cargo:<br>Especialidade:<br>E-mail:<br>Data da Solicitação:<br>IIIIIIIIIIIIIIIIIIIIIIIIIIIIIIIIIIII | Nome: CRM: UF do CRM:  Kunicipio: Cargo: Kiddico Telefone: Especialidade: E-mail: Date de Solicitação:                                                                                                    | ndos do    | Solicitante:      |             |                 |                   |                 |           |
| CRM: UF do CRM:  Município:  Estabelecimento de Saúde:  Cargo: Médico Telefone:  Especialidade:  E-mail: Data da Solicitação:                                                           | CRM: UF do CRM:<br>Município:<br>Estabelecimento de Saúde:<br>Cargo: Médico Telefone:<br>Especialidade:<br>E-mail:<br>Data da Solicitação:                                                                             |            | Nome:             |             |                 |                   |                 |           |
| Município:<br>Estabelecimento de Saúde:<br>Cargo: Médico Telefone:<br>Especialidade:<br>E-malli<br>Data da Solicitação:                                                                 | Município:<br>Estabelecimento de Saúdei<br>Cargo: Médico Telefone:<br>Especialidade:<br>E-mail:<br>Data de Solicitação:                                                                                                |            | CRM:              |             |                 | UF do CRM:        | •               |           |
| Estabelecimento de Saúde:<br>Cargo:<br>Especialidade:<br>E-mail:<br>Data da Solicitação:                                                                                                | Estabelecimento de Saúde:<br>Cargo: Médico Telefone:<br>Especialidade:<br>E-mail:<br>Data de Solicitação:                                                                                                    |            | Município:        |             |                 |                   |                 |           |
| Cargo: Médico Telefone:                                                                                                    | Cargo: Médico Telefone:                                                                                                    | Estabeleci | nento de Saúde:   | -           |                 |                   |                 |           |
| Especialidade:<br>E-mail:<br>Data da Solicitação:                                                                                                    | Especialidade:<br>E-mail:<br>Data da Solicitação:                                                                                                    |            | Cargo:            | Médico      |                 |                   | Telefone:       |           |
| E-mail:                                                                                                    | E-mail:                                                                                                    |            | Especialidade:    |             |                 |                   |                 |           |
| Data da Solicitação:                                                                                                    | Data da Solicitação:                                                                                                    |            | E-mail:           |             |                 |                   |                 |           |
|                                                                                                    |                                                                                                    | Dat        | a da Solicitação: |             |                 |                   |                 |           |
|                                                                                                    |                                                                                                    |            |                   |             |                 |                   |                 |           |
|                                                                                                    |                                                                                                    |            |                   |             |                 |                   |                 |           |
|                                                                                                    |                                                                                                    |            |                   |             |                 |                   |                 |           |
|                                                                                                    |                                                                                                    |            |                   |             |                 |                   |                 |           |
|                                                                                                    |                                                                                                    |            |                   |             |                 |                   | Salvar          |           |

Figura 7: Aba "Solicitante": dados do médico responsável pela solicitação do Palivizumabe.

**IMPORTANTE:** Não clique no botão 'Salvar' ainda. Após selecionar um médico ou preencher os dados de um novo médico passe para a Aba 'Imunobiológicos'.

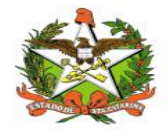

|                                    | -           | Apricação |
|------------------------------------|-------------|-----------|
| citante:                           |             |           |
| ante:                              | 101101-1-1- |           |
| Solicitante: ANTONIO CARLOS 1      | TAVARES     |           |
| CRM: 6657                          |             |           |
| CRM: Município: Balneário Camboriú |             |           |
| lunicípio:                         |             |           |
| e Saúde:                           |             |           |
| Caraor Médiro                      | Telefone    |           |
|                                    |             |           |
| ialidade:                          |             |           |
| E-mail:                            |             |           |
| licitação:                         |             |           |
|                                    |             |           |
|                                    |             |           |
|                                    |             |           |
|                                    |             |           |
|                                    |             |           |
|                                    |             |           |
|                                    |             |           |

Figura 7: Aba "Solicitante": dados do médico responsável pela solicitação do Palivizumabe.

Semelhante à Aba 'Paciente', deve-se primeiro buscar o solicitante no campo 'Buscar Solicitante', digitando o nome do médico ou seu CRM e selecioná-lo na listagem que irá abrir, caso não apareça na listagem então deve-se preencher os dados do médico.

Este campo já vem preenchido com o cargo 'Médico' e desabilitado, pois neste primeiro momento apenas médicos podem ser os solicitantes.

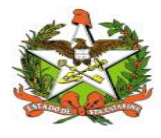

# Aba "Imunobiológicos" :

Nesta aba (*Figura 8*) o único campo a ser alterado é o "Imunobiológicos Especiais Indicados", onde deve-se digitar "PVZ". Os outros campos não podem ser alterados.

| aciente      | Requisitante          | Solicitante | Imunobiológicos | Contra Referência   | Informações PVZ | Aplicação |   |  |
|--------------|-----------------------|-------------|-----------------|---------------------|-----------------|-----------|---|--|
| otivo de Ind | dicação:              |             |                 |                     |                 |           |   |  |
| NDICAÇÃO D   | DE PALIVIZUMABE - 5   | 9           |                 |                     |                 |           | * |  |
| nunobiológi  | icos Especiais Indica | idos:       | Consulta        | de Imunobiológicos: |                 |           |   |  |
|              |                       |             | PVZ -           | Palivizumabe        |                 |           |   |  |
|              |                       |             |                 |                     |                 |           |   |  |
| nicípio do   | Aplicação Toicial     |             |                 |                     |                 |           |   |  |
| nicipio de   | Apricação Iniciai:    |             |                 |                     |                 |           |   |  |
|              |                       |             |                 |                     |                 |           |   |  |
|              |                       |             |                 |                     |                 |           |   |  |
|              |                       |             |                 |                     |                 |           |   |  |
|              |                       |             |                 |                     |                 |           |   |  |
|              |                       |             |                 |                     |                 |           |   |  |
|              |                       |             |                 |                     |                 |           |   |  |
|              |                       |             |                 |                     |                 |           |   |  |
|              |                       |             |                 |                     |                 |           |   |  |
|              |                       |             |                 |                     |                 |           |   |  |
|              |                       |             |                 |                     |                 |           |   |  |
|              |                       |             |                 |                     |                 |           |   |  |
|              |                       |             |                 |                     |                 |           |   |  |
|              |                       |             |                 |                     |                 |           |   |  |
|              |                       |             |                 |                     |                 |           |   |  |
|              |                       |             |                 |                     |                 |           |   |  |
|              |                       |             |                 |                     |                 |           |   |  |
|              |                       |             |                 |                     |                 |           |   |  |
|              |                       |             |                 |                     |                 |           |   |  |
|              |                       |             |                 |                     |                 |           |   |  |

Figura 8: Aba "Imunobiológicos": município de aplicação.

Após selecionar um motivo de indicação proceda com o preenchimento das informações como indicado.

|                   | Requisitante         | Solicitante | Imunobiológi | cos Contra Referência    | Informações PVZ | Aplicação |         |             |
|-------------------|----------------------|-------------|--------------|--------------------------|-----------------|-----------|---------|-------------|
| Making da Ta      | diana 20.            |             |              |                          |                 |           |         |             |
| INDICAÇÃO I       |                      | 50          |              |                          |                 |           |         | -           |
| Imunobiológ       | icos Especiais Indic | ados:       | Cons         | ulta de Imunobiológicos: |                 |           |         |             |
| 1                 |                      |             | PV           | Z - Palivizumabe         |                 |           |         |             |
| i<br>National Ann |                      |             |              |                          |                 |           |         |             |
| PVZ               | be                   |             |              |                          |                 |           |         |             |
| , annicomo        |                      |             |              |                          |                 |           |         |             |
| São Jos           | é                    |             |              |                          |                 |           |         |             |
|                   |                      |             |              |                          |                 |           |         |             |
|                   |                      |             |              |                          |                 |           |         |             |
|                   |                      |             |              |                          |                 |           |         |             |
|                   |                      |             |              |                          |                 |           |         |             |
|                   |                      |             |              |                          |                 |           |         |             |
|                   |                      |             |              |                          |                 |           |         |             |
|                   |                      |             |              |                          |                 |           |         |             |
|                   |                      |             |              |                          |                 |           |         |             |
|                   |                      |             |              |                          |                 |           |         |             |
|                   |                      |             |              |                          |                 |           |         |             |
|                   |                      |             |              |                          |                 |           |         |             |
|                   |                      |             |              |                          |                 |           |         |             |
|                   |                      |             |              |                          |                 |           |         |             |
|                   |                      |             |              |                          |                 |           |         |             |
|                   |                      |             |              |                          |                 |           |         |             |
|                   |                      |             |              |                          |                 |           |         |             |
|                   |                      |             |              |                          |                 |           |         |             |
|                   |                      |             |              |                          |                 |           |         |             |
|                   |                      |             |              |                          |                 |           |         |             |
|                   |                      |             |              |                          |                 |           |         |             |
|                   |                      |             |              |                          |                 |           | P       |             |
|                   |                      |             |              |                          | Salvar          |           | () Ance | xar arquivo |

**IMPORTANTE:**Nesta aba o único campo a ser alterado é o "Imunobiológicos Especiais Indicados", onde deve-se digitar "PVZ". *Podem ser inseridas tantas linhas quanto forem necessárias de vacinas especiais e procedimentos anteriores do paciente.* 

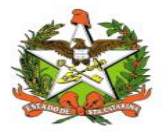

# Aba "Contra Referência" :

Esta aba *(Figura 9 )* é utilizada pela DIAF para registrar a avaliação da solicitação. O único campo que poderá ser alterado é o "Observações/Respostas", que pode ser usado para registrar respostas à avaliação ou informações pertinentes do paciente que não cabem em outros campos. Ex.: "não foi registrado APGAR porque a criança nasceu em casa antes da chegada da ambulância."

| 0.1.000000000 | Requisitante      | Solicitante    | Imunobiológicos    | Contra Referência      | Informações PVZ        | Aplicação |
|---------------|-------------------|----------------|--------------------|------------------------|------------------------|-----------|
| AUTORIZ       | O A LIBERAÇÃO DO  | PALIVIZUMABE   | CONFORME ESTABELE  | CIDO PELO MINISTÉRIO I | DA SAÚDE, PELO CRITÉRI | IO DE Nº  |
| NÃO AUT       | ORIZO A LIBERAÇÃ  | O DO PALIVIZUM | ABE                |                        | Nº de doses ap         | provadas: |
| PENDÊNO       | IAS 💿 AGUARD      | ANDO AVALIAÇÃ  | 0                  |                        |                        |           |
| LIBERAR       | PARA AVALIAÇÃO    | DE PALIVIZUMAB | E                  |                        |                        |           |
|               |                   |                |                    |                        |                        |           |
| AV            | aliacão – n       | ão pode :      | ser alterado k     | pelas Regionai         | s e Municipios         | 5         |
|               | 3                 |                | ,                  | 5                      | ,,                     |           |
|               |                   |                |                    |                        |                        |           |
|               |                   |                |                    |                        |                        |           |
|               |                   |                |                    |                        |                        |           |
|               |                   |                |                    |                        |                        |           |
| ervações      | /Questionamentos: |                |                    |                        |                        |           |
| 0             | bearranaar        | acovitor .     | ala avaliadar      |                        |                        |           |
| 0             | oservações        | escricas p     | vero avariador     |                        |                        |           |
| nuacõos       | /Persorter        |                |                    |                        |                        |           |
|               | resposes.         |                |                    |                        |                        |           |
|               |                   |                | and the terms of a |                        |                        |           |
| -             |                   | critas pel     | o solicitante      |                        |                        |           |
| R             | esposias es       |                |                    |                        |                        |           |
| R             | esposias es       |                |                    |                        |                        |           |
| R             | espostas es       |                |                    |                        |                        |           |
| R             | espostas es       |                |                    |                        |                        |           |
| R             | espostas es       |                |                    |                        |                        |           |
| R             | espostas es       |                |                    |                        |                        |           |

Figura 9: Aba "Contra Referância": registro da avaliação pela DIAF.

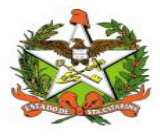

### Aba "Informações PVZ":

Nesta aba *(Figura 10)* devem ser inseridas as informações que constam na Ficha de Solicitação de Palivizumabe, preenchidas pelo médico solicitante.

Nesta Aba é possível indicar a liberação ou não do(s) imunobiológico(s) requisitado(s). Para negar a liberação basta selecionar a opção 'NÃO ESTÁ DE ACORDO COM OS CRITÉRIOS DO CENTRO DE REFERÊNCIA/MINISTÉRIO DA SAÚDE', para indicar que existe alguma(s) pendência(s) nas informações ou documentos anexados, basta selecionar a opção 'PENDÊNCIAS' e escrever uma observação referente a esta pendência no campo 'Observações/Questionamentos'. Para liberar e agendar basta e seguir os passos como demonstrado a seguir.

As GERSAS e os municípios podem indicar quais vacinas já foram enviadas para aplicação, selecionando a caixa de seleção que indica o envio. Também é possível excluir agendamentos, conforme demonstrado abaixo.

|                                                                    | Requisitante                                                                                     | Solicita                                                               | ante In                                                                                                    | nunobiológicos                                                                   | Contra Referência                                                                                                    | Informações PVZ                                                                                             | Aplicação                                                                                                    |
|--------------------------------------------------------------------|--------------------------------------------------------------------------------------------------|------------------------------------------------------------------------|----------------------------------------------------------------------------------------------------|----------------------------------------------------------------------------------|----------------------------------------------------------------------------------------------------|----------------------------------------------------------------------------------------------------|----------------------------------------------------------------------------------------------------|
| Ida                                                                | de Gestacional:                                                                                  |                                                                        |                                                                                                    | semanas                                                                          | dias                                                                                                    |                                                                                                    |                                                                                                    |
| Тір                                                                | o de Gestação:                                                                                   | 🔘 Única                                                                | 🔘 Múltip                                                                                                    | a                                                                                |                                                                                                    |                                                                                                    |                                                                                                    |
|                                                                    | Tipo de Parto:                                                                                   | Normal                                                                 | O Cesáre                                                                                                    | a 🔘 Fórceps                                                                      |                                                                                                    |                                                                                                    |                                                                                                    |
| Peso                                                               | de Nascimento:                                                                                   |                                                                        |                                                                                                    | gramas                                                                           | Estatura de Nascimento:                                                                                                    |                                                                                                    | cm                                                                                                    |
|                                                                    | APGAR 1':                                                                                        |                                                                        | APGAR 5':                                                                                                    |                                                                                  |                                                                                                    |                                                                                                    |                                                                                                    |
| Oria                                                               | anca Internada:                                                                                  | Gim                                                                    | O Não                                                                                                    | Dat                                                                              | a da Alta:                                                                                                    |                                                                                                    |                                                                                                    |
| C.I.                                                               | anga incarnadar                                                                                  | <b>9</b> 5mm                                                           | U Nau                                                                                                    | 7                                                                                |                                                                                                    |                                                                                                    |                                                                                                    |
|                                                                    | Peso Atual:                                                                                      |                                                                        |                                                                                                    | gramas (                                                                         | Dosagem:                                                                                                    | mg CID10:                                                                                                   |                                                                                                    |
| rérios i                                                           | DE INDICAÇÃO D                                                                                   | DE PALIVIZU                                                            | MABE                                                                                                    |                                                                                  |                                                                                                    |                                                                                                    |                                                                                                    |
| Manage da                                                          |                                                                                                  | da andadar                                                             | de Deenee I                                                                                                    | Managar Orânian                                                                  | cional menor ou igual 28 se                                                                                                    | emanas e 6 dias: 🔘 Sir                                                                                      |                                                                                                    |
| Menor de<br>Menor de<br>Menor de                                   | e dois anos de ida<br>e dois anos de ida<br>e dois anos com c<br>TCA NOS ÚI T114                 | de, portador<br>de, com Caro<br>ardiopatia e I                         | de Doença P<br>diopatia Con<br>hipertensão<br>SES:                                                                                          | Almonar Crônica<br>gênita Cianótica:<br>pulmonar grave o                         | cional menor ou igual 28 se<br>da Prematuridade, em uso<br>Sim Não<br>Su em tratamento para insu                                                                 | manas e 6 dias: 🥥 Sir<br>de terapêutica nos últim<br>ficiência cardíaca conges                              | m ● Não<br>nos seis meses: ● Sim ● Não<br>ttiva (ICC): ● Sim ● Não                                             |
| . Menor de<br>. Menor de<br>. Menor de<br>ERAPÊUT<br>Dxigênio:     | e dois anos de ida<br>e dois anos de ida<br>e dois anos com c<br>ICA NOS ÚLTIM<br>Sim O Não      | de, portador<br>de, com Carc<br>ardiopatia e l<br>DS SEIS MES<br>Diuré | de Doença F<br>diopatia Con<br>hipertensão<br>5ES:<br>etico: O Sir                                                                          | Aulmonar Crônica<br>gênita Clanótica:<br>pulmonar grave (<br>n 🔘 Não             | da Prematuridade, em uso<br>Sim Não<br>su em tratamento para insu<br>Broncodilatador: Sim                                                                        | manas e 6 días: O Sir<br>de terapêutica nos últim<br>ficiência cardíaca conges<br>Não Corticóid             | m Não<br>nos seis meses: Sim Não<br>tiva (ICC): Sim Não<br><b>de Inalatório:</b> Sim Não                       |
| . Menor de<br>. Menor de<br>. Menor de<br>ERAPÊUT<br>Dxigênio:<br> | e dois anos de ida<br>e dois anos de ida<br>e dois anos com c<br>ICA NOS ÚLTIM<br>Sim Não<br>Não | de, portador<br>de, com Carc<br>ardiopatia e I<br>OS SEIS MES<br>Diuré | de Doença F<br>diopatia Con<br>hipertensão<br>SES:<br>tito: Sir<br>Sito: Sir<br>Sir<br>Sir<br>Sir<br>Sir<br>Sir<br>Sir<br>Sir<br>Sir<br>Sir | Almonar Crónica<br>génita Clanótica:<br>pulmonar grave o<br>n O Não<br>SPITALAR: | donar menor ou igual 28 si<br>da Prematuridade, em usc<br>Sim () Não<br>ou em tratamento para ins<br>Broncodilatador: () Sim<br>) Sim () Não () N <sup>o</sup> c | manas e 6 dias: U Sir<br>de terapêutica nos últim<br>ficiência cardíaca conges<br>Não Corticóid<br>e Doses: | Mão<br>nos seis meses: Sim Não<br>tiva (ICC): Sim Não<br><b>de Inalatório:</b> Sim Não<br>Data da Última Dose: |

Figura 10: Aba "Informações PVZ": inserir dados que constam na Ficha de Solicitação de Palivizumabe

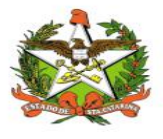

### Anexando arquivos em uma Requisição:

É possível anexar os documentos do paciente em qualquer aba através do botão "Anexar Arquivo" no canto inferior direito. Aparecerá uma janela conforme mostrado na Figura 11, onde devese selecionar os documentos desejados e inseri-los no sistema através do botão "Enviar". É desejável que seja enviado apenas um arquivo com todos os documentos, mas, como o sistema só aceita arquivos com até 2 MB para evitar congestionamento do servidor, é possível enviar quantos documentos forem necessários.

|         | Banuisitanta     | Calisitanta    | Termehialásissa     | Cambra Rafanânain   | Informaçãos DVZ  | Aulianaño |  |
|---------|------------------|----------------|---------------------|---------------------|------------------|-----------|--|
| aciente | Requisitante     | Solicitante    | Indiobiologicos     | Contra Referencia   | Informações PV2  | Aplicação |  |
|         | Buscar Paciente: | DANIELA DA     | SILVEIRA SANTOS ALB | UQUERQUE            |                  |           |  |
| ados do | Paciente:        |                |                     |                     |                  |           |  |
|         | Nome:            | DANIELA DA SIL | VEIRA SANTOS ALBUQU | JERQUE              |                  | Obs:      |  |
|         | Nome da Mãe:     | ZELIA DA SILVE | IRA SANTOS ALBUQUER | QUE                 |                  |           |  |
| Data    | de Nascimento:   | 01/09/1981     | Idade               | 39 ano(s), 10 mês(e | s) e 15 dia(s) 0 | NS:       |  |
|         | Sexo:            | Feminino       | Telefone            | (47)9993-4858       |                  |           |  |
|         | CPF:             | null           |                     |                     |                  |           |  |
| ndereço | :                |                |                     |                     |                  |           |  |
|         | Município:       | Itajaí         |                     |                     |                  |           |  |
|         | Bairro:          | CABEÇUDAS      |                     |                     |                  |           |  |
|         | Rua:             | FRANCISCO      | EVARISTO CANZINI    |                     |                  | Nº: SN    |  |
|         | Cep:             |                |                     |                     |                  |           |  |
|         |                  |                |                     |                     |                  |           |  |
|         |                  |                |                     |                     |                  |           |  |

Figura 11: Inserção de documentos no sistema

A seguinte tela irá abrir, proceda como demonstrado:

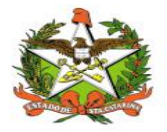

| Buscar Paciente:     DANIELA DA SILVEIRA SANTOS ALBUQUERQUE       Nome:     DANIELA DA SILVEIRA SANTOS ALBUQUERQUE       Nome da Mile:     ZELLA DA SI       Sexo:     Feminino       Arquivo:     Procurar       CPFi     null            |  |
|----------------------------------------------------------------------------------------------------|--|
| Ados do Paciente:       Nome:     DANIELA DA SILVEIRA SANTOS ALBUQUERQUE     Obs:       Nome da Mile:     ZELTA DA SI     [SIALIE] Anexo de arquivo       Data de Nascimento:     01/09/1981       Sexio:     Peminino       CPF:     null |  |
| Nome:     DANIELA DA SILVEIRA SANTOS ALBUQUERQUE     Obs:       Nome da Mães:     ZELIA DA SI     [SIALIE] Anexo de arquivo       Data de Nascimento:     01/09/198:       Sexo:     Feminino       CPF:     null                          |  |
| Nome da Mile: ZELIA DA SI [STALIE] Anexo de arquivo X Data de Nascimentor 01/09/198 Sexos Perminino CFF: null.                                                                                                    |  |
| Data de Nascimento: 01/09/1981<br>Sexo: Peminino<br>CPF: null:                                                                                                    |  |
| Sexo: Perminino Arquivo: Procurar                                                                                                    |  |
| CPF1 null                                                                                                    |  |
|                                                                                                    |  |
| Endereço:                                                                                                    |  |
| Municipio: (Itajai)                                                                                                    |  |
| Bairro: CABEÇUDAS                                                                                                    |  |
| Rus: FRANCISCO EVARISTO CANZINI Nº: SN                                                                                                    |  |
| Cap:                                                                                                    |  |
|                                                                                                    |  |

**IMPORTANTE:** Podem ser anexados arquivos com o tamanho máximo de 2 mg por vez e no formato de imagem (png, jpg, gif) ou em formato PDF.

Uma tela irá abrir para procurar a imagem no seu computador:

| e                                                                                                    | Computador > Área de Trabalho > Nova            | a pasta                                                      | ✓ Õ Pesquisar      | Nova pasta       |  |
|----------------------------------------------------------------------------------------------------|-------------------------------------------------|--------------------------------------------------------------|--------------------|------------------|--|
| Organizar 👻 Nova pasta                                                                                                    | 1                                               |                                                              |                    | - 55             |  |
| Este Computador                                                                                                    | Nome                                            | Data de modificaç                                            | Tipo               | Tamanho          |  |
| Área de Trabalho                                                                                                    | 🗾 Guia Rápido SIALIE.pdf                        | 01/09/2016 14:27                                             | Adobe Acrobat D    | 1.190 KB         |  |
| <ul> <li>Downloads</li> <li>Imagens</li> <li>Músicas</li> <li>Vídeos</li> <li>Windows7_OS ((</li> <li>Disco Local (D:))</li> <li>Informatica (G:)</li> <li>Downloads (I:)</li> <li>Comum (Z:)</li> <li>Rede</li> </ul> | Selecion<br>desejado d<br>Após selecionar o arc | e o arquivo<br>com o <u>mouse</u> .<br>quivo clique em abrir | $\overline{\zeta}$ |                  |  |
|                                                                                                    | Guia Rápido SIALIE.pdf                          |                                                              | Arquivos           | s personalizados |  |
| Nome:                                                                                                    | k                                               |                                                              |                    |                  |  |

*IMPORTANTE:* Podem ser anexados arquivos com o tamanho máximo de 2 mg por vez e no formato de imagem (png, jpg, gif) ou em formato PDF.

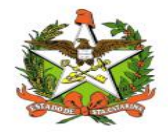

| aciente        | Requisitante     | Solicitante  | Imunobiológicos          | Contra Referência | Informações PVZ | Aplicação |                |
|----------------|------------------|--------------|--------------------------|-------------------|-----------------|-----------|----------------|
| B<br>ados do l | Buscar Paciente: | (DANIELA D   | A SILVEIRA SANTOS ALE    | UQUERQUE          |                 |           |                |
| 0005 00 1      | Nome:            | DANIELA DA S | ILVEIRA SANTOS ALBUQI    | JERQUE            |                 | Obs:      |                |
|                | Nome da Mãe:     | ZELIA DA S   | (SIALIE) Anexo de arquiv | /0                |                 | ×         |                |
| Data           | de Nascimento:   | 01/09/198    |                          |                   |                 |           |                |
|                | Sexo:            | Feminino     | Arquivo: Guia Rápido     | SIALIE.pdf        |                 | Procurar  |                |
|                | CPF:             | null         |                          | Envi              | a#              |           |                |
| ndereço:       |                  |              |                          |                   |                 |           |                |
|                | Município:       | Itajaí       |                          |                   |                 |           |                |
|                | Bairroi          | CABEÇUDA     | 5)                       |                   |                 |           |                |
|                | Rua:             | FRANCISCO    | EVARISTO CANZINI         |                   |                 | Nº: SN    |                |
|                | Cep:             |              |                          |                   |                 |           |                |
|                |                  |              |                          |                   |                 |           |                |
|                |                  |              |                          |                   | Salvar          |           | Anexar arquivo |

Após verificar o arquivo clique no botão enviar.

*IMPORTANTE:* É possível anexar vários arquivos a uma mesma requisição desde que sejam anexados um por um.

Após clicar no botão 'Enviar' aparecerá a seguinte mensagem avisando que o arquivo só será efetivamente anexado à requisição quando clicar no botão 'Salvar' do cadastro de requisição:

| Aviso               |                                                     |
|---------------------|-----------------------------------------------------|
| Não esq<br>confirma | ueça de clicar no botão 'salvar' para<br>ar o anexo |
|                     | ок                                                  |

Figura 11: Inserção de documentos no sistema

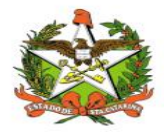

### Salvando uma Requisição

Após preencher os dados das Abas habilitadas e anexar os arquivos necessários chegou a hora de salvar a requisição, para isto basta clicar no botão 'Salvar', após clicar no botão 'Salvar' se algum campo obrigatório não estiver preenchido ou estiver incompleto o sistema avisará por meio de mensagens, caso contrário a requisição será salva e os arquivos de anexos serão anexados a ela.

| aciente | Requisitante     | Solicitante    | Imunobiológicos   | Contra Referência        | Informações PVZ  | Aplicação |   |                  |
|---------|------------------|----------------|-------------------|--------------------------|------------------|-----------|---|------------------|
|         | Buscar Paciente: | DANIELA DA     | SILVEIRA SANTOS A | ALBUQUERQUE              |                  |           |   |                  |
| 1005 00 | Paciente:        |                |                   |                          |                  |           |   |                  |
|         | Nome:            | DANIELA DA SIL | VEIRA SANTOS ALBI | JQUERQUE                 |                  |           |   |                  |
|         | Nome da Mãe:     | ZELIA DA SILVE | IRA SANTOS ALBUQI | JERQUE                   |                  |           |   |                  |
| Data    | de Nascimento:   | 01/09/1981     | Ida               | ade: 39 ano(s), 10 mês(e | s) e 15 dia(s) C | NS:       |   |                  |
|         | Sexo:            | Feminino       | ▼ Telefo          | one: (47)9993-4858       |                  |           |   |                  |
|         | CPF:             | null           | Outro Telefo      | ne:                      |                  |           |   |                  |
| dereço  | :                |                |                   |                          |                  |           |   |                  |
|         | Municipio:       | Itajaí         |                   |                          |                  |           |   |                  |
|         | Bairro:          | CABEÇUDAS      |                   |                          |                  |           |   |                  |
|         | Rua:             | FRANCISCO      | EVARISTO CANZINI  |                          |                  | Nº: SN    |   |                  |
|         | Cep:             |                |                   |                          |                  |           |   |                  |
|         |                  |                |                   |                          | Caluar           |           | ſ | D Anexar arquivo |

**IMPORTANTE:** Somente clique no botão 'Salvar' do cadastro de requisição após anexar todos os arquivos desejados.

Caso o usuário tenha esquecido de preencher algum campo obrigatório o sistema emitirá mensagens de aviso, indicando a Aba e quais campos faltam ser preenchidos ou ajustados, conforme demonstrado a seguir.

| ltenç     | ão                                                          |
|-----------|-------------------------------------------------------------|
| Os<br>Sol | seguintes problemas devem ser ajustados na Aba<br>icitante: |
| * C       | ampo 'Especialidade' obrigatório.                           |
| * v       | 'erifique se o campo 'Telefone' está completo.              |
| * C       | ampo 'CRM' obrigatório.                                     |
|           | Sim                                                         |

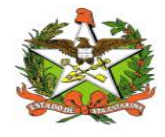

### Finalizando o cadastro:

Depois de inserir todos os dados e anexar os documentos deve-se clicar no botão "Salvar", sendo que aparecerá uma mensagem conforme destacado na Figura 13. Se esta mensagem não aparecer o cadastro não foi salvo. Caso algum campo obrigatório não seja preenchido o sistema indicará o problema, conforme a Figura 12. Após o fim do cadastro o sistema conduzirá o usuário à página principal, mostrada na Figura 4.

| aciente                                                              | Requisitante                                                                                                    | Solicitante                                                                                                    | Imunobiológico                                                                                                    | os Contra Referência                                                                             | Informações PVZ                                                                              | Aplicação                                                                                |  |
|----------------------------------------------------------------------|----------------------------------------------------------------------------------------------------|----------------------------------------------------------------------------------------------------|----------------------------------------------------------------------------------------------------|--------------------------------------------------------------------------------------------------|----------------------------------------------------------------------------------------------|------------------------------------------------------------------------------------------|--|
|                                                                      |                                                                                                    |                                                                                                    |                                                                                                    |                                                                                                  |                                                                                              |                                                                                          |  |
| Ida                                                                  | de Gestacional:                                                                                                    |                                                                                                    | semanas                                                                                                    | dias                                                                                             |                                                                                              |                                                                                          |  |
| Tin                                                                  | o de Gestação:                                                                                                    | O Línica                                                                                                    | ) Miltiola                                                                                                    |                                                                                                  |                                                                                              |                                                                                          |  |
|                                                                      | Tino de Partor                                                                                                    | Normal (                                                                                                    | ) Costison 🔘 Eórso                                                                                                    |                                                                                                  |                                                                                              |                                                                                          |  |
|                                                                      |                                                                                                    | - Horman - C                                                                                                    |                                                                                                    |                                                                                                  |                                                                                              |                                                                                          |  |
| Peso (                                                               | de Nascimento:                                                                                                    |                                                                                                    | gramas                                                                                                    | Estatura de Nascimento:                                                                          |                                                                                              | cm                                                                                       |  |
|                                                                      | APGAR 1':                                                                                                    | AP                                                                                                    | GAR 5':                                                                                                    |                                                                                                  |                                                                                              |                                                                                          |  |
| Oria                                                                 | ança Internada:                                                                                                    | Sim                                                                                                    | ) Não D                                                                                                    | ata da Alta:                                                                                     |                                                                                              |                                                                                          |  |
|                                                                      | Deco Atuali                                                                                                    |                                                                                                    | gramas                                                                                                    | Dosagem:                                                                                         |                                                                                              |                                                                                          |  |
|                                                                      | 1 426 7 166411                                                                                                    |                                                                                                    | grannas                                                                                                    | o a sugariti                                                                                     | ing closer                                                                                   |                                                                                          |  |
| Menor de                                                             | e um ano de idade                                                                                                    | e, que nasceu pre                                                                                                    | maturo com idade ges                                                                                                    | t<br>Aba paciente deve s                                                                         |                                                                                              | ite                                                                                      |  |
| Menor de<br>Menor de<br>Menor de<br>Menor de                         | e um ano de idade<br>e dois anos de ida<br>e dois anos de ida<br>e dois anos com c                                                                  | a, que nasceu pre<br>de, portador de D<br>de, com Cardiopa<br>ardiopatia e hiper                                                   | maturo com idade ges<br>Doença Pulmonar Crôni<br>atia Congênita Cianótic<br>tensão pulmonar grave                                  | t. Aba paciente deve s<br>c<br>a<br>a ou em tratamento para ins                                  | er preenchida corretarne<br>OK<br>Ificiência cardiaca congestiv                              | a (ICC): O Sim O Não                                                                     |  |
| Menor de<br>Menor de<br>Menor de<br>Menor de<br>ERAPÊUT<br>Oxigênio: | e um ano de idade<br>e dois anos de ida<br>e dois anos de ida<br>e dois anos com c<br>ICA NOS ÚLTIM<br>Sim Sim Xão                                  | e, que nasceu pre<br>de, portador de [<br>de, com Cardiop;<br>ardiopatia e hipe<br>OS SEIS MESES:<br>Diurético                     | maturo com idade gas<br>Doença Pulmonar Grôni<br>atla Congênita Ganótic<br>'tensão pulmonar grave                                  | t. Aba paciente deve s<br>c<br>a ou em tratamento para ins<br>Broncodilatador: O Sin             | er preenchida corretame                                                                      | te star<br>s (ICC); Sim Não<br>nalatório: Sim Não                                        |  |
| Menor de<br>Menor de<br>Menor de<br>Menor de<br>ERAPÊUT<br>Dxigênio: | e um ano de idade<br>e dois anos de ida<br>e dois anos de ida<br>e dois anos com c<br>ICA NOS ÚLTIM<br>Sim O Não                                    | a, que nasceu pre<br>de, portador de I<br>de, com Cardiopa<br>ardiopatia e hiper<br>DS SEIS MESES:<br>Diurético                    | imaturo com idade ges<br>Joença Pulmonar Grêni<br>stia Congênita Clanótic<br>tensão pulmonar grave<br>4 🔘 Sim 🔘 Não                | t Aba paciente deve s<br>c a a a a a a a a a a a a a a a a a a a                                 | er preenchida corretame<br>OK<br>aficiência cardiaca congestiv<br>Não Corticóide             | te star<br>s (ICC)? O Sim O Não<br>Inalatório: O Sim O Não                               |  |
| Menor de<br>Menor de<br>Menor de<br>ERAPÊUT<br>Dxigênio:             | a um ano de idade<br>a dois anos de ida<br>a dois anos de ida<br>a dois anos com c<br>a dois anos com c<br><b>ICA NOS ÚLTIM</b><br>SIM <b>O</b> Não | a, que nasceu pre<br>de, portador de [<br>de, com Cardiopi<br>ardiopatia e hipei<br>OS SEIS MESES:<br>Diurético<br>ALEVIZUMABE INT | maturo com idade ges<br>Doença Pulmonar Grêni<br>stia Congênita Glanótic<br>rtensão pulmonar grave<br>rt Sim Não<br>RA-HOSPITALAR: | Aba paciente deve s<br>e ou em tratamento para ins<br>Broncodilatador: O Sim<br>O Sim O Não Nº d | er preenchida corretame<br>OK<br>diciéncia cardiaca congestiv<br>Não Corticóide<br>le Doses: | te initiales: Sim Não<br>a (ICC): Sim Não<br>inalatório: Sim Não<br>Data da Última Doser |  |

Figura 12: Mensagem de erro visualizada quando se tenta salvar um cadastro sem preencher todos os campos obrigatórios

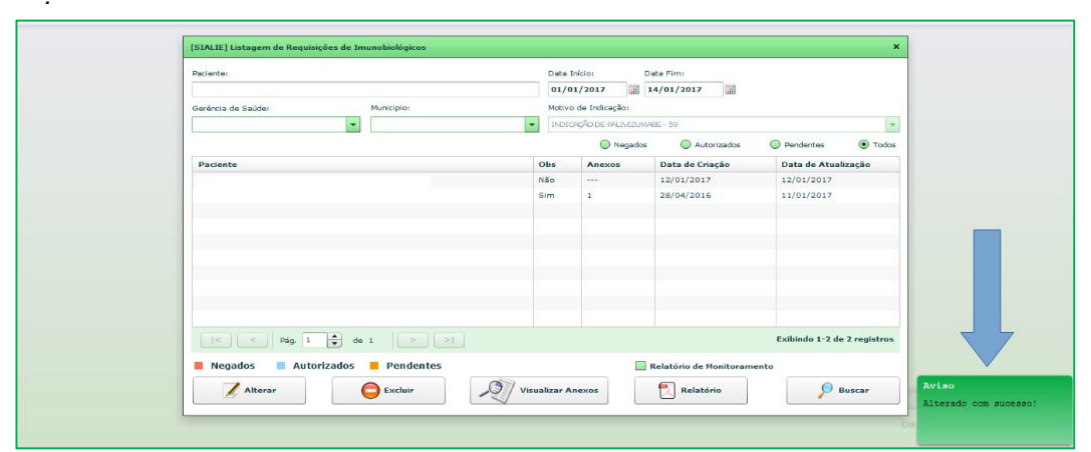

Figura 13: Mensagem indicando que as alterações foram salvas

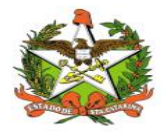

# 6. Segunda Solicitação – Funcionalidade "Listar Requisições":

| 1 | Listar Requisições |
|---|--------------------|
| 1 | cistar nequisições |

Para usuários que já receberam Palivizumabe na sazonalidade anterior. Os dados do paciente já estarão inseridos no sistema e não é necessário fazer um novo cadastro.

Neste caso deve-se entrar na funcionalidade "Listar Requisições" conforme mostrado na Figura 14.

É necessário alterar a Data de Início no campo superior direito para um período mais abrangente (sugerimos selecionar um período de 1 ano; ex: de 01/03/2016 a 01/03/2021). Em seguida, deve-se digitar o nome do paciente no campo apontado como "busca nominal" na Figura 14. Surgirá uma lista com os nomes semelhantes ao desejado, devendo-se selecionar o nome do paciente e clicar em "Buscar".

O nome do usuário aparecerá na lista de pacientes, conforme Figura 15. Em seguida deve-se clicar em cima do nome (que ficará verde quando selecionado) e então em "Alterar". Serão abertas as abas com os dados do usuário, sendo possível alterar as informações que constam no sistema. É necessário prestar atenção especial na aba "Informações PVZ", onde o peso da criança deve ser atualizado para garantir que a dose correta seja calculada. Através do botão "Anexar Arquivos" deve-se enviar os documentos atualizados do usuário.

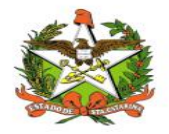

| Paciente:                | Filtrar por data de Criação/Liberação | Data Iní | ício:         | Data Fim: Imu         | nobiológico:        |
|--------------------------|---------------------------------------|----------|---------------|-----------------------|---------------------|
| Gerência de Saúde:       | Municipio:                            | Motivo d | de Indicação: |                       |                     |
| Vacinas enviadas GERSA'S | Vacinas enviadas Municípios           | Negi     | ados 🔘        | Aprazados 🔘 Pendentes | 🖉 Aguardando 💿 Todo |
| Paciente                 |                                       |          | Obs           | Data de Criação       | Data de Atualização |
|                          |                                       |          |               |                       |                     |
|                          |                                       |          |               |                       |                     |

| SIALIE] Listagem de Requisiç | ões de Imunobiológicos    |                       |                           | 2                           |
|------------------------------|---------------------------|-----------------------|---------------------------|-----------------------------|
| Paciente:                    |                           | Data Início:          | Data Fim:                 |                             |
| PALIVIZUMABE 50 MG PERC      | A REGIONAL JARAGUÁ DO SUL | 01/03/2016            | 15/01/2021                |                             |
| Serência de Saúde:           | Municipio:                | Motivo de Indicaç     | ao:                       |                             |
|                              | -                         | INDICAÇÃO DE PA       | LIVIZUMABE - 59           | -                           |
|                              |                           | Negados               | O Autorizados O Pendentes | 🔵 Aguardando 🛛 💿 Todo       |
| Paciente                     |                           | Obs                   | Data de Criação           | Data de Atualização         |
| PALIVIZUMABE 50 MG PERDA     | REGIONAL JARAGUÁ DO SUL   | Não                   | 07/04/2016                | 24/08/2020                  |
|                              |                           |                       |                           |                             |
|                              |                           |                       |                           |                             |
|                              |                           |                       |                           |                             |
|                              |                           |                       |                           |                             |
|                              |                           |                       |                           |                             |
|                              |                           |                       |                           |                             |
|                              |                           |                       |                           |                             |
|                              |                           |                       |                           |                             |
| <   Pág, 1                   | ▲ de 1 > >                |                       |                           | Exibindo 1-1 de 1 registros |
| Negados 📃 Autor              | izados 📒 Pendentes 📃 Ord  | denar Alfabeticamente | 🔲 Relatório de Monitoram  | ento                        |
| 7.0                          |                           | 7                     |                           |                             |
| Alterar                      | Excluir                   | Visualizar Anexos     | Relatório                 | Buscar                      |

Figura 14 - digitar o nome do paciente no campo apontado como "busca nominal"

Para informações mais detalhadas sobre o preenchimento das abas e envio de arquivos vide item Abas "Paciente".

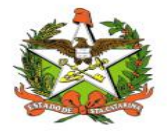

| iente  | Requisitante     | Solicitante   | Imunobiológicos     | Contra Referência   | Informações PVZ | Aplicação      |          |  |
|--------|------------------|---------------|---------------------|---------------------|-----------------|----------------|----------|--|
|        | Buscar Paciente: | PALIVIZUMA    | BE 50 MG PERDA REGI | ONAL JARAGUÁ DO SUI | 9               |                |          |  |
| los do | Paciente:        |               |                     |                     |                 |                |          |  |
|        | Nome:            | PALIVIZUMABE  | 50 MG PERDA REGIONA | L JARAGUÁ DO SUL    |                 | Obs:           |          |  |
|        | Nome da Mãe:     | PALIVIZUMABE  |                     |                     |                 |                |          |  |
| Data   | de Nascimento:   | 31/03/2016    | Idade               | 5 ano(s), 3 mês(es) | e 16 dia(s) C   | NS: 0000000000 | D        |  |
|        | Sexo:            | Feminino      | Telefone            | (48)3665-4524       |                 |                |          |  |
|        | CPF:             | 000.000.000-0 | Outro relefone:     | (40)3003-4324       |                 |                |          |  |
| ereço  |                  |               |                     |                     |                 |                |          |  |
|        | Município:       | Jaraguá do :  | Bul                 |                     |                 |                |          |  |
|        | Bairro:          |               | H.JARAGUA           |                     |                 |                |          |  |
|        | Rua:             | SEM RUA       |                     |                     |                 | Nº: SE         | M NUMERO |  |
|        | Cep:             | 89250000      |                     |                     |                 |                |          |  |
|        |                  |               |                     |                     |                 |                |          |  |

| stagem de aplicação d  | e Palivizumabe            |                      |           |                     |          |                  |                    |               |
|------------------------|---------------------------|----------------------|-----------|---------------------|----------|------------------|--------------------|---------------|
| nfermeiro              | Peso Apli.                | Dose Apli. Cod.      | Apli. Apr | es. Utiliz,         | Perd     | a                | Município de Apli. | Data da Apli. |
| larina Marques Fogaça  | [SIALIE] Cadastro de Apli | icação de Palivizuma | be        |                     |          |                  | ×                  | 21/07/2016    |
| oliana Therese Nora    |                           |                      |           |                     |          |                  |                    | 12/04/2017    |
| larinei Vilela Ostetto |                           |                      |           |                     |          |                  |                    | 16/05/2017    |
| larinei Vilela Ostetto | Enfermeiro responsável p  | ela administração:   |           |                     | _        | COREN:           | UF COREN:          | 13/06/2017    |
| larinei Vilela Ostetto | Poliana Therese Nora      |                      |           |                     |          | 133688           | SC 💌               | 19/07/2017    |
| arinei Vilela Ostetto  | Estabelecimento:          |                      |           |                     |          | CNES:            |                    | 21/08/2017    |
| el 1 1 1 1 1 1         | Central de Imunizaçã      | io - Jaraguá do Sul  |           |                     | •        | 2745178          |                    |               |
| A Novo                 | Lote:                     | Peso na data de a    | plicação: | Dose dispensada:    |          | Data da Aplicaçã | ăo:                |               |
|                        | 381448X                   | 0                    | grama     | 0                   | mg       | 12/04/2017       |                    |               |
|                        | Data de Validade:         | Perda:               |           | Idade na Aplicação: |          |                  |                    |               |
|                        | 29/04/2018                | 48                   | mg        | 1 ano(s), 0 mês(es) | e 12 dia | (s)              |                    |               |
|                        | Apresentação utilizada:   |                      |           |                     | _        |                  |                    |               |
|                        | Palivizumabe 50mg, fras   | ico-ampola           |           |                     | • 0      | ód: 396022       |                    |               |
|                        | Município de Aplicação:   |                      |           |                     |          |                  |                    |               |
|                        | Jaraguá do Sul            |                      |           |                     |          |                  |                    |               |
|                        |                           |                      |           |                     |          |                  |                    |               |
|                        |                           |                      | 6         | Ok                  |          |                  |                    |               |
|                        |                           |                      |           |                     |          |                  |                    |               |
| L                      |                           |                      |           |                     |          |                  |                    | ]             |
|                        |                           |                      |           |                     |          |                  |                    |               |
|                        |                           |                      |           |                     |          |                  |                    |               |
|                        |                           |                      |           | 2                   |          |                  | 1                  | 2 .           |

Figura 14: Alteração de dados já cadastrados

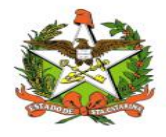

| Jome/CRM:            |            | 13             | Cargo:                    |           |                            |
|----------------------|------------|----------------|---------------------------|-----------|----------------------------|
|                      |            |                | Médico                    | 1         | • D Buscar                 |
| specialidade:        | Municipio: |                | Estabelecimento de Saúde: |           |                            |
|                      | ·          | •              | ESF GERALDO SCHMIDT SOBRI | NHO       |                            |
| Nome                 | CRM        | Especialidade  | Estab. de Saúde           | Município | Telefone                   |
| CARLOS E. P. COSTA   | 7222       | CLINICA MEDICA | ESF GERALDO SCHMIDT       | Blumenau  | (47)3378-5740              |
| BRUNO EICK           | 14231      | CLINICA GERAL  | ESF GERALDO SCHMIDT       | Blumenau  | (47)3381-6717              |
| GABRIELA KUSS        | 18411      | clinica medica | ESF GERALDO SCHMIDT       | Blumenau  | (47)9246-3817              |
| ANDREUS R. SCHLOSSER | 22467      | clinica medica | ESF GERALDO SCHMIDT       | Blumenau  | (47)9717-1179              |
| SAMUEL RODRIGUES     | 21953      | clinica geral  | ESF GERALDO SCHMIDT       | Blumenau  | (47)0000-0000              |
|                      |            |                |                           |           |                            |
|                      |            |                |                           |           |                            |
|                      |            |                |                           |           |                            |
|                      |            |                |                           |           |                            |
| < < Pág. 1 •         | de 1 >     | >]             |                           |           | Exibindo 1-5 de 5 registro |

Figura 15 - listar solicitantes medico/enfermeiro

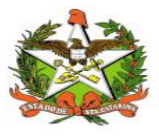

## 7. Funcionalidade "Listar Requisições" :

Nesta opção (Figura 16) é possível buscar os **médicos que já estão registradas** na base de dados do Vigilantos.

Para buscar as informações de um **profissional em particular** é necessário digitar o nome ou **CRM do profissional** no campo de busca e o sistema gerará uma lista com os registros semelhantes ao solicitado, bastando selecionar o nome correto e clicar em "**Buscar**".

Pode-se, também, emitir uma relação de todos os **médicos cadastrados por especialidade**, município ou **estabelecimento de saúde** onde atua. Para tanto, deve-se escolher as variáveis desejadas antes de efetuar a busca.

| 1 | Listar Requisições |
|---|--------------------|
| Y |                    |

A tela de listagem irá abrir. Nesta tela é possível listar as requisições já cadastradas com base nos filtros de **'Paciente'**, 'Filtrar por data de Criação/Liberação' (Este filtro serve para as requisições que foram inseridas como **'Ficha antiga'**), por período com base na **'Data Início' e 'Data Fim'** (Por padrão estes campos sempre virão preenchidos com a data inicial do mês e pela data atual mais dos dias), por vacinas agendadas, por **'Gerencia de Saúde'** (Este campo virá já preenchido e desabilitado para as GERSAS), por **'Município'** (Este campo virá já preenchido e desabilitado para os municípios), por 'Motivo de Indicação', por **'Vacinas enviadas GERSAS'**, por **'Vacinas enviadas Municípios'**, requisições autorizadas e agendadas clicando no filtro **'Aprazados'** e por requisições com pendências clicando no filtro **'Pendentes'** ou ver todas selecionando o filtro **'Todos'**. Após preencher e selecionar os filtros desejados basta clicar no botão 'Buscar' para listar as requisições desejadas.

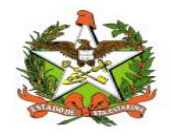

|              |            |               | Médico                   |           |                              |
|--------------|------------|---------------|--------------------------|-----------|------------------------------|
| pecialidade: | Municipio: | E             | stabelecimento de Saúde: |           | Buscar                       |
| lome         | CRM        | Especialidade | Estab. de Saúde          | Município | Telefone                     |
|              |            |               |                          |           |                              |
|              |            |               |                          |           |                              |
|              |            |               |                          |           |                              |
|              |            |               |                          |           |                              |
|              |            |               |                          |           |                              |
|              |            |               |                          |           |                              |
| <            | 1          | >1            |                          |           | Exibindo X-X de XXX registro |

Figura 16 - médicos que já estão registradas na base de dados do Vigilantos.

| lome/CRM:                              | Ca    | rgo:                   |           |                          |
|----------------------------------------|-------|------------------------|-----------|--------------------------|
|                                        |       | 1édico                 | •         | Buscar                   |
| Solicitante: MARCEL C MATNANDES        | Ê Est | abelecimento de Saúde: |           |                          |
| Especialidade: DEDIATRA                |       |                        |           |                          |
| CRM: 16112                             |       | Estab. de Saúde        | Município | Telefone                 |
| Município: Fraiburgo                   |       |                        |           |                          |
| Solicitante: JANE MARA DA SILVA        |       |                        |           |                          |
| Especialidade: PEDIATRA                |       |                        |           |                          |
| CRM: 4198                              |       |                        |           |                          |
| Município: Curitibanos                 |       |                        |           |                          |
| Solicitante: Cassio Fon Ben Sum        |       |                        |           |                          |
| Especialidade: CARDIOLOGGIA PEDIATRICA |       |                        |           |                          |
| CRM: 19345                             |       |                        |           |                          |
| Município: Joinville                   |       |                        | Exi       | bindo X-X de XXX registr |
| Solicitante: CAROLINA CECILIA COELHO   |       |                        |           |                          |
| Especialidade: PEDIATRA                | ) Ex  |                        | Relatório |                          |
| CRM: 17771                             |       |                        |           |                          |
| Município: Joinville                   |       |                        |           |                          |
| Solicitante: Flávio Lindemann          |       |                        |           |                          |
| Especialidade: Pediatra Neonatologista |       |                        |           |                          |
| CRM: 10800                             |       |                        |           |                          |
| Município: Tubarão                     |       |                        |           |                          |

Figura 16 - médicos já estão cadastrados

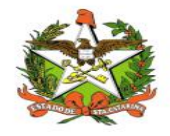

| laciente:                | Filtrar por data de Criação/Liberação | Data In | ício:        | Data Fim:    | Imur        | nobiológico:        |      |
|--------------------------|---------------------------------------|---------|--------------|--------------|-------------|---------------------|------|
| Gerência de Saúde:       | Municipio:                            | Motivo  | de Indicação |              |             |                     |      |
| Vacinas enviadas GERSA'S | Vacinas enviadas Municípios           | Neg     | ados (       | ) Aprazados  | O Pendentes | O Aguardando        | Toda |
| Paciente                 |                                       |         | Obs          | Data de Cria | ção         | Data de Atualização |      |
|                          |                                       |         |              |              |             |                     |      |
|                          |                                       |         |              |              |             |                     |      |

Após clicar no botão 'Buscar' a listagem será preenchida, as cores das linhas indicam o status de avaliação de cada requisição, conforme a legenda da tela. As requisições sem cor indicam que ainda estão aguardando avaliação, as requisições com a linha na cor azul indicam que já foram autorizadas e agendadas as aplicações das vacinas, as requisições com a cor alaranjada indicam que existe(m) pendência(s) que precisam ser resolvidas e as requisições que com a linha na cor vermelha indicam que foram negadas.

<u>Observação</u>: Foi realizada uma nova alteração (25/06/2019), onde alguns municípios são ou não apresentados conforme a **permissão do usuário**, se diferenciando por ser da **DIVE** (permissões de Adm, Regional, Municipal, Crie ou Rede Frio) ou **DIAF** (todas do PVZ):

- Regional São Miguel do Oeste Riqueza e Tunápolis apresentam na DIVE mas não DIAF; Bom Jesus do Oeste, Iraceminha, Modelo, Maravilha, Saltinho, Saudades e Tigrinhos se apresentam na DIAF, porém não na DIVE;
- Regional Chapecó Bom Jesus do Oeste, Campo Erê, Iraceminha, Maravilha, Modelo, Novo Horizonte, Saltinho, São Bernardo, São Lourenço do Oeste, São Miguel da Boa Vista, Saudades, Santa Tereza do Progresso e Tigrinhos se apresentam na DIVE, mas não na DIAF;
- Regional de Xanxerê: Campo Erê, Novo Horizonte, São Bernardino e São Lourenço do Oeste se apresentam na DIAF, mas não na DIVE;
- Regional de Joaçaba: Tangará se apresenta na DIVE, mas não na DIAF;
- Regional de Videira: Matos Costa e Tangará se apresentam na DIAF, mas não na DIVE;
- Regional de Joinville: Municípios como Corupá, Guaramirim, Jaraguá do Sul, Massaranduba e Schroeder foram migradas para uma nova regional, chamada de Jaraguá do Sul;
- Regional de Mafra: Matos Costa se apresenta na DIVE, porém não na DIAF.

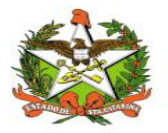

| Paciente:                    | Filtrar por data de Criação/Liberação | Data Início:     | Data Fim: Im          | unobiológico:                    |
|------------------------------|---------------------------------------|------------------|-----------------------|----------------------------------|
|                              |                                       | 01/01/2018       | 05/04/2019            |                                  |
| Gerência de Saúde:           | Municipio:                            | Motivo de Indica | ação:                 |                                  |
| São José 💌                   | ·                                     |                  |                       | 2                                |
| Vacinas enviadas GERSA'S     | Vacinas enviadas Municípios           | Negados          | Aprazados OPendentes  | 🔘 Aguardando 🛛 💿 Tod             |
| Paciente                     |                                       | Obs              | Data de Criação       | Data de Atualização              |
| LUIZ ALBERTO PEREIRA SANTOS  |                                       | Não              | 25/01/2018            | 30/01/2018                       |
| PIETRA DE BRITO              |                                       | Não              | 25/01/2018            | 30/01/2018                       |
| REBECA ALBUQUERQUE TUNES     |                                       | Não              | 25/01/2018            | 30/01/2018                       |
| MASASHI SAWADA               |                                       | Não              | 25/01/2018            | 30/01/2018                       |
| MARIA ALDA DE SOUZA MATTOS   |                                       | Não              | 25/01/2018            | 30/01/2018                       |
| LINO SONCINI                 |                                       | Não              | 25/01/2018            | 30/01/2018                       |
| MARIA OLINDINA VIEIRA        |                                       | Não              | 25/01/2018            | 30/01/2018                       |
| ISAAC DINIZ                  |                                       | Não              | 25/01/2018            | 30/01/2018                       |
| Janet Maria Batista de Souza |                                       | Não              | 25/01/2018            | 30/01/2018                       |
| Giselli Costa                |                                       | Sim              | 25/01/2018            | 30/01/2018                       |
| < < Pág. 14 ▲ de             | 78 > >                                | dia.             |                       | Exibindo 131-140 de 776 registro |
| Negados Aprazados            | Pendentes Ordenar Alt                 | fabeticamente    | Tipo de relatório 🛛 🔻 |                                  |
|                              |                                       |                  | <b>_</b>              |                                  |

Sempre verificar o período [Data Início - Data Fim] , pois somente irão aparecer requisições que foram feitas no período selecionado.

Os filtros servem para buscar requisições específicas, como no exemplo a seguir em que foi digitado o nome de um paciente para buscar as requisições do paciente desejado. Tanto o filtro de 'Paciente' quando o de 'Imunobiológicos' são campos que abrem listagens para seleção de acordo com o que for digitado.

| Paciente:                | 📃 Filtrar por data de Criação/Liberação | Data Início:     | Data Fim: Im            | unobiológico:              |
|--------------------------|-----------------------------------------|------------------|-------------------------|----------------------------|
| HELENICE MALTY           |                                         | 01/11/2018       | 05/04/2019              |                            |
| Gerência de Saúde:       | Municipio:                              | Motivo de Indica | ção:                    |                            |
| São José                 | -                                       |                  |                         |                            |
| Vacinas enviadas GERSA'S | 🔲 Vacinas enviadas Municípios           | 🔘 Negados        | O Aprazados O Pendentes | 🔘 Aguardando 🛛 💿 Tod       |
| Paciente                 |                                         | Obs              | Data de Criação         | Data de Atualização        |
| HELENICE MALTY           |                                         | Sim              | 24/08/2017              | 22/03/2019                 |
|                          |                                         |                  |                         |                            |
| <                        | de 1 > >                                |                  |                         | Exibindo 1-1 de 1 registro |
| Negados Aprazados        | Pendentes Ordenar A                     | lfabeticamente   | Tipo de relatório 🛛 🔻   |                            |
| Alterar                  | Excluir Visu                            | alizar Anexos    | Relatório               | Buscar                     |
|                          |                                         |                  |                         |                            |

Digite no campo Paciente: o nome do paciente para buscar requisições específicas do paciente desejado. Com o filtro desejado selecionado basta clicar no botão 'Buscar'. Se desejar fazer com que a lista seja apresentada em ordem alfabética, basta selecionar a caixa e clicar em "buscar"

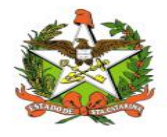

Os filtros de status de avaliação servem para buscar as requisições de acordo com a avaliação recebida, no exemplo a seguir foram buscadas apenas as requisições com algum tipo de pendência, para isso basta selecionar o filtro desejado, neste exemplo foi o filtro 'Pendentes' e clicar no botão 'Buscar'.

| aciente:                       | Filtrar por data de Criação/Liberação | 01/11/2017       | Data Fim: Imur<br>05/04/2019 | vobiológico:                |
|--------------------------------|---------------------------------------|------------------|------------------------------|-----------------------------|
| Gerência de Saúde:             | Municipio:                            | Motivo de Indica | ção:                         |                             |
| São José                       | ·                                     |                  |                              |                             |
| Vacinas enviadas GERSA'S       | Vacinas enviadas Municípios           | Negados          | O Aprazados O Pendentes      | 🔘 Aguardando 🛛 🔘 Todo       |
| Paciente                       |                                       | Obs              | Data de Criação              | Data de Atualização         |
| GUSTAVO SELL DE ABREU (ENCERRA | DO 2018)                              | Sim              | 23/05/2018                   | 13/08/2018                  |
| Giselli Costa                  |                                       | Sim              | 25/01/2018                   | 30/01/2018                  |
| LUCAS ZANINI TESSARO           |                                       | Sim              | 24/01/2018                   | 30/01/2018                  |
| Alcides Luiz Guerra            |                                       | Sim              | 23/01/2018                   | 30/01/2018                  |
| DIJONE ELIAS MIGUEL            |                                       | Sim              | 26/01/2018                   | 26/01/2018                  |
| ELISA JOSÉ CORDOVA BARBOSA     |                                       | Sim              | 04/01/2018                   | 16/01/2018                  |
| JOÃO PEREIRA DOS SANTOS        |                                       | Sim              | 18/12/2017                   | 18/12/2017                  |
| ANA PIRES DE SOUZA             |                                       | Sim              | 28/08/2017                   | 13/12/2017                  |
| I< Vegados Aprazados           | de 1 > >                              | Ifabeticamente   | Tipo de relatório 🛛 🔻        | Exibindo 1-8 de 8 registro: |

Caso não exista nenhuma requisição de acordo com os filtros selecionados aparecerá a mensagem 'Sem Registros' no centro da tela indicando que para os filtros selecionados não há requisições que se enquadrem, conforme demonstrado na próxima Figura.

| /aciente:                | 📃 Filtrar por data de Criação/Liberação | Data Início:      | Data Fim: Imur          | nobiológico:           |
|--------------------------|-----------------------------------------|-------------------|-------------------------|------------------------|
|                          |                                         | 01/11/2017        | 05/04/2019              | vz                     |
| Jerência de Saúde:       | Municipio:                              | Motivo de Indicaç | ão:                     |                        |
| São José 👻               |                                         |                   |                         |                        |
| Vacinas enviadas GERSA'S | Vacinas enviadas Municípios             | Negados           | O Aprazados 💿 Pendentes | 🔘 Aguardando 🛛 🔘 Todo: |
| Paciente                 |                                         | Obs               | Data de Criação         | Data de Atualização    |
|                          |                                         |                   |                         |                        |
|                          |                                         |                   |                         |                        |

Na listagem de requisições constam informações como o nome do paciente, se existe alguma observação na requisição, o número de anexos, a data da criação da requisição e a data da última

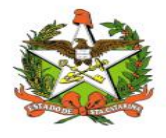

atualização, lembrando que a listagem será organizada sempre das requisições com as datas de atualização mais recentes.

| Paciente:                          | Filtrar por data de Criação/Liberação | Data Início:     | Data Fim: Im            | unobiológico:                  |
|------------------------------------|---------------------------------------|------------------|-------------------------|--------------------------------|
|                                    |                                       | 02/03/2018       | 05/04/2019              |                                |
| Gerência de Saúde:                 | Municipio:                            | Motivo de Indica | ção:                    |                                |
| São José                           | ·                                     |                  |                         |                                |
| Vacinas enviadas GERSA'S           | Vacinas enviadas Municípios           | Negados          | O Aprazados O Pendentes | 🔵 Aguardando 🛛 💿 Todo          |
| Paciente                           |                                       | Obs              | Data de Criação         | Data de Atualização            |
| Pedro Aguiar da Cunha              |                                       | Sim              | 06/03/2019              | 06/03/2019                     |
| Otavio Ambrozio Belochio (ATENDIDO | EM 2016)                              | Não              | 04/01/2019              | 04/01/2019                     |
| IGOR MENEGHEL KLAUBERG (ATEND      | IDO EM 2016)                          | Não              | 06/11/2018              | 06/11/2018                     |
| ARTHUR RAUTENBERG DENARDI (PE      | Não                                   | 06/11/2018       | 06/11/2018              |                                |
| JHONNY JACINTO FLORINDO (teste)    |                                       | Não              | 06/11/2018              | 06/11/2018                     |
| 03do10 teste 1 (teste)             |                                       | Sim              | 03/10/2018              | 19/10/2018                     |
| NICOLAS FALACIO BRAGA (ATENDID     | Não                                   | 03/10/2018       | 03/10/2018              |                                |
| JEAN JUNIO DE OLIVEIRA PEREIRA     | Sim                                   | 27/12/2017       | 13/08/2018              |                                |
| MARLI TOLEDO ALVES                 |                                       | Sim              | 28/12/2017              | 13/08/2018                     |
| testependencia1 (testependencia1)  |                                       | Não              | 13/08/2018              | 13/08/2018                     |
| [< <                               | de 4 > >                              |                  |                         | Exibindo 21-30 de 33 registros |
| Negados 📄 Aprazados                | 🧧 Pendentes 📃 Ordenar A               | lfabeticamente   | Tipo de relatório 🛛 🔻   |                                |

Na coluna 'Obs' indica se há alguma observação na requisição e a coluna

Na tela de listagem são mostrados 10 registros por vez, porém é possível avançar ou recuar na exibição dos registros clicando nas setas do rodapé paginado ou inserindo o número da página desejada no campo "Pág." e clicando na tecla "Enter" do teclado do computador. Conforme a figura abaixo:

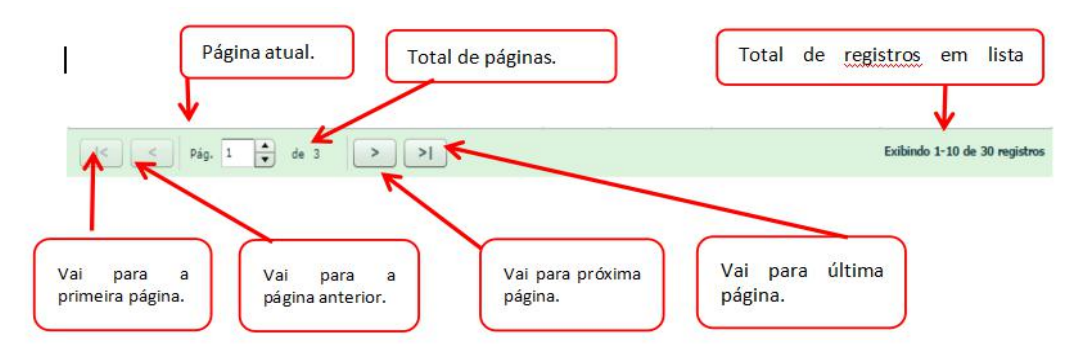

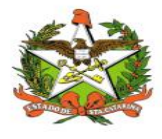

### Alterando uma Requisição

Ainda na tela de listagem das requisições é possível alterar uma requisição, para isto basta selecionar a requisição desejada clicando sobre a linha com o mouse (a linha ficará com a cor verde quando selecionada) e depois clicar no botão 'Alterar' da listagem de requisição, conforme a Figura abaixo.

| nicipio:                                                            | 02/03/2018<br>Motivo de Indica                                                      | 05/04/2019                                                                                                    |                                                                                                    |
|---------------------------------------------------------------------|-------------------------------------------------------------------------------------|----------------------------------------------------------------------------------------------------|----------------------------------------------------------------------------------------------------|
| nicipio:                                                            | Motivo de Indici                                                                    | ação:                                                                                                    |                                                                                                    |
| Vacinas enviadas Municípios                                         |                                                                                     |                                                                                                    |                                                                                                    |
| Vacinas enviadas Municípios                                         |                                                                                     |                                                                                                    |                                                                                                    |
|                                                                     | Negados                                                                             | O Aprazados O Pendent                                                                                                    | tes 🔘 Aguardando 💿 Todo                                                                                                    |
|                                                                     | Obs                                                                                 | Data de Criação                                                                                                    | Data de Atualização                                                                                                    |
|                                                                     | Sim                                                                                 | 03/10/2018                                                                                                    | 03/04/2019                                                                                                    |
|                                                                     | Sim                                                                                 | 25/03/2019                                                                                                    | 25/03/2019                                                                                                    |
| teste municipal 25 de março (fghgfhgh)                              |                                                                                     |                                                                                                    | 25/03/2019                                                                                                    |
| ESTELA VITÓRIA LERMEN GREBINSKY (ENCERRADO 2018 - ATENDIDO EM 2016) |                                                                                     |                                                                                                    | 25/03/2019                                                                                                    |
| teste regional 25 de março (sdfsfsdf)                               |                                                                                     |                                                                                                    | 25/03/2019                                                                                                    |
| ATENDIDO EM 2016)                                                   | Sim                                                                                 | 25/03/2019                                                                                                    | 25/03/2019                                                                                                    |
|                                                                     | Não                                                                                 | 21/03/2019                                                                                                    | 22/03/2019                                                                                                    |
|                                                                     | Não                                                                                 | 22/03/2019                                                                                                    | 22/03/2019                                                                                                    |
|                                                                     | Sim                                                                                 | 24/08/2017                                                                                                    | 22/03/2019                                                                                                    |
|                                                                     | Não                                                                                 | 24/03/2019                                                                                                    | 22/03/2019                                                                                                    |
| > >                                                                 |                                                                                     |                                                                                                    | Exibindo 1-10 de 33 registros                                                                                                    |
| Pendentes Ordenar Alt                                               | fabeticamente                                                                       | Tipo de relatório 🛛 🔻                                                                                                    |                                                                                                    |
|                                                                     | RRADO 2018 - ATENDIDO EM 2016)<br>ATENDIDO EM 2016)<br>> >I<br>Pendentes Ordenar Al | Obs       Sim       Sim       Sim       Sim       Sim       Sim       ATENDIDO EM 2016)       Sim       Não       Não       Não       >>       Pendentes | Obs         Data de Criação           Sim         03/10/2018           Sim         25/03/2019           Sim         25/03/2019           Sim         25/03/2019           Sim         25/03/2019           Sim         25/03/2019           Sim         25/03/2019           Sim         25/03/2019           Não         21/03/2019           Não         22/03/2019           Não         24/03/2017           Não         24/03/2019 |

Sempre que uma requisição for alterada a Data de Atualização será atualizada e a requisição passará para o top da listagem. Perceba que a linha ao ser selecionada ficará com a cor verde.

Após clicar no botão 'Alterar' a tela de cadastro de requisição abrirá para serem alteradas as informações desejadas. Sempre que uma requisição for alterada a data de atualização desta requisição será atualizada, fazendo com que a requisição passe para o topo da listagem.

Após fazer as alterações necessárias na tela de cadastro de requisição basta clicar no botão Salvar.

| aciente  | Requisitante     | Solicitante     | Imunobiológicos | Contra Referência                  |             |         |                |
|----------|------------------|-----------------|-----------------|------------------------------------|-------------|---------|----------------|
|          | Buscar Paciente: |                 |                 |                                    |             |         |                |
| ndos do  | Paciente:        |                 |                 |                                    |             |         |                |
|          | Nome:            | 03do10 teste 1  |                 |                                    | Obs: teste0 |         |                |
|          | Nome da Mãe:     | mae do teste    |                 |                                    |             |         |                |
| Data     | a de Nascimento: | 02/10/2018      | Idad            | de: 0 ano(s), 6 mês(es) e 1 dia(s) |             |         |                |
|          | Sexo:            | Masculino       | Telefor         | ne: (48)9999-9999                  | Paciente    | Inativo |                |
| ndereço: |                  |                 |                 |                                    |             |         |                |
|          | Município:       |                 |                 |                                    |             |         |                |
|          | Bairro:          | BARREIROS       | )               |                                    |             |         |                |
|          | Ruai             | RUA TESTE       | Der             |                                    | Nº: 10      |         |                |
|          |                  |                 |                 |                                    |             |         |                |
|          |                  | Data da Liberaç | ão:             |                                    |             |         |                |
|          | Ficha Antiga     | 03/10/2018      | 1111            | Caluar                             |             |         | Anexar arguivo |
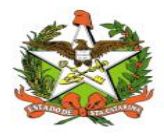

### Excluindo uma Requisição

Também é possível excluir uma requisição, para isto basta selecionar a requisição desejada clicando sobre a linha com o mouse (a linha ficará com a cor verde quando selecionada) e depois clicar no botão 'Excluir' da listagem de requisição, conforme a Figura abaixo.

| 02/03/2018       05/04/2019         Serência de Saúde:       Municipio:       Motivo de Indicação:         São José       Municipio:       Municipio:       Municipio:       Municipio:         Vacinas enviadas GERSA'S       Vacinas enviadas Municípios       Negados       Aprazados       Pendentes       Aguardando       Tor         Paciente       Vacinas enviadas Municípios       Negados       Parazdos       Pendentes       Aguardando       Tor         Dado 10 testa 1 (teste0)       Vacinas enviadas Municípios       Negados       Data de Criação       Data de Atualização         Dado 10 testa 1 (teste0)       Sim       25/03/2019       25/03/2019       25/03/2019         João Vitor Ribeiro de Morisi (ÓBITO)       Sim       25/03/2019       25/03/2019       25/03/2019         ESTELA VITÓRIA LERMEN GREBINSKY (ENCERRADO 2018 - ATENDIDO EM 2016)       Sim       25/03/2019       25/03/2019       25/03/2019         VITORIA VALENTINA FAVARETTO GUARNIERI (ATENDIDO EM 2016)       Sim       25/03/2019       25/03/2019       20/03/2019       20/03/2019       20/03/2019       20/03/2019       20/03/2019       20/03/2019       20/03/2019       20/03/2019       20/03/2019       20/03/2019       20/03/2019       20/03/2019       20/03/2019       20/03/2019       20/03/2019       20/03/2019<                                                                                                    | aciente:                              | Filtrar por data de Criação/Liberação | Data Início:     | Data Fim: Im            | unobiológico:        |
|----------------------------------------------------------------------------------------------------|---------------------------------------|---------------------------------------|------------------|-------------------------|----------------------|
| BareAncia de Saúde:       Municipio:       Motivo de Indicação:         São José       Image: Sinta envisadas GERSA'S       Image: Sinta envisadas GERSA'S'S'       Image: Sinta envisadas GERSA'S'S'       Image: Sinta envisadas envisadas envisadas envisadas envisadas envisadas envisadas envisadas envisadas envisadas GERSA'S'       Image: Sinta envisadas envisadas envisadas envisadas envisadas envisadas envisadas envisadas envisadas envisadas envisadas envisadas envisadas envisadas envisadas envisadas envisadas envisadas envisadas envisadas envisadas envisadas envisadas envisadas envisadas envisadas envisadas envisadas envisadas env |                                       |                                       | 02/03/2018       | 05/04/2019              |                      |
| São José Vacinas enviadas Municípios   Vacinas enviadas GERSA'S Vacinas enviadas Municípios   Paciente Obs   Oddo10 teste 1 (teste0) Sim   João Vitor Ribeiro de Morais (ÓBITO) Sim   Leste municipal 25 de março (fghgfhgh) Sim   ESTELA VITÔRIA LERMEN GREBINSKY (ENCERRADO 2018 - ATENDIDO EM 2016) Sim   VITORIA VALENTINA FAVARETTO GUARNIERI (ATENDIDO EM 2016) Sim   VITORIA VALENTINA FAVARETTO GUARNIERI (ATENDIDO EM 2016) Sim   Fulano da Silva teste quinta-feira Não   21/03/2019 22/03/2019   Fulano da Silva teste quinta-feira Não   Fulano da Silva teste quinta-feira Não   Palano da Silva teste quinta-feira Não   VITORA VALENT Sim   VITORA VALENT Não   Palano da Silva teste quinta-feira Não   Palano da Silva teste quinta-feira Não   Palano da Silva teste quinta-feira Não   Palano da Silva teste quinta-feira Não   Palano da Silva teste quinta-feira Não   Palano da Silva teste quinta-feira Não   Palano da Silva teste quinta-feira Não   Palano da Silva teste quinta-feira Não   Palano da Silva teste quinta-feira Não   Palano da Silva teste quinta-feira Não   Palano da Silva teste quinta-feira Não   Palano da Silva teste quinta-feira Não   Palano da Silva teste quinta-feira Não                                                                                                    | erência de Saúde:                     | Municipio:                            | Motivo de Indica | ção:                    |                      |
| Vacinas enviadas GERSA'S Vacinas enviadas Municípios Negados Aprazados Pendentes Aguardando Tor   Paciente Obs Data Criação Data de Atualização   Odolo testa 1 (teste0) Sim 03/10/2018 03/04/2019 03/04/2019   João Vitor Ribeiro de Morisi (ÓBITO) Sim 25/03/2019 25/03/2019 1   teste municipal 25 de março (fghgfhgh) Sim 25/03/2019 25/03/2019 25/03/2019   ESTELA VITÓRIA LERMEN GREBINSKY (ENCERRADO 2018 - ATENDIDO EM 2016) Sim 25/03/2019 25/03/2019   VITORIA VALENTINA FAVARETTO GUARNIERI (ATENDIDO EM 2016) Sim 25/03/2019 25/03/2019   Fulano da Silva teste quinta-feira Não 21/03/2019 22/03/2019 20/03/2019   Fulano da Silva teste quinta-feira Não 21/03/2019 22/03/2019 20/03/2019   Fulano da Silva teste quinta-feira Não 21/03/2019 20/03/2019 20/03/2019                                                                                                    | São José                              | × .                                   |                  |                         |                      |
| PacienteObsData de CriaçãoData de Atualização03do10 teste 1 (teste0)Sim03/10/201803/04/2019João Vitor Ribeiro de Morais (ÓBITO)Sim25/03/201925/03/2019teste municipal 25 de março (fghgfhgh)Sim25/03/201925/03/2019ESTELA VITÓRIA LERMEN GREBINSKY (ENCERRADO 2018 - ATENDIDO EM 2016)Sim25/03/201925/03/2019teste regional 25 de março (sd/fsfdf)Sim25/03/201925/03/2019VITORIA VALENTINA FAVARETTO GUARNIERI (ATENDIDO EM 2016)Sim25/03/201925/03/2019Fulano da Silva teste quinta-feiraNão21/03/201922/03/2019HELENICE MALTYSim24/08/201722/03/2019Fulano da Silva teste quinta-feiraNão24/03/201922/03/2019                                                                                                    | Vacinas enviadas GERSA'S              | 🔲 Vacinas enviadas Municípios         | Negados          | O Aprazados O Pendentes | 🔘 Aguardando 🛛 💿 Tod |
| O3do10 teste 1 (teste0)         Sim         03/10/2018         03/04/2019           João Vitor Ribeiro de Morais (ÓBITO)         Sim         25/03/2019         25/03/2019           teste municipal 25 de março (fghgfhgh)         Sim         25/03/2019         25/03/2019           ESTELA VITÓRIA LERMEN GREBINSKY (ENCERRADO 2018 - ATENDIDO EM 2016)         Sim         25/03/2019         25/03/2019           teste regional 25 de março (sd/fsfdf)         Sim         25/03/2019         25/03/2019           VITORIA VALENTINA FAVARETTO GUARNIERI (ATENDIDO EM 2016)         Sim         25/03/2019         25/03/2019           Fulano da Silva teste quinta-feira         Não         21/03/2019         20/03/2019           Fulano da Silva teste quinta-feira         Não         21/03/2019         20/03/2019           HELENICE MALTY         Sim         21/03/2019         20/03/2019           Fulano da Silva teste quinta-feira         Não         21/03/2019         20/03/2019                                                                                                    | Paciente                              |                                       | Obs              | Data de Criação         | Data de Atualização  |
| João Vitor Ribeiro de Morais (ÓBITO)         Sim         25/03/2019         25/03/2019           teste municipal 25 de março (fghgfhgh)         Sim         25/03/2019         25/03/2019           ESTELA VITÓRIA LERMEN GREBINSKY (ENCERRADO 2018 - ATENDIDO EM 2016)         Sim         25/03/2019         25/03/2019           teste regional 25 de março (sd/sfsdf)         Sim         25/03/2019         25/03/2019           VITORIA VALENTINA FAVARETTO GUARNIERI (ATENDIDO EM 2016)         Sim         25/03/2019         25/03/2019           Fulano da Silva teste quinta-feira         Não         21/03/2019         20/03/2019           Fulano da Silva teste quinta-feira         Não         21/03/2019         20/03/2019           HELENICE MALTY         Sim         4/08/2017         20/03/2019           Fulano da Silva teste quinta-feira         Não         2/03/2019         2/03/2019                                                                                                    | 03do10 teste 1 (teste0)               |                                       | Sim              | 03/10/2018              | 03/04/2019           |
| teste municipal 25 de março (fghgfhgh)         Sim         25/03/2019         25/03/2019           ESTELA VITÔRIA LERMEN GREBINSKY (ENCERRADO 2018 - ATENDIDO EM 2016)         Sim         25/03/2019         25/03/2019           teste regional 25 de março (sdŕsfadf)         Sim         25/03/2019         25/03/2019           VITORIA VALENTINA FAVARETTO GUARNIERI (ATENDIDO EM 2016)         Sim         25/03/2019         25/03/2019           Fulano da Silva teste quinta-feira         Não         21/03/2019         20/03/2019           Fulano da Silva teste quinta-feira         Não         21/03/2019         20/03/2019           HELENICE MALTY         Sim         24/08/2017         20/03/2019           Fulano da Silva teste quinta-feira         Não         24/03/2019         20/03/2019                                                                                                    | João Vitor Ribeiro de Morais (ÓBITO)  |                                       | Sim              | 25/03/2019              | 25/03/2019           |
| ESTELA VITÔRIA LERMEN GREBINSKY (ENCERRADO 2018 - ATENDIDO EM 2016)         Sim         25/03/2019         25/03/2019           teste regional 25 de março (sdísfadí)         Sim         25/03/2019         25/03/2019           VITORIA VALENTINA FAVARETTO GUARNIERI (ATENDIDO EM 2016)         Sim         25/03/2019         25/03/2019           Fulano da Silva teste quinta-feira         Não         21/03/2019         22/03/2019           Fulano da Silva teste quinta-feira         Não         22/03/2019         22/03/2019           HELENICE MALTY         Sim         24/08/2017         22/03/2019           Fulano da Silva teste quinta-feira         Não         24/03/2019         22/03/2019                                                                                                    | teste municipal 25 de março (fghgfhgh | )                                     | Sim              | 25/03/2019              | 25/03/2019           |
| teste regional 25 de março (sdísfadî)         Sim         25/03/2019         25/03/2019           VITORIA VALENTINA FAVARETTO GUARNIERI (ATENDIDO EM 2016)         Sim         25/03/2019         25/03/2019           Fulano da Silva teste quinta-feira         Não         21/03/2019         22/03/2019           Fulano da Silva teste quinta-feira         Não         22/03/2019         22/03/2019           HELENICE MALTY         Sim         24/08/2017         22/03/2019           Fulano da Silva teste quinta-feira         Não         24/03/2019         22/03/2019                                                                                                    | ESTELA VITÓRIA LERMEN GREBINSKY       | (ENCERRADO 2018 - ATENDIDO EM 2016)   | Sim              | 25/03/2019              | 25/03/2019           |
| VITORIA VALENTINA FAVARETTO GUARNIERI (ATENDIDO EM 2016)         Sim         25/03/2019         25/03/2019           Fulano da Silva teste quinta-feira         Não         21/03/2019         22/03/2019           Fulano da Silva teste quinta-feira         Não         22/03/2019         22/03/2019           HELENICE MALTY         Sim         24/08/2017         22/03/2019           Fulano da Silva teste quinta-feira         Não         24/03/2019         22/03/2019                                                                                                    | teste regional 25 de março (sdfsfsdf) |                                       | Sim              | 25/03/2019              | 25/03/2019           |
| Fulano da Silva teste quinta-feira         Não         21/03/2019         22/03/2019           Fulano da Silva teste quinta-feira         Não         2/03/2019         22/03/2019           HELENICE MALTY         Sim         24/08/2017         22/03/2019           Fulano da Silva teste quinta-feira         Não         24/03/2019         22/03/2019                                                                                                    | VITORIA VALENTINA FAVARETTO GUAR      | NIERI (ATENDIDO EM 2016)              | Sim              | 25/03/2019              | 25/03/2019           |
| Fulano da Silva teste quinta-feira         Não         22/03/2019         22/03/2019           HELENICE MALTY         Sim         24/08/2017         22/03/2019           Fulano da Silva teste quinta-feira         Não         24/03/2019         22/03/2019                                                                                                    | Fulano da Silva teste quinta-feira    |                                       | Não              | 21/03/2019              | 22/03/2019           |
| HELENICE MALTY         Sim         24/08/2017         22/03/2019           Fulano da Silva teste quinta-feira         Não         24/03/2019         22/03/2019                                                                                                    | Fulano da Silva teste quinta-feira    |                                       | Não              | 22/03/2019              | 22/03/2019           |
| Fulano da Silva teste quinta-feira Não 24/03/2019 22/03/2019                                                                                                    | HELENICE MALTY                        |                                       | Sim              | 24/08/2017              | 22/03/2019           |
|                                                                                                    | Fulano da Silva teste quinta-feira    |                                       | Não              | 24/03/2019              | 22/03/2019           |
|                                                                                                    | Negados Aprazados                     | Pendentes 📃 Ordenar A                 | lfabeticamente   | Tipo de relatório 🔻     |                      |

Só poderão ser excluídas requisições que ainda não foram avaliadas, ou seja, as requisições cujas linhas na listagem não possuam as cores vermelha, azul ou alaranjadas, nesse caso aparecerá uma mensagem de confirmação da exclusão. Para confirmar a exclusão clique no botão 'Sim', caso contrário clique em 'Não'.

| Confirmação |           |
|-------------|-----------|
| Confirma a  | exclusão? |
| Sim         | Não       |

Caso a requisição já tenha sido avaliada ao tentar exclui-la uma mensagem do sistema irá avisar que a requisição não pode mais ser excluída, conforme a imagem.

| AVEO       |             |            |           |            |
|------------|-------------|------------|-----------|------------|
| Esta requi | ição já foi | avaliada e | e não pod | e mais ser |
| excluida   |             |            |           |            |
|            | C C         | Ok         | î.        |            |
|            |             | U.         |           |            |

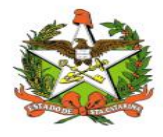

# Visualizando os Anexos

Para visualizar os anexos basta selecionar uma linha que contenha arquivos anexados na listagem de requisições e clicar no botão 'Visualizar Anexos'.

| 02/03/20:       Gerência de Saúde:     Município:       São José     Image: Saide and Saide and | IS dicação:                 | 05/04/20<br>prazados<br>ata de Criaçã | 19 🛄     | s 🔘 Aguardando           |      |
|----------------------------------------------------------------------------------------------------|-----------------------------|---------------------------------------|----------|--------------------------|------|
| Berência de Saúde: Município: Motivo de In<br>São José  Vacinas enviadas GERSA'S Vacinas enviadas Municípios Paciente Obs Oddo10 teste 1 (teste0) Sim João Vitor Ribeiro de Morais (ÓBITO) teste municípal 25 de março (fghgfhgh) ESTELA VITÔRIA LERMEN GREBINSKY (ENCERRADO 2018 - ATENDIDO EM 2016) Sim                                                                                                    | dicação:<br>O A<br>Da<br>03 | prazados<br>ata de Criaçi             | Pendente | 25 O Aguardando          |      |
| São José   Vacinas enviadas GERSA'S Vacinas enviadas Municípios  Paciente Obs Oddo10 teste 1 (teste0) Sim João Vitor Ribeiro de Morais (ÓBITO) teste municipal 25 de março (fghgfhgh) ESTELA VITÓRIA LERMEN GREBINSKY (ENCERRADO 2018 - ATENDIDO EM 2016) Sim                                                                                                    | A                           | prazados<br>ata de Criaçi             | Pendente | es 🔘 Aguardando          |      |
| Vacinas enviadas GERSA'S       Vacinas enviadas Municípios       Negados         Paciente       Obs       Obs         03do10 teste 1 (teste0)       Sim       Sim         João Vitor Ribeiro de Morais (ÓBITO)       Sim       Sim         teste municipal 25 de março (fghgfhgh)       Sim       Sim         ESTELA VITÓRIA LERMEN GREBINSKY (ENCERRADO 2018 - ATENDIDO EM 2016)       Sim                                                                                                    | O A<br>Da<br>03             | prazados<br>ata de Criaçã             | Pendente | es 🔘 Aguardando          | 0    |
| Paciente         Obs           03do10 teste 1 (teste0)         Sim           João Vitor Ribeiro de Morais (ÓBITO)         Sim           teste municipal 25 de março (fghgfhgh)         Sim           ESTELA VITÔRIA LERMEN GREBINSKY (ENCERRADO 2018 - ATENDIDO EM 2016)         Sim                                                                                                    | Da<br>03                    | ata de Criaçã                         | ñ.       | Carrier the tests of the | Jodo |
| O3do10 teste 1 (teste0)         Sim           João Vitor Ribeiro de Morais (ÓBITO)         Sim           teste municipal 25 de março (fghgfhgh)         Sim           ESTELA VITÓRIA LERMEN GREBINSKY (ENCERRADO 2018 - ATENDIDO EM 2016)         Sim                                                                                                    | 03                          | 110/0010                              | 40       | Data de Atualizaçã       | io   |
| João Vitor Ribeiro de Morais (ÓBITO) Sim<br>teste municipal 25 de março (fghgfhgh) Sim<br>ESTELA VITÓRIA LERMEN GREBINSKY (ENCERRADO 2018 - ATENDIDO EM 2016) Sim                                                                                                    | 25                          | 5/10/2018                             |          | 03/04/2019               |      |
| teste municipal 25 de março (fghgfhgh) Sim<br>ESTELA VITÓRIA LERMEN GREBINSKY (ENCERRADO 2018 - ATENDIDO EM 2016) Sim                                                                                                    | 20                          | 5/03/2019                             |          | 25/03/2019               |      |
| ESTELA VITÓRIA LERMEN GREBINSKY (ENCERRADO 2018 - ATENDIDO EM 2016) Sim                                                                                                    | 25                          | 5/03/2019                             |          | 25/03/2019               |      |
|                                                                                                    | 25                          | 5/03/2019                             |          | 25/03/2019               |      |
| teste regional 25 de março (sdfsfsdf) Sim                                                                                                    | 25                          | 5/03/2019                             |          | 25/03/2019               |      |
| VITORIA VALENTINA FAVARETTO GUARNIERI (ATENDIDO EM 2016) Sim                                                                                                    | 25                          | 5/03/2019                             |          | 25/03/2019               |      |
| Fulano da Silva teste quinta-feira Não                                                                                                    | 21                          | L/03/2019                             |          | 22/03/2019               |      |
| Fulano da Silva teste quinta-feira Não                                                                                                    | 22                          | 2/03/2019                             |          | 22/03/2019               |      |
| HELENICE MALTY Sim                                                                                                    | 24                          | 4/08/2017                             |          | 22/03/2019               |      |
| Fulano da Silva teste quinta-feira Não                                                                                                    | 24                          | \$/03/2019                            |          | 22/03/2019               |      |

Se a listagem possuir apenas um anexo, ele abrirá automaticamente, caso possua mais de um anexo a seguinte tela irá abrir para escolher qual anexo deseja visualizar, basta selecionar o anexo desejado e clicar no botão 'Visualizar'.

| SIALIE] Listagem de Arquivos | ×       |
|------------------------------|---------|
| Descrição                    |         |
| copia_doc.PNG                |         |
| prontuario.pdf               |         |
| Solicitacao, PNG             |         |
|                              |         |
|                              |         |
|                              |         |
|                              |         |
|                              |         |
| Vis                          | ualizar |
|                              |         |

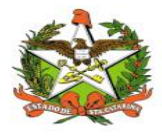

# Imprimindo Relatórios da Listagem de Requisição

Para imprimir relatórios na listagem de requisição primeiro é necessário selecionar qual o tipo de relatório desejado e depois clicar no botão 'Relatório', conforme demonstrado nas Figuras a seguir.

| aciente:                             | Filtrar por data de Criação/Liberação  | Data Início:     | Data Fim: Im            | unobiológico:                |
|--------------------------------------|----------------------------------------|------------------|-------------------------|------------------------------|
| erência de Saúde:                    | Município:                             | Motivo de Indica | ção:                    |                              |
| ião José                             | -                                      |                  |                         |                              |
| Vacinas enviadas GERSA'S             | Vacinas enviadas Municípios            | O Negados        | O Aprazados O Pendentes | 🔵 Aguardando 🛛 💿 Tod         |
| Paciente                             |                                        | Obs              | Data de Criação         | Data de Atualização          |
| 03do10 teste 1 (teste0)              |                                        | Sim              | 03/10/2018              | 03/04/2019                   |
| João Vitor Ribeiro de Morais (ÓBITO  | )                                      | Sim              | 25/03/2019              | 25/03/2019                   |
| teste municipal 25 de março (fghgfh  | gh)                                    | Sim              | 25/03/2019              | 25/03/2019                   |
| ESTELA VITÓRIA LERMEN GREBINSH       | CY (ENCERRADO 2018 - ATENDIDO EM 2016) | Sim              | 25/03/2019              | 25/03/2019                   |
| teste regional 25 de março (sdfsfsdf | )                                      | Sim              | 25/03/2019              | 25/03/2019                   |
| VITORIA VALENTINA FAVARETTO GU       | ARNIERI (ATENDIDO EM 2016)             | Sim              | 25/03/2019              | 25/03/2019                   |
| Fulano da Silva teste quinta-feira   |                                        | Não              | 21/03/2019              | 22/03/2019                   |
| Fulano da Silva teste quinta-feira   |                                        | Não              | 22/03/2019              | 22/03/2019                   |
| HELENICE MALTY                       |                                        | Sim              | 24/08/2017              | 22/03/2019                   |
| Fulano da Silva teste quinta-feira   |                                        | Não              | 24/03/2019              | 22/03/2019                   |
| <                                    | de 4 > >                               |                  |                         | Exibindo 1-10 de 33 registro |
| Negados 📄 Aprazados                  | <b>Pendentes</b> Ordenar A             | lfabeticamente   | Tipo de relatório 🛛 🔻   |                              |
|                                      |                                        |                  | Requisição              |                              |
| Alterar                              | Excluir                                | ualizar Anexos   | Aprazados               | Buscar                       |

| aciente:                             | Filtrar por data de Criação/Liberação | Data Início:<br>02/03/2018 | Data Fim: Im 05/04/2019 | unobiológico:                |
|--------------------------------------|---------------------------------------|----------------------------|-------------------------|------------------------------|
| erência de Saúde:                    | Municipio:                            | Motivo de Indica           | ção:                    |                              |
| São José                             | <b>•</b>                              |                            |                         |                              |
| Vacinas enviadas GERSA'S             | Vacinas enviadas Municípios           | Negados                    | O Aprazados O Pendentes | 🔵 Aguardando 🛛 💿 Todo        |
| Paciente                             |                                       | Obs                        | Data de Criação         | Data de Atualização          |
| 03do10 teste 1 (teste0)              |                                       | Sim                        | 03/10/2018              | 03/04/2019                   |
| João Vitor Ribeiro de Morais (ÓBITO) |                                       | Sim                        | 25/03/2019              | 25/03/2019                   |
| teste municipal 25 de março (fghgfh  | gh)                                   | Sim                        | 25/03/2019              | 25/03/2019                   |
| ESTELA VITÓRIA LERMEN GREBINSK       | (ENCERRADO 2018 - ATENDIDO EM 2016)   | Sim                        | 25/03/2019              | 25/03/2019                   |
| teste regional 25 de março (sdfsfsdf | )                                     | Sim                        | 25/03/2019              | 25/03/2019                   |
| VITORIA VALENTINA FAVARETTO GU       | ARNIERI (ATENDIDO EM 2016)            | Sim                        | 25/03/2019              | 25/03/2019                   |
| Fulano da Silva teste quinta-feira   |                                       | Não                        | 21/03/2019              | 22/03/2019                   |
| Fulano da Silva teste quinta-feira   |                                       | Não                        | 22/03/2019              | 22/03/2019                   |
| HELENICE MALTY                       |                                       | Sim                        | 24/08/2017              | 22/03/2019                   |
| Fulano da Silva teste quinta-feira   |                                       | Não                        | 24/03/2019              | 22/03/2019                   |
| I     <                              | de 4 > > <br>Pendentes Ordenar A      | lfabeticamente             | Tipo de relatório 🛛 🔻   | Exibindo 1-10 de 33 registro |

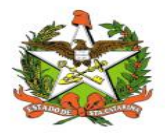

A listagem de requisição possui no momento três tipos de relatório, o primeiro é o relatório 'Requisição' que mostra um relatório com os dados básicos das requisições cadastradas, com informações como quais foram os imunobiológicos solicitados e quais os imunobiológicos agendados por paciente, conforme a Figura a seguir.

|                                                          | Dec            | index de 01/00/  | 016 - 14/00/20     | 10        |                                               |                          |
|----------------------------------------------------------|----------------|------------------|--------------------|-----------|-----------------------------------------------|--------------------------|
| Gerência de Saúde: São José<br>otivo de Indicação: Todos | Fei            | 1000: de 01/09/2 | 14/09/20           | 10        |                                               |                          |
| Paciente                                                 | Municipio      | Dt. de Criação   | Dt. de Atualização | Mot. Ind. | Imunobiológicos Solicitados                   | Imunobiológicos Agendado |
| Josué Souza (teste)                                      | Florianópolis  | 09/09/2016       | 12/09/2016         | 3         | FLU                                           | FLU                      |
| JOÃO CARLOS WILL (Teste)                                 | Palhoça        | 30/06/2016       | 12/09/2016         | 2         | Pncc23V - MncC                                | Pncc23V                  |
| MARIA IZABEL SOARES (Teste)                              | Florianópolis  | 26/08/2015       | 12/09/2016         | 2         | HB                                            | HB                       |
| Pedro Silveira (teste)                                   | Florianópolis  | 08/07/2016       | 12/09/2016         | 4         | Pncc23V                                       | Pncc23V                  |
| GRACIOSA ZANCHET                                         | Palhoça        | 08/08/2016       | 12/09/2016         | 53        | VIP - Hib - HB - Pncc23V - FLU -<br>HA - Varc |                          |
| José Silva (Teste)                                       | Florianópolis  | 31/08/2016       | 12/09/2016         | 16        | Pncc23V - FLU - HB                            |                          |
| Marcelo Silva (teste)                                    | Florianópolis  | 12/07/2016       | 12/09/2016         | 26        | Pncc23V                                       |                          |
| NAIDE JORGINA SILA (Teste)                               | Alfredo Wagner | 29/07/2016       | 12/09/2016         | 3         | Pncc23V                                       |                          |
| Carlos Pereira (Teste)                                   | Florianópolis  | 05/09/2016       | 09/09/2016         | 4         | Pncc23V - HB                                  |                          |
|                                                          |                |                  |                    |           |                                               | Total de registros       |

O próximo é o relatório 'Aprazados' que mostra apenas as requisições que possuem imunobiológicos agendados. Este relatório possui uma legenda informando o significado de determinadas letras nas colunas, sendo que 'M' significa Município, 'R' significa Regional, 'E' significa Vacina Enviada e 'N' significa Vacina Não Enviada, estas letras servem para informar quais imunobiológicos já foram ou não enviados pelos municípios e regionais, conforme a Figura a seguir.

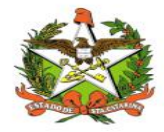

| Legenda:<br>M = Município<br>R = Regional<br>E = Vacina Enviada<br>N = Vacina Não Enviad | a                           | R       | elatór | rio de Ag     | enda<br>ríodo | amen<br>o: de ( | to de Im<br>1/09/2016 | unc<br>a 14 | biolo | ogicos Es  | spec | iais |      |     |      | DRETORA DE VI<br>ERIDDNICIO | SEÂNCIA<br>SECA |
|------------------------------------------------------------------------------------------|-----------------------------|---------|--------|---------------|---------------|-----------------|-----------------------|-------------|-------|------------|------|------|------|-----|------|-----------------------------|-----------------|
| Gerência de Sa<br>Motivo de Indica                                                       | úde: São José<br>ção: Todos |         |        |               |               |                 |                       |             |       |            |      |      |      |     |      |                             |                 |
| Paciente                                                                                 | Municipio                   | Vacina  | Dose   | Data          | MR            | Dose            | Data                  | MR          | Dose  | Data       | MR   | Dose | Data | MR  | Dose | Data                        | м               |
| ERNANDO FRANCIS<br>BRESSAN                                                               | Florianópolis               | MncC    | 1      | 01/07/2016    | NN            | 2               | 01/09/2016            | NN          | Ref   | 01/07/2021 | NN   |      |      | NN  |      |                             | NI              |
| Josué Souza                                                                              | Florianópolis               | DTPa    | 1      | 09/09/2016    | NN            |                 | 8                     | NN          |       |            | NN   |      |      | NN  |      |                             | NI              |
| ALBINO                                                                                   | Florianópolis               | MncC    | 1      | 01/07/2016    | NN            | 2               | 01/09/2016            | NN          | ref   | 01/07/2021 | NN   |      |      | NN  |      |                             | NI              |
| MARIA IZABEL<br>SOARES                                                                   | Florianópolis               | Pncc23V | 1      | 01/09/2016    | ΕE            | 2               | 03/08/2016            | ΕE          |       |            | NN   |      |      | NN  |      |                             | NI              |
| ILIAN DE OLIVEIRA                                                                        | Florianópolis               | MncC    | 1      | 01/07/2016    | NN            | 2               | 01/09/2016            | NN          | Ref   | 01/07/2021 | NN   |      |      | NN  |      |                             | NI              |
|                                                                                          |                             | Total   | de Vac | inas Enviadas | :11           |                 |                       | 1 1         |       |            | 0 0  |      |      | 0 0 |      |                             | 0               |
|                                                                                          |                             |         |        |               |               |                 |                       |             |       |            |      |      |      |     |      |                             |                 |
|                                                                                          |                             |         |        |               |               |                 |                       |             |       |            |      |      |      |     |      |                             |                 |

O último é o relatório 'Quantitativo' que mostra um somatório dos agendamentos por imunobiológico, indicando quantos imunobiológicos de cada tipo foram agendados para o período selecionado na listagem de requisição.

| DT<br>0 |
|---------|
| 0<br>0  |
| 0       |
| 0       |
|         |
| 0       |
| C       |
| C       |
| C       |
|         |
|         |

É importante salientar que dependendo do período selecionado na tela de listagem os relatórios dos 'Aprazados' e dos 'Quantitativos' podem apresentar registros mesmo que não apareçam na tela da listagem, pois para estes relatórios o filtro por período é aplicado nas datas de agendamentos e não nas datas de criação ou atualização das requisições.

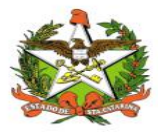

# 8. Funcionalidade "Listar de Solicitantes"

Para listar os solicitantes já cadastrados, basta clicar no botão "Listar Solicitantes", conforme a figura abaixo:

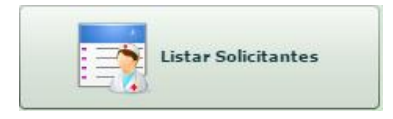

A tela de listagem dos solicitantes irá abrir. Nesta tela é possível listar os solicitantes já cadastrados com base nos filtros de 'Nome/CRM' (Este filtro permite buscar o médico solicitante tanto pelo seu nome quanto pelo CRM), 'Cargo' (Neste momento este campo vem desabilitado e já preenchido com o cargo 'Médico'), por 'Especialidade', 'Municípios' (Para os usuários dos municípios este campo vem desabilitado e já preenchido com o respectivo município) e 'Estabelecimento de Saúde'. Após preencher e selecionar os filtros desejados basta clicar no botão 'Buscar' para listar os solicitantes.

| ome/CRM:             |            | G             | rgo:                   |           |                            |
|----------------------|------------|---------------|------------------------|-----------|----------------------------|
| specialidade:        | Municipio: | Est           | abelecimento de Saúde: |           | Buscar                     |
| Nome                 | CRM        | Especialidade | Estab. de Saúde        | Município | Telefone                   |
|                      |            |               |                        |           |                            |
|                      |            |               |                        |           |                            |
|                      |            |               |                        |           |                            |
|                      |            |               |                        |           |                            |
| [< ] < ] Pág. 1 ▲ de | 1 > >      |               |                        |           | Exibindo X-X de XXX regist |

Procure o solicitante digitando o Nome ou CRM no campo Nome/CRM. Clique para listar os solicitantes já cadastrados. Clique em +Novo para cadastrar um novo solicitante.

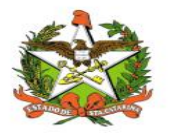

Nesta tela de listagem também é possível cadastrar novos solicitantes, porém antes de cadastrar um novo solicitante é preciso procurá-lo na listagem para ver se ele já não está cadastrado, para isto basta digitar o nome ou CRM do médico solicitante no campo 'Nome/CRM', abrirá uma listagem de acordo com o nome ou CRM digitado, compare os dados para ver se é o solicitante procurado. Caso o solicitante procurado não esteja nesta listagem ou não apareça nenhuma listagem é porque o solicitante ainda não está cadastrado, então pode-se cadastrá-lo clicando no botão 'Novo'.

Após clicar no botão 'Novo' a tela de cadastro de solicitantes irá abrir, nesta tela basta preencher os campos e clicar no botão 'Salvar'.

| [SIALIE] Cadastro de Solicitante | 5      |           | × |
|----------------------------------|--------|-----------|---|
| Dados do Solicitante:            |        |           |   |
| Nome:                            |        |           |   |
| CRM:                             |        |           |   |
| Município:                       |        |           |   |
| Estabelecimento de Saúde:        |        |           |   |
| Cargo:                           | Médico | Telefone: |   |
| Especialidade:                   |        |           |   |
|                                  |        |           |   |
|                                  |        |           |   |
|                                  |        |           |   |
|                                  |        | Salvar    |   |

Na listagem de solicitantes também é possível alterar os dados de um solicitante já cadastrado ou excluí-lo, para isto basta procurar o solicitante ou selecioná-lo na listagem e clicar no botão 'Alterar' ou 'Excluir' respectivamente, conforme a Figura a seguir.

| lome/CRM:                 |      |           | (               | Cargo:                 |                 |    |                          |
|---------------------------|------|-----------|-----------------|------------------------|-----------------|----|--------------------------|
| Marcos Almeida ( 789874 ) |      |           |                 | Médico                 |                 | •  | 0 Buscar                 |
| specialidade:             | Mi   | inicipio: | E               | Estabelecimento de Saú | de:             | l  | 1                        |
|                           | -    |           | -               |                        |                 | -  |                          |
| Nome                      |      | CRM       | Especialidade   | Estab. de Saúd         | e Município     |    | Telefone                 |
| Marcos Almeida            |      | 789874    | GASTROENTEROLOG | IA NÃO INFORMADO       | O Florianópolis | I, | (48)6544-6564            |
|                           |      |           |                 |                        |                 |    |                          |
|                           |      |           |                 |                        |                 |    |                          |
|                           |      |           |                 |                        |                 |    |                          |
|                           |      |           |                 |                        |                 |    |                          |
|                           |      |           |                 |                        |                 |    |                          |
|                           |      |           |                 |                        |                 |    |                          |
|                           |      |           |                 |                        |                 |    |                          |
| <  < Pág. 1 •             | de 1 | > >       | ]               |                        |                 | ļ  | Exibindo 1-1 de 1 regist |
|                           | C    |           |                 |                        |                 | 1  |                          |

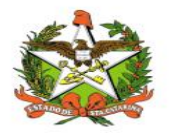

Ao clicar no botão 'Alterar' o cadastro de solicitantes irá abrir para serem alteradas as informações desejadas, após a alteração basta clicar no botão 'Salvar'. Só poderão ser excluídos solicitantes que ainda não possuem nenhuma requisição atrelada, caso se tente excluir um solicitante com requisições atreladas a seguinte mensagem irá aparecer.

| lome/CRM:                  |               |                         | Cargo:                    |    |               |     |                           |
|----------------------------|---------------|-------------------------|---------------------------|----|---------------|-----|---------------------------|
|                            |               |                         | Médico                    |    |               | ¥ ] | () Buscar                 |
| Especialidade:             | Municipio:    |                         | Estabelecimento de Saúde: |    |               |     |                           |
| GASTROENTEROLOGIA          |               | *                       |                           |    |               | -   |                           |
| Nome                       | CRM           | Especialidade           | Estab. de Saúde           |    | Município     |     | Telefone                  |
| Marcos Almeida             | 789874        |                         |                           | _  | Florianópolis |     | (48)6544-6564             |
| Aurélio Veiga              | 8965656 Aviso |                         |                           | 11 | Florianópolis |     | (48)6544-6456             |
| SAMIR ABDALLAH             | 17286         | e colicitante normi mor | iricialar) cadacterdar a  | 11 | Florianópolis |     | (48)3791-9100             |
| CINTIA ZIMMERMANN MEIRELES | 5211 não      | pode ser excluído.      | nsiçao(es) cauasciauas e  | R  | Florianópolis |     | (48)3224-0680             |
| TAMARA ZOCCHE              | 17920         | 0                       |                           | 11 | Florianópolis |     | (48)3721-9100             |
|                            | _             |                         |                           |    |               |     |                           |
| < < Pág. 1 ★ de 1          |               |                         |                           |    |               |     | Exibindo 1-5 de 5 registr |
| Pág. 1 v de 1              |               |                         |                           |    |               |     | Exibindo 1-5 de 5 regist  |

Na tela de listagem são mostrados 10 registros por vez, porém é possível avançar ou recuar na exibição dos registros clicando nas setas do rodapé paginado ou inserindo o número da página desejada no campo "Pág." e clicando na tecla "Enter" do teclado do computador. Conforme a figura abaixo:

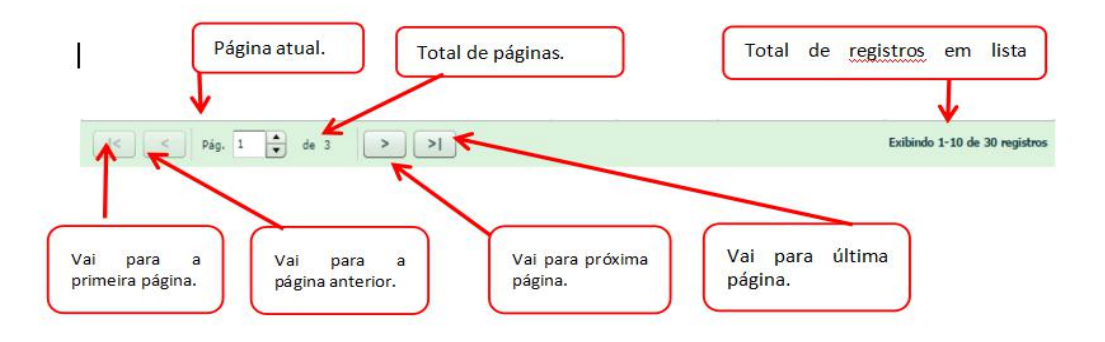

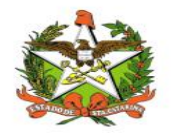

| ome/CRM:     |            | Ci            | argo:                   |           |                              |
|--------------|------------|---------------|-------------------------|-----------|------------------------------|
|              |            |               | Médico                  |           | Buscar                       |
| pecialidade: | Municipio: | Es            | tabelecimento de Saúde: |           |                              |
|              |            |               |                         |           | <b>*</b>                     |
| Nome         | CRM        | Especialidade | Estab. de Saúde         | Município | Telefone                     |
|              |            |               |                         |           |                              |
|              |            |               |                         |           |                              |
|              |            |               |                         |           |                              |
|              |            |               |                         |           |                              |
|              |            |               |                         |           |                              |
|              |            |               |                         |           |                              |
|              |            |               |                         |           |                              |
|              |            |               |                         |           |                              |
|              |            |               |                         |           |                              |
| <            | 1 > >      |               |                         | E         | xibindo X-X de XXX registros |

Figura 15: Funcionalidade "Listar Solicitantes".

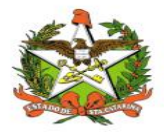

# Adicionando novos solicitantes

Esta funcionalidade pode ser usada para adicionar informações de médicos que ainda não estão cadastrados no sistema. Para tanto, basta clicar em "Novo" na porção inferior esquerda da tela mostrada na Figura 16. Será aberta a janela mostrada na Figura 17, onde deve-se inserir os dados do profissional e salvar as alterações.

| A CONTRACTOR OF A CONTRACTOR OF A CONTRACTOR OF A CONTRACTOR OF A CONTRACTOR OF A CONTRACTOR OF A CONTRACTOR OF | In start and the start and the |           |   |
|----------------------------------------------------------------------------------------------------|----------------------------------------------------------------------------------------------------|-----------|---|
| SIALIE] Cadantro de Solicitar                                                                                   |                                                                                                    |           | - |
| Dados do Solicitante:                                                                                           |                                                                                                    |           |   |
| Normal                                                                                                    |                                                                                                    |           |   |
| CRM                                                                                                    |                                                                                                    | UF do CRM |   |
| Hunicipia                                                                                                    |                                                                                                    |           |   |
| istabelecimento de Saúder                                                                                       |                                                                                                    |           |   |
| Cargos                                                                                                    | Children C                                                                                                    | Teleforer |   |
| EspectaFidadec                                                                                                  |                                                                                                    |           |   |
| 6-mail:                                                                                                    |                                                                                                    |           |   |
|                                                                                                    |                                                                                                    |           |   |
|                                                                                                    |                                                                                                    |           |   |
|                                                                                                    |                                                                                                    | <b>Q</b>  |   |
|                                                                                                    |                                                                                                    | Server    |   |
|                                                                                                    |                                                                                                    |           |   |

Figura 16: "Listar Requisitantes": inserção de novo cadastro.

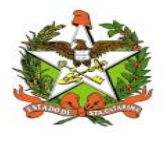

### Alterando informações já inseridas

Também é possível alterar as informações de médicos já cadastrados no sistema. Deve-se buscar o profissional desejado conforme explicado no item Funcionalidade "Listar de Solicitantes", clicar em cima do nome e então em "Alterar" (Figura 18). O usuário será direcionado a uma janela semelhante à da Figura 17, onde é possível atualizar os dados e Salvar as alterações.

|                       |                      |              |     | Data Nasc, Início: [ | Data Nasc. Fim: | Ş           | Buscar          |
|-----------------------|----------------------|--------------|-----|----------------------|-----------------|-------------|-----------------|
| erência de Saúde:     | Municipio:           |              | -   | Sexo:                | CNS:            |             |                 |
| ódulo: 🔘 Todos 🔘 SIAL | IE 💿 PVZ 🔘 Sem Víncu | lo           |     |                      |                 |             |                 |
| Paciente              | Nome da Mãe          | Data de Nasc | CNS | Município            | Telefone        | Módulo      | Telefone 2      |
|                       |                      |              |     |                      |                 |             |                 |
|                       |                      |              |     |                      |                 |             |                 |
|                       |                      |              |     |                      |                 |             |                 |
|                       |                      |              |     |                      |                 |             |                 |
|                       |                      |              |     |                      |                 |             |                 |
|                       |                      |              |     |                      |                 |             |                 |
|                       |                      |              |     |                      |                 |             |                 |
|                       |                      |              |     |                      |                 |             |                 |
| [< ] < ] Pág,         | 1 🔺 de 1 >           | >            |     |                      |                 | Exibindo X- | X de XXX regist |

| [SIALIE] Listagem de Solicitante | S     |              |               |                           |             |                            |
|----------------------------------|-------|--------------|---------------|---------------------------|-------------|----------------------------|
| Nome/CRM:                        |       |              |               | Cargo:                    |             |                            |
| RODRIGO AGUIAR DA                | D     |              |               | Médico                    |             | Buscar                     |
| Especialidade:                   | Munic | ipio:        |               | Estabelecimento de Saúde: |             |                            |
|                                  | -     |              |               |                           |             | •                          |
| Nome                             | c     | RM           | Especialidade | Estab. de Saúde           | Município   | Telefone                   |
| RODRIGO AGUIAR DA                |       |              | PEDIATRA      | CLINICA                   | Chapecó     | (49)                       |
|                                  | Clica | em "Alterar" |               |                           |             |                            |
| <  < Pag. 1                      | de 1  |              | )             |                           |             | Exibindo 1-1 de 1 registro |
|                                  |       | Alterar      |               | Excluir                   | 🔨 Relatório |                            |

Figura 17: "Listar Solicitantes": Clicar no nome listado; clicar em "Alterar", alterando cadastros.

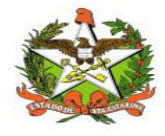

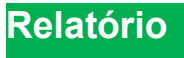

Se necessário, pode-se gerar um relatório em .pdf com uma lista dos profissionais cadastrados. Primeiramente deve-se buscar os médicos de acordo com a necessidade, conforme explicado no item Alterando informações já inseridas. Após a lista ser gerada, deve-se clicar em "Relatório" (porção inferior direta da tela) e um relatório conforme mostrado na Figura 19 será gerado.

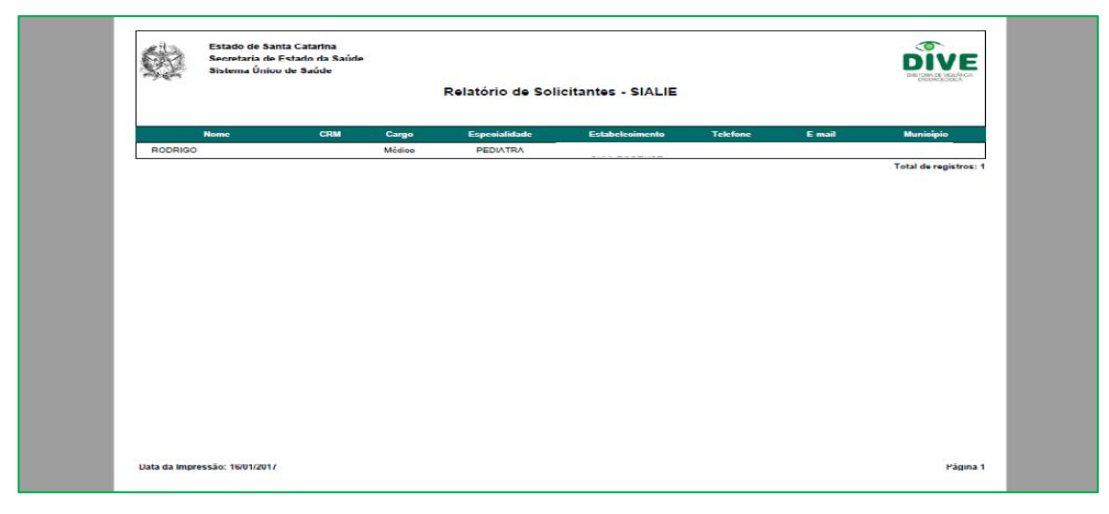

Figura 18: "Listar Solicitantes": relatório no formato .pdf.

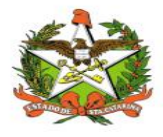

### Imprimindo Relatórios da Listagem de Solicitantes

Para imprimir relatórios na listagem de solicitantes basta configurar os filtros desejados e clicar no botão 'Relatório', conforme indicado.

| me/CRM:                   |            | Carg              | 01                       |               |                         |
|---------------------------|------------|-------------------|--------------------------|---------------|-------------------------|
|                           |            | Mé                | idico                    |               | Buscar                  |
| pecialidade:              | Municipio: | Esta              | belecimento de Saúde:    |               |                         |
| ASTROENTEROLOGIA          |            | <b>•</b>          |                          |               | •                       |
| lome                      | CRM        | Especialidade     | Estab. de Saúde          | Município     | Telefone                |
| larcos Almeida            | 789874     | GASTROENTEROLOGIA | Centro Regional de Saúde | Florianópolis | (48)9999-9999           |
| urélio Veiga              | 8965656    | GASTROENTEROLOGIA | HOSPITAL UNIVERSITARI    | Florianópolis | (48)9999-9999           |
| AMIR ABDALLAH             | 17286      | GASTROENTEROLOGIA | HOSPITAL UNIVERSITARI    | Florianópolis | (48)9999-9999           |
| INTIA ZIMMERMANN MEIRELES | 5211       | GASTROENTEROLOGIA | HOSPITAL GOVERNADOR      | Florianópolis | (48)9999-9999           |
| AMARA ZOCCHE              | 17920      | GASTROENTEROLOGIA | HOSPITAL UNIVERSITARI    | Florianópolis | (48)9999-9999           |
|                           |            |                   |                          |               |                         |
|                           |            |                   |                          |               |                         |
|                           |            |                   |                          |               |                         |
|                           |            |                   |                          |               |                         |
| <                         | 1 >        | >1                |                          |               | Exibindo 1-5 de 5 regis |

O seguinte relatório será gerado, perceba que neste exemplo foram buscados apenas os médicos solicitantes com a especialidade de gastroenterologia, dessa forma o relatório gerado também será gerado de acordo com os filtros escolhidos na listagem.

| Sie            | stema Único de | Saúde   |        | Relatório de Soli | icitantes - SIALIE       |               |                       | DRETDERA DE VIGLÂNCIA<br>EPIDENIOLÓGICA |
|----------------|----------------|---------|--------|-------------------|--------------------------|---------------|-----------------------|-----------------------------------------|
| Non            | 10             | CRM     | Cargo  | Especialidade     | Estabelecimento          | Telefone      | E-mail                | Município                               |
| Marcos A       | Imeida         | 789874  | Médico | GASTROENTEROLOGIA | Centro Regional de Saúde | (48)9999-9999 | marcos@teste.com      | Florianópolis                           |
| Aurélio        | Veiga          | 8965656 | Médico | GASTROENTEROLOGIA | HOSPITAL UNIVERSITARIO   | (48)9999-9999 | aurelioveiga@hospital | Florianópolis                           |
| SAMIR AB       | DALLAH         | 17286   | Médico | GASTROENTEROLOGIA | HOSPITAL UNIVERSITARIO   | (48)9999-9999 |                       | Florianópolis                           |
| CINTIA ZIMMERM | ANN MEIRELES   | 5211    | Médico | GASTROENTEROLOGIA | HOSPITAL GOVERNADOR      | (48)9999-9999 |                       | Florianópolis                           |
| TAMARA Z       | OCCHE          | 17920   | Médico | GASTROENTEROLOGIA | HOSPITAL UNIVERSITARIS   | (48)9999-9999 |                       | Florianópolis                           |
|                |                |         |        |                   |                          |               |                       | Total de registros                      |
|                |                |         |        |                   |                          |               |                       |                                         |

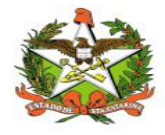

### 9. Funcionalidade "Listar Pacientes"

O funcionamento desta parte do sistema é muito semelhante a "Listar Solicitantes". A mecânica para busca, alteração de dados já cadastrados e adição de informações de pacientes novos é igual ao explicado nos itens Funcionalidade "Listar de Solicitantes" a 5.2. Também é possível gerar um relatório em .pdf com uma lista de pacientes, conforme demonstrado no item Relatório.

Lembrando que a opção de adicionar informações de um novo paciente não é equivalente a adicionar um novo processo para avaliação. O procedimento para registro de novas solicitações deve ser seguido conforme o item "Requisição de Imunobiológicos Especiais.

Atualização: Novas funcionalidades foram adicionadas para a listagem de pacientes – novas opções de filtros, que nas quais são: "todos", "sialie", "pvz" e "sem vínculo". Como no caso deste manual a permissão é para "pvz", quando aberto esta lista o mesmo já vira selecionado automaticamente; para permissão de "sialie" o botão já virá selecionado e permissão de administrador virá o botão "todos". O botão "sem vínculo" é o único onde os cadastros listados podem ser excluídos, diferente dos demais (onde exclusão não é permitida pelo sistema).

| SIALIE) Listagem de Paci          | entes                              | Data          | a Nasc. Início: Data Na | asc. Fim: |                        |
|-----------------------------------|------------------------------------|---------------|-------------------------|-----------|------------------------|
| Gerência de Saúde:                | Municipio:                         | Sexi          | );<br>                  |           | Buscar                 |
| ódulo: 🔵 Todos 🔵 SIAl<br>Paciente | .IE   PVZ  Sem Vínculo Nome da Mãe | Data de Nasc. | Município               | Telefone  | Módulo                 |
|                                   |                                    |               |                         |           |                        |
|                                   |                                    |               |                         |           |                        |
| I< Pág,                           | 1 • de 1 > >                       |               |                         | Exibi     | ndo X-X de XXX registr |
| O Novo                            | Alterar                            | Excl          | uir 📃                   | Relatório |                        |

Figura 19: Novas opções de filtros em"Listar Pacientes". Selecionar o Módulo

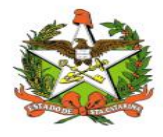

### Listagem de Pacientes

Para listar os pacientes já cadastrados, basta clicar no botão "Listar Pacientes", conforme a figura abaixo:

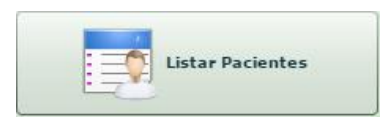

A tela de listagem dos pacientes irá abrir. Nesta tela é possível listar os pacientes já cadastrados com base nos filtros de 'Nome', por data ou período de nascimento com base na 'Data Nasc. Início' e 'Data Nasc. Fim', por 'Gerência de Saúde', por 'Município' (este é o município de residência do paciente) e 'Sexo'. Após preencher e selecionar os filtros desejados basta clicar no botão 'Buscar' para listar os pacientes.

| [SIALIE] Listagem de Pacientes |             |                    |                 |                              |
|--------------------------------|-------------|--------------------|-----------------|------------------------------|
| Nome:                          |             | Data Nasc. Início: | Data Nasc. Fim: | Buscar                       |
| Gerência de Saúde:             | Municipio:  | Sexo:              | •               |                              |
| Paciente                       | Nome da Mãe | Data de Nasc.      | Município       | Telefone                     |
|                                |             |                    |                 |                              |
|                                |             |                    |                 |                              |
|                                |             |                    |                 |                              |
|                                |             |                    |                 |                              |
|                                |             |                    |                 |                              |
| <                              | de 1 > >    |                    |                 | Exibindo X-X de XXX registro |
| Novo                           | 💋 Alterar   | Excluir            | Relatório       |                              |

Procure o paciente digitando o nome no campo Nome. Clique em Buscar aqui para listar os pacientes já cadastrados. Clique em +Novo para cadastrar um novo paciente.

Nesta tela de listagem também é possível cadastrar novos pacientes, porém antes de cadastrar um novo paciente é preciso procurá-lo na listagem para ver se ele já não está cadastrado, para isto basta digitar o nome do paciente no campo 'Nome', abrirá uma listagem de acordo com o nome ou CRM digitado, compare os dados para ver se é o paciente procurado. Caso o paciente

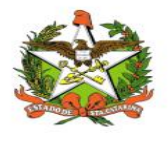

procurado não esteja nesta listagem ou não apareça nenhuma listagem é porque o paciente ainda não está cadastrado, então pode-se cadastrá-lo clicando no botão 'Novo'.

Após clicar no botão 'Novo' a tela de cadastro de pacientes irá abrir, nesta tela basta preencher os campos e clicar no botão 'Salvar'.

| Nome:               |           | Obs:             |
|---------------------|-----------|------------------|
| Nome da Mãe:        |           |                  |
| Data de Nascimento: | Idade:    |                  |
| Sexo:               | Telefone: | Paciente Inativo |
| eço:                |           |                  |
| Município:          |           |                  |
| Bairro:             |           |                  |
| Rua:                |           | No:              |
|                     |           |                  |

Na listagem de pacientes também é possível alterar os dados de um paciente já cadastrado ou excluí-lo, para isto basta procurar o paciente ou selecioná-lo na listagem e clicar no botão 'Alterar' ou 'Excluir' respectivamente, conforme a Figura a seguir.

| ome:<br>Josué Souza | atomistical part - | Data Nasc. Início: | Data Nasc. Fim: | Descar                   |
|---------------------|--------------------|--------------------|-----------------|--------------------------|
| erência de Saúde:   | Municipio:         | Sexo:              | V               |                          |
| Paciente            | Nome da Mãe        | Data de Nasc.      | Município       | Telefone                 |
| Josué Souza (teste) | Maria Souza        | 14/07/2000         | Palhoça         | (48)6544-6456            |
|                     |                    |                    |                 |                          |
|                     |                    |                    |                 |                          |
|                     |                    |                    |                 |                          |
|                     |                    |                    |                 |                          |
|                     |                    |                    |                 |                          |
|                     |                    |                    |                 |                          |
|                     |                    |                    |                 |                          |
| <                   | de 1 > >           |                    |                 | Exibindo 1-1 de 1 regist |
|                     |                    |                    | <b>_</b>        |                          |

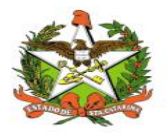

Ao clicar no botão 'Alterar' o cadastro de pacientes irá abrir para serem alteradas as informações desejadas, após a alteração basta clicar no botão 'Salvar'. Só poderão ser excluídos pacientes que ainda não possuem nenhuma requisição atrelada, caso se tente excluir um paciente com requisições atreladas a seguinte mensagem irá aparecer.

| ome:                             |                           | Data Nasc. Inicio:                                                                                                    | D Buscar       |                          |  |  |  |  |
|----------------------------------|---------------------------|----------------------------------------------------------------------------------------------------|----------------|--------------------------|--|--|--|--|
| erência de Saúde:                | Municipio:                | Sexo:                                                                                                    |                |                          |  |  |  |  |
| São José 👻                       |                           |                                                                                                    | ~              |                          |  |  |  |  |
| Paciente                         | Nome da Mãe               | Data de Nasc.                                                                                                    | Município      | Telefone                 |  |  |  |  |
| José da Silva (Teste)            | Maria da Silva            | 11/08/1987                                                                                                    | Florianópolis  | (48)9999-9999            |  |  |  |  |
| Carlos Pereira (Teste)           | Maria P Aviso             |                                                                                                    | anópolis       | (48)9999-9999            |  |  |  |  |
| José Silva (Teste)               | Maria S                   |                                                                                                    | anópolis       | (48)9999-9999            |  |  |  |  |
| GRACIOSA ZANCHET                 | ADELII pode ser excluido. | requisição(es) cadastradas e :                                                                                                    | nao<br>Il inga | (48)3242-2805            |  |  |  |  |
| Hipólito Odilon Bento            | Lidia de Forte Berno      | and a state of the state of the | City Dosé      | (48)3246-2304            |  |  |  |  |
| Leonidas Nazario da Cunha        | Terezin bernaria da Carta | OK                                                                                                    | s Solosé       | (48)8403-3481            |  |  |  |  |
| Luiz Eduardo Bernardini de Souza | Deyse da Silva            | 09/06/2012                                                                                                    | São José       | (48)3034-5744            |  |  |  |  |
| Diva das Graças Oliveira         | Hercília Lopes            | 26/10/1948                                                                                                    | São José       | (48)3257-1584            |  |  |  |  |
| Maurina Alves Lockes             | Neves Lucinda Alves       | 09/01/1943                                                                                                    | São José       | (48)8484-4820            |  |  |  |  |
| Manoel Teodoro Espindola         | Maria Josefina de Jesus   | 04/05/1940                                                                                                    | São José       | (48)3257-1579            |  |  |  |  |
| [< ] < ] Pág. 1 ▲ d              | e 5 > >                   |                                                                                                    |                | Exibindo 1-10 de 44 regi |  |  |  |  |

Na tela de listagem são mostrados 10 registros por vez, porém é possível avançar ou recuar na exibição dos registros clicando nas setas do rodapé paginado ou inserindo o número da página desejada no campo "Pág." e clicando na tecla "Enter" do teclado do computador. Conforme a figura abaixo:

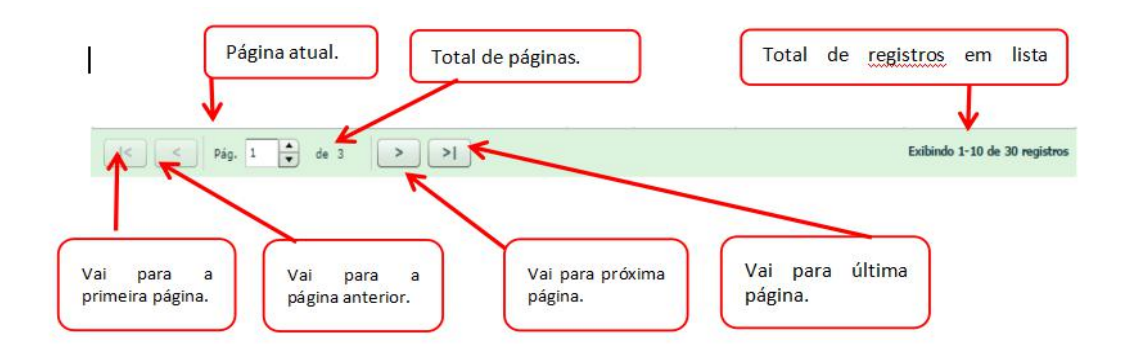

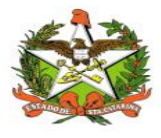

### Imprimindo Relatórios da Listagem de Pacientes

Para imprimir relatórios na listagem de pacientes basta configurar os filtros desejados e clicar no botão 'Relatório', conforme indicado.

| me:                          |                          | Data Nasc. Início: | Data Nasc. Fim:<br>01/09/2016 | D Buscar                 |  |  |  |  |
|------------------------------|--------------------------|--------------------|-------------------------------|--------------------------|--|--|--|--|
| erência de Saúde:            | Municipio:               | Sexo:              |                               |                          |  |  |  |  |
| ão José 💌                    | Palhoça                  |                    |                               |                          |  |  |  |  |
| Paciente                     | Nome da Mãe              | Data de Nasc.      | Município                     | Telefone                 |  |  |  |  |
| HELENA SILVA (Teste)         | JULIANA SILVA            | 05/03/2009         | Palhoça                       | (41)9999-9999            |  |  |  |  |
| Rafael Marques (Teste)       | Maria Marques            | 13/07/2006         | Palhoça                       | (48)9999-9999            |  |  |  |  |
| Carlos Freitas Silva (Teste) | Maria Freitas Silva      | 19/07/2005         | Palhoça                       | (48)9999-9999            |  |  |  |  |
| Marcelo Silva (Teste)        | Maria da Silva           | 14/07/2015         | Palhoça                       | (48)9999-9999            |  |  |  |  |
| EMANUELLA PEREIRA (Teste)    | MARIA DOS SANTOS PEREIRA | 24/03/2010         | Palhoça                       | (48)9999-9999            |  |  |  |  |
|                              |                          |                    |                               |                          |  |  |  |  |
|                              |                          |                    |                               |                          |  |  |  |  |
| < < Pág. 1 ▲ de              | 1 > >                    |                    |                               | Exibindo 1-5 de 5 regist |  |  |  |  |

O seguinte relatório será gerado, perceba que neste exemplo foram buscados apenas os pacientes da GERSA de São José, do município de Palhoça e com a data de nascimento entre 01/09/2000 à 01/09/2016, dessa forma o relatório gerado também será gerado de acordo com os filtros escolhidos na listagem.

| and the second               | Rel                      | atório de    | Pacient    | es - SIALIE   |                   |              | EPIDEMIOLÓGICA    |
|------------------------------|--------------------------|--------------|------------|---------------|-------------------|--------------|-------------------|
|                              |                          | atorio de    | aciento    | 53 - OIALIL   |                   |              |                   |
|                              | Nascidos                 | no Período   | : de 01/09 | 0/2000 a 01/0 | 9/2016            |              |                   |
| Gerência de Saúde: São Jos   | é                        |              |            |               |                   |              |                   |
| Paciente                     | Nome da Mãe              | Dt. de Nasc. | Sexo       | CNS           | Município de Res. | Bairro       | Telefone          |
| HELENA SILVA (Teste)         | JULIANA SILVA            | 05/03/2009   | Feminino   | 2000 COM      | Palhoça           | MADRI        | (41)9999-9999     |
| Rafael Marques (Teste)       | Maria Marques            | 13/07/2006   | Masculino  | 85652215      | Palhoça           | ALBARDAO     | (48)9999-9999     |
| Carlos Freitas Silva (Teste) | Maria Freitas Silva      | 19/07/2005   | Masculino  |               | Palhoça           | ALTO ARIRIU  | (48)9999-9999     |
| Marcelo Silva (Teste)        | Maria da Silva           | 14/07/2015   | Masculino  | 45684564564   | Palhoça           | CAMINHO NOVO | (48)9999-9999     |
| EMANUELLA PEREIRA (Teste)    | MARIA DOS SANTOS PEREIRA | 24/03/2010   | Feminino   |               | Palhoça           | CAMINHO NOVO | (48)9999-9999     |
|                              |                          |              |            |               |                   |              | Total de registro |
|                              |                          |              |            |               |                   |              |                   |
|                              |                          |              |            |               |                   |              |                   |

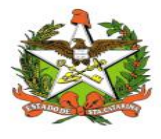

### Acompanhamento da Avaliação

O *status* da análise da solicitação pode ser acompanhado pela página "Listar Requisições" através da cor de fundo do nome do paciente. Conforme visualizado na Figura 20, usuários cujos nomes se encontram em branco ainda não foram avaliados, em <u>laranja estão pendentes</u>, em <u>azul</u> <u>tiveram sua solicitação aprovada</u> e em <u>vermelho, negada</u>. Há, também, uma legenda na porção inferior da tela.

O *status* é registrado como "pendente" quando houve algum erro de cadastro ou falta de documentação. O motivo da pendência pode ser visualizado na aba "Contra Referência", no campo <u>"Observações/Questionamentos"</u> (Figura 9). Maiores informações sobre o acesso a esta aba podem ser encontradas no item Funcionalidade "listar Requisições".

Este campo "Observações/Questionamentos" é utilizado pela DIAF para registro de informações pertinentes à avaliação. Quando o processo é negado, é neste campo que é explicado o motivo. Quando é aprovado, é nele que são inseridos os dados que corroboram a autorização.

Esta página também possibilita filtrar a listagem de acordo com o *status* da avaliação, conforme mostrado nas Figuras 21, 22 e 23.

| aciente:                                      |                                  | Data Início:<br>01/03/2016 | Data Fim:                 |                               |
|-----------------------------------------------|----------------------------------|----------------------------|---------------------------|-------------------------------|
| erência de Saúde:                             | Municipio:                       | Motivo de Indica           | ão:                       |                               |
|                                               | <b>*</b>                         | INDICAÇÃO DE P             | LIVIZUMABE - 59           | -                             |
|                                               |                                  | Negados                    | O Autorizados O Pendentes | 🔘 Aguardando 🛛 💿 Todo         |
| Paciente                                      |                                  | Obs                        | Data de Criação           | Data de Atualização           |
| PALIVIZUMABE 100 MG PERDA REG                 | ONAL ITAJAI                      | Não                        | 28/04/2016                | 28/08/2019                    |
| PALIVIZUMABE 100 MG PERDA REG                 | ONAL TUBARÃO                     | Não                        | 28/04/2016                | 20/08/2019                    |
| heitor de souza nu les                        |                                  | Sim                        | 28/02/2020                | 02/03/2020                    |
| MARIA BARBOSA AL <mark>EXANDRE (Dra.</mark>   | Silvia)                          | Sim                        | 31/03/2019                | 25/02/2020                    |
| ALICE MOTTA DA SILVA<br>ETHAN DA SILVA FARIAS |                                  | Sim<br>Sim                 | 19/02/2020<br>06/03/2020  | 23/02/2020<br>08/03/2020      |
| EMILY VITORIA KRI UZ (PENDENTE :              | 2020)                            | Sim                        | 24/06/2019                | 05/03/2020                    |
| ARTHUR BONFANTE SOARES                        |                                  | Sim                        | 17/05/2016                | 19/12/2016                    |
| VALENTINA DE SOUZA (ATENDIDO E                | M 20: 6)                         | Sim                        | 05/05/2016                | 19/12/2016                    |
| KAIO NASCIMENTO DEMETRIO (ATE                 | NDID <mark>O</mark> EM 2016)     | Sim                        | 03/04/2016                | 19/12/2016                    |
| < <   >ág, 1 ♠                                | de 2 > >I <mark>não avali</mark> | ados                       |                           | Exibindo 1-10 de 11 registros |
| Negados Autorizado                            | 5 Pendentes 🔲 Ordenar            | Alfabeticamente            | 📃 Relatório de Monitoram  | ento                          |

Figura 20: Status da avaliação das solicitações.

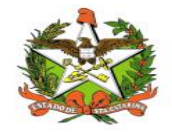

| aciente:                     |                         | Data Início:<br>01/03/2016                             | Data Fim:<br>12/03/2020   |                                |  |  |  |  |  |
|------------------------------|-------------------------|--------------------------------------------------------|---------------------------|--------------------------------|--|--|--|--|--|
| erência de Saúde:            | Municipio:              | Motivo de Indicação:<br>INDICAÇÃO DE PALIVIZUMABE - 59 |                           |                                |  |  |  |  |  |
|                              | ×                       |                                                        |                           |                                |  |  |  |  |  |
|                              |                         | 🔘 Negados                                              | O Autorizados 💿 Pendentes | 🔵 Aguardando 🛛 🔘 Todo          |  |  |  |  |  |
| Paciente                     |                         | Obs                                                    | Data de Criação           | Data de Atualização            |  |  |  |  |  |
| HEITOR GUIMARAES (Dr. Eduard | lo)                     | Sim                                                    | 06/05/2019                | 11/03/2020                     |  |  |  |  |  |
| ETHAN DA SILVA FARIAS        |                         | Sim                                                    | 06/03/2020                | 08/03/2020                     |  |  |  |  |  |
| EMILY VITORIA KREUZ (PENDEN  | TE 2020)                | Sim                                                    | 24/06/2019                | 05/03/2020                     |  |  |  |  |  |
| DOMINIC LOPES LAUREANO (Dr.  | Eduardo)                | Sim                                                    | 14/02/2020                | 02/03/2020                     |  |  |  |  |  |
| VICENTE GOMES MONTEIRO ROI   | DRIGUES (PENDENTE 2020) | Sim                                                    | 28/05/2019                | 10/02/2020                     |  |  |  |  |  |
| ÍSIS MACHADO CAMPIONI (PENI  | DENTE 2020)             | Sim                                                    | 26/03/2019                | 10/02/2020                     |  |  |  |  |  |
| ENZO GABRIEL MOTA FERREIRA   | DE ANDRADE (internado)  | Sim                                                    | 07/07/2019                | 10/02/2020                     |  |  |  |  |  |
| VALENTINA SILVA DESJANTUS (P | ENDENTE 2020)           | Sim                                                    | 13/02/2019                | 09/02/2020                     |  |  |  |  |  |
| VALENTINA BANDIERA CONTINI   | PENDENTE 2020)          | Sim                                                    | 06/06/2019                | 09/02/2020                     |  |  |  |  |  |
| VALENTINA ANACLETO CORREIA   | (PENDENTE 2020)         | Sim                                                    | 04/04/2019                | 09/02/2020                     |  |  |  |  |  |
| <   Pág. 1                   | ◆ de 20 > >             |                                                        |                           | Exibindo 1-10 de 195 registros |  |  |  |  |  |
| Negados 📃 Autoriza           | dos 📕 Pendentes 📃 Order | nar Alfabeticamente                                    | 📃 Relatório de Monitorame | anto                           |  |  |  |  |  |

Figura 21: Listagem de pacientes que constam como "Pendentes" no sistema, após busca.

| aciente:                                          | Data Início:          | Data Fim:                 |                                 |
|---------------------------------------------------|-----------------------|---------------------------|---------------------------------|
|                                                   | 01/03/2010            | 12/03/2020                |                                 |
| erencia de Saude: Município:                      | Motivo de Indica      | ;ao:                      |                                 |
| ×                                                 | INDICAÇÃO DE PA       | ALIVIZUMABE - 59          | ×                               |
|                                                   | Negados               | O Autorizados O Pendentes | 🔘 Aguardando 🛛 🔘 Todos          |
| Paciente                                          | Obs                   | Data de Criação           | Data de Atualização             |
| HUGO HENRIQUE PACHECO (Nova solicitação)          | Sim                   | 28/02/2020                | 02/03/2020                      |
| helena de souza nunes                             | Sim                   | 28/02/2020                | 02/03/2020                      |
| heitor de souza nunes                             | Sim                   | 28/02/2020                | 02/03/2020                      |
| MARIA BARBOSA ALEXANDRE (Dra. Silvia)             | Sim                   | 31/03/2019                | 25/02/2020                      |
| ALICE MOTTA DA SILVA                              | Sim                   | 19/02/2020                | 23/02/2020                      |
| LIZ MARGOTTI VICENTE (Dr. Eduardo)                | Sim                   | 20/02/2019                | 20/02/2020                      |
| HENRIQUE HILSENDEGER (ÓBITOS)                     | Sim                   | 18/03/2019                | 20/02/2020                      |
| ZOE LUZ ARCELUZ SINGALLE                          | Sim                   | 07/02/2020                | 17/02/2020                      |
| MIGUEL MULLER GUIMARÃES (PENDENTE 2020 Até 07/06) | Sim                   | 06/06/2019                | 10/02/2020                      |
| LUIZ FELIPE FREIER PORTELA (ENCERRADA)            | Sim                   | 16/04/2019                | 10/02/2020                      |
| < < Pág, 1 ▲ de 105 > >                           |                       | E                         | Exibindo 1-10 de 1043 registros |
| Negados 📕 Autorizados 📕 Pendentes 📃 Ord           | lenar Alfabeticamente | 📃 Relatório de Monitorame | ento                            |

Figura 22: Listagem de pacientes que constam como "Negados" no sistema.

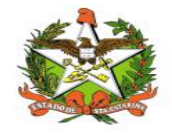

| aciente:                      |                          | Data Início:<br>01/03/2016 | Data Fim:                 |                               |  |  |  |  |  |  |
|-------------------------------|--------------------------|----------------------------|---------------------------|-------------------------------|--|--|--|--|--|--|
| Perência de Saúde:            | Municipio:               | Motivo de Indicação:       |                           |                               |  |  |  |  |  |  |
|                               | -                        | INDICAÇÃO DE PA            | LIVIZUMABE - 59           | -                             |  |  |  |  |  |  |
|                               |                          | O Negados                  | Autorizados     Pendentes | 🔵 Aguardando 🛛 🔘 Todos        |  |  |  |  |  |  |
| Paciente                      |                          | Obs                        | Data de Criação           | Data de Atualização           |  |  |  |  |  |  |
| PALIVIZUMABE 100 MG PERDA REG | SIONAL ITAJAI            | Não                        | 28/04/2016                | 28/08/2019                    |  |  |  |  |  |  |
| PALIVIZUMABE 100 MG PERDA REG | SIONAL TUBARÃO           | Não                        | 28/04/2016                | 20/08/2019                    |  |  |  |  |  |  |
| PALIVIZUMABE 50 MG PERDA REGI | ONAL JOAÇABA             | Não                        | 28/04/2016                | 25/07/2019                    |  |  |  |  |  |  |
| PALIVIZUMABE 50 MG PRDA REGIO | DNAL ITAJAI              | Não                        | 28/04/2016                | 28/05/2019                    |  |  |  |  |  |  |
| PALIVIZUMABE 100 MG PERDA REG | SIONAL CRICIUMA          | Não                        | 10/04/2016                | 21/08/2018                    |  |  |  |  |  |  |
| PALIVIZUMABE PERDA 50 MG REGI | ONAL CANOINHAS           | Não                        | 28/04/2016                | 01/08/2018                    |  |  |  |  |  |  |
| PALIVIZUMABE PERDA 100 MG REC | SIONAL CANOINHAS         | Não                        | 28/04/2016                | 01/08/2018                    |  |  |  |  |  |  |
| PALIVIZUMABE 50 MG PERDA REGI | ONAL VIDEIRA             | Não                        | 28/04/2016                | 01/08/2018                    |  |  |  |  |  |  |
| PALIVIZUMABE 100 MG PERDA REG | SIONAL VIDEIRA           | Não                        | 28/04/2016                | 01/08/2018                    |  |  |  |  |  |  |
| PALIVIZUMABE 50 MG PERDA REGI | ONAL TUBARAO             | Não                        | 28/04/2016                | 29/07/2018                    |  |  |  |  |  |  |
| < < Pág. 1 ▲                  | de 2 > >                 |                            |                           | Exibindo 1-10 de 11 registros |  |  |  |  |  |  |
| Negados 📃 Autorizado          | os Pendentes Ordenar Alf | abeticamente               | Relatório de Monitorame   | ento                          |  |  |  |  |  |  |

Figura 23: Listagem de pacientes que constam como "Autorizados" no sistema.

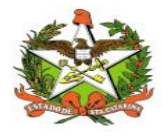

Registro da Aplicação

Esta funcionalidade só está aberta às Regionais de Saúde, não podendo ser acessada pelos Municípios. Para inserir as informações referentes às aplicações deve-se, primeiramente, acessar o cadastro do paciente conforme o item Funcionalidade "listar Requisições".

Os dados da aplicação deverão ser inseridos na aba "Aplicação" (Figura 24). Clica-se no botão "Novo" para adicionar nova entrada.

| aciente  | Requisitante    | Solicitante | e Imunol  | piológicos | Contra Referência | Informações PVZ | Aplicação |                    |               |
|----------|-----------------|-------------|-----------|------------|-------------------|-----------------|-----------|--------------------|---------------|
| stagem   | de aplicação de | e Palivizum | abe       |            |                   |                 |           |                    |               |
| nfermeir | 0               | P           | eso Apli. | Dose Apli. | Cod. Apli.        | Apres. Utiliz.  | Perda     | Município de Apli. | Data da Apli. |
|          | ٩               | vão será    | visível p | ara os mi  | unicípios         |                 |           |                    |               |
|          |                 |             |           |            |                   |                 |           |                    |               |
|          |                 |             |           |            |                   |                 |           |                    |               |
| <u></u>  | NOVO            | AI          | terar     |            | cciuir            |                 |           |                    |               |
| 1        |                 |             |           |            |                   |                 |           |                    |               |
| 1        |                 |             |           |            |                   |                 |           |                    |               |
| Î        |                 |             |           |            |                   |                 |           |                    |               |
|          |                 |             |           |            |                   |                 |           |                    |               |
|          |                 |             |           |            |                   |                 |           |                    |               |
| Adicio   | nar nova eni    | trada       |           |            |                   |                 |           |                    |               |

Figura 24: Acesso à aba "Aplicação".

A janela mostrada na Figura 25 será aberta após clicar-se em "Novo". Nela deverão ser adicionadas as informações de aplicação que constam no Recibo assinado pelo responsável pelo paciente e entregue à Regional pelo polo de aplicação. Caso o estabelecimento responsável pela aplicação não conste na listagem disponível nesta janela deve-se enviar um e-mail para o endereço palivizumabdiaf@saude.sc.gov.br com o nome do local e CNES solicitando a inclusão do mesmo no sistema. Uma cópia digitalizada do recibo também deve ser incluída no sistema seguindo-se os mesmos passos descritos no item anexando arquivos.

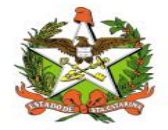

| tagem de aplicação | de Palivizuma | be                      |                  |                 |        |                     |    |                    |                    |               |  |
|--------------------|---------------|-------------------------|------------------|-----------------|--------|---------------------|----|--------------------|--------------------|---------------|--|
| ifermeiro          | Pe            | io Apli.                | Dose Apli.       | Cod. Apli.      | Apr    | as. Utiliz.         | Pe | erda               | Município de Apli. | Data da Apli. |  |
|                    | [SIALIE] Cada | stro de Apli            | cação de Palivi  | zumabe          |        |                     |    |                    | ×                  |               |  |
|                    |               |                         |                  |                 |        |                     |    |                    |                    |               |  |
|                    | Enfermeiro r  | esponsável p            | ela administraçã | io:             |        |                     | -  | COREN:             | UF COREN:          |               |  |
|                    | Estabelecim   | into:                   |                  |                 |        |                     |    | CNES:              |                    |               |  |
|                    | Escolha u     | n Estabeleo             | imento           |                 |        |                     | •  |                    |                    |               |  |
| C Novo             | Lote:         |                         | Peso na data     | a de aplicação: |        | Dose dispensada:    |    | Data da Aplicação: |                    |               |  |
| •                  | Data da Mal   |                         | Dandari          |                 | gramas | * d - d             | mg | 2                  |                    |               |  |
|                    | Data de Vali  | sace:                   | Perda:           |                 |        | Idade na Aplicação: |    |                    |                    |               |  |
|                    | Apresentaçã   | Apresentação utilizada: |                  |                 |        |                     |    |                    |                    |               |  |
|                    | Selecione     | Selecione Cód: 0        |                  |                 |        |                     |    |                    |                    |               |  |
|                    | Município de  | Município de Aplicação: |                  |                 |        |                     |    |                    |                    |               |  |
|                    |               |                         |                  |                 |        |                     | -  |                    |                    |               |  |
|                    |               |                         |                  |                 | -      |                     |    |                    |                    |               |  |
|                    |               |                         |                  |                 | C      | Ok                  |    |                    |                    |               |  |
|                    |               | _                       | _                |                 |        |                     |    |                    |                    |               |  |
|                    |               |                         |                  |                 |        |                     |    |                    |                    |               |  |

| ifermeiro | Personal Personal Pe    | so Apli.     | Dose Apli.      | Cod. Apli.      | Apres | . Utiliz.          | Per        | da              | Município de Apli. | Data da Apli. |
|-----------|-------------------------|--------------|-----------------|-----------------|-------|--------------------|------------|-----------------|--------------------|---------------|
| F         | [SIALIE] Cada           | stro de Apli | cação de Paliv  | vizumabe        |       |                    |            |                 | ×                  |               |
|           | Enfermeiro              | esponsável p | ela administraç | ão:             |       |                    | _          | COREN:          | UF COREN:          |               |
|           | Estabelecim             | anto:        |                 |                 |       |                    |            | CNES:           |                    |               |
|           | Escolha u               | m Estabeleo  | imento          |                 |       |                    | <b>  -</b> |                 |                    |               |
| C Novo    | Lote:                   |              | Peso na dat     | a de aplicação: |       | lose dispensada:   | _          | Data da Aplicaç | ão:                |               |
|           | Data da Val             | dadar        | Bacdar          | gr              | amas  | dada az Aplicacãou | mg         |                 |                    |               |
|           |                         | uaue.        | erua.           |                 | Ē     | age lis Abiration  |            | -               |                    |               |
|           | Apresentaçã             | o utilizada: |                 |                 | 9 F   |                    |            |                 |                    |               |
|           | Selecione Cód: O        |              |                 |                 |       |                    |            |                 |                    |               |
|           | Município de Aplicação: |              |                 |                 |       |                    |            |                 |                    |               |
|           |                         |              |                 |                 |       |                    | -          |                 |                    |               |
|           |                         |              |                 |                 | -     | _                  |            |                 |                    |               |
|           |                         |              |                 |                 | 0     | Ok                 |            |                 |                    |               |
|           |                         |              |                 |                 |       |                    |            |                 |                    |               |
|           |                         |              |                 |                 |       |                    |            |                 |                    |               |

#### Figura 25: Aba "Aplicação": registro das informações.

As alterações devem ser salvas, sendo que o aparecimento da mensagem mostrada na Figura 13 assegura o envio dos dados. <u>Se esta mensagem não aparecer as alterações não foram registradas</u>. Caso algum campo obrigatório não tenha sido preenchido o sistema indicará a informação faltante através de uma mensagem de erro (Figura 26).

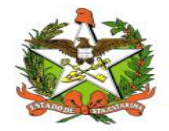

| tagem de aplicaçã | o de Palivizumabe          |           |            |                            | _       |                 |                    |               |
|-------------------|----------------------------|-----------|------------|----------------------------|---------|-----------------|--------------------|---------------|
| nfermeiro         | Peso Apli.                 | Dose /    | Atenção    |                            | a       |                 | Municipio de Apli. | Data da Apli. |
|                   | [SIALIE] Cadastro de Aplic | ação de   |            |                            |         |                 | ×                  |               |
|                   |                            |           |            |                            |         |                 |                    |               |
|                   | Enfermeiro responsável pe  | la admini |            |                            | DOR     | EN:             | UF COREN:          |               |
|                   |                            |           |            |                            |         |                 | ~                  |               |
|                   | Estabelecimento:           | monto     |            |                            | INE     | S:              |                    |               |
|                   | Lote:                      | Peso n    |            | .ote' obrigatório.         | Data    | a da Aplicação: |                    |               |
| C) Novo           |                            |           | * Campo 'P | Peso na data de aplicação' | 100     |                 |                    |               |
|                   | Data de Validade:          | Perda:    |            |                            | Res .   | _               |                    |               |
|                   |                            |           |            |                            | N       |                 |                    |               |
|                   | Apresentação utilizada:    | _         |            |                            | o       |                 |                    |               |
|                   | Município de Aplicação:    |           |            |                            | 6       |                 |                    |               |
|                   |                            |           |            |                            | 1       |                 |                    |               |
|                   |                            |           |            |                            | atório. |                 |                    |               |
|                   |                            |           |            |                            | atório. |                 |                    |               |
|                   |                            |           |            |                            |         |                 |                    |               |
|                   |                            |           |            | ОК                         |         |                 |                    |               |

Figura 26: Aba "Aplicação": erro ao salvar dados.

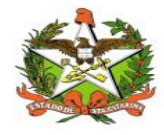

# Relatórios

Vários relatórios podem ser gerados no sistema. Conforme demonstrado nos itens Relatório e Funcionalidade "Listar Pacientes" é possível gerar listagens simplificadas dos médicos e pacientes cadastrados no Vigilantos através das funcionalidades "Listar Solicitantes" e "Listar Pacientes".

A opção "Listar Requisições" também permite a obtenção de relatórios de acordo com o *status* da avaliação dos usuários e do período desejado (Figura 27). Após gerar a listagem de acordo com a característica desejada (autorizado, negado ou pendente) pode-se clicar em "Relatório" para gerar um documento em .pdf (Figura 28).

| PALIVIZUMABE 50 MG PERDA REG   | IONAL JARAGUÁ DO SUL |            |                     | Data Fim:                        |                          |  |  |
|--------------------------------|----------------------|------------|---------------------|----------------------------------|--------------------------|--|--|
|                                |                      | 01/06/2    | /06/2016 25/07/2021 |                                  |                          |  |  |
| erência de Saúde:              | Municipio:           | Motivo de  | Indicação:          |                                  |                          |  |  |
|                                |                      | ▼ INDICAÇÃ | D DE PALIVIZU       | JMABE - 59                       |                          |  |  |
|                                |                      | 🔘 Negado   | os 🔘 A              | Autorizados 🔘 Pendentes          | 🔵 Aguardando 🛛 💿 1       |  |  |
| Paciente                       |                      | Ob         | s D                 | ata de Criação                   | Data de Atualização      |  |  |
| PALIVIZUMABE 50 MG PERDA REGIO | DNAL JARAGUÁ DO SUL  | Nã         | o 0                 | 7/04/2016                        | 24/08/2020               |  |  |
|                                |                      |            |                     | 1.Selecionar a<br>2.Clicar em Bu | opção desejada<br>Iscar  |  |  |
|                                |                      |            |                     | 3.Clicar em Re                   | elatório                 |  |  |
| <  <   Pág. 1 •                | de 1 > >(            |            |                     |                                  | Exibindo 1-1 de 1 regist |  |  |

Figura 27: Gerando relatório em.pdf.

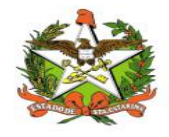

| Estado de Sant<br>Secretaria de E<br>Sistema Unico | a Catarina<br>atado da Baúda<br>da Baúda |            |                  |                     |               |          |             | DIVE       |
|----------------------------------------------------|------------------------------------------|------------|------------------|---------------------|---------------|----------|-------------|------------|
| (74)                                               |                                          | Rela       | tório de Requis  | ição de Palivizum   | abe           |          |             | PRAILING . |
|                                                    |                                          |            | Periodo: de 01/0 | 6/2016 a 25/07/2021 |               |          |             |            |
| Gerência de Saúde: Tod                             | las                                      |            |                  |                     |               |          |             |            |
| Pacture                                            | Municipio de Nes.                        | Data Nase. | CMS              | Norre da Mile       | Para          | Down Ait | Dave Pl Ap. | CAN        |
| PAUNIZUMARE SO MS PERDA<br>RECIONAL JARAGUA DO SUL | Jaroguá do Sul                           | 01/64/2016 | 000000000000     | PALIVIZUMMBE        | (40)3005-5524 | ¢.       | 60.00       | 0000000    |
|                                                    |                                          |            |                  |                     |               |          |             |            |
| Guto do Impressão: 236712821                       |                                          |            |                  |                     |               |          |             | Pagina     |

Figura 28: Relatório com dados de pacientes.

O documento em .pdf da Figura 28 contém os dados para contato com paciente e a dose aproximada a ser administrada, sendo, portanto, a listagem a ser encaminhada aos Polos de Aplicação pelas Regionais de Saúde.

Além do documento em .pdf o sistema também disponibiliza um documento em formato de planilha. Assim como o relatório, a geração deste documento está vinculada à busca realizada em "Listar Requisições". Ou seja, <u>a listagem resultante desta busca dará origem à planilha produzida pelo sistema.</u>

Para gerar a planilha deve-se selecionar a opção "Tipo de Relatório" e só então clicar em "Relatório" (Figura 29).

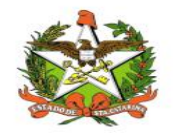

| Paciente:               |                            | Dat                | a Início:     | Data Fim:                 |                             |
|-------------------------|----------------------------|--------------------|---------------|---------------------------|-----------------------------|
| PALIVIZUMABE 50 MG PER  | DA REGIONAL JARAGUÁ DO SUL | 01                 | /01/2016      | 25/07/2021                |                             |
| erência de Saúde:       | Municipio:                 | Mot                | vo de Indicaç | :ão:                      |                             |
|                         | <b>Y</b>                   | ▼ INE              | DICAÇÃO DE PA | LIVIZUMABE - 59           | *                           |
|                         |                            | 0                  | Negados       | Autorizados     Pendentes | Aguardando O Todos          |
| Paciente                |                            |                    | Obs           | Data de Criação           | Data de Atualização         |
| PALIVIZUMABE 50 MG PERD | A REGIONAL JARAGUÁ DO SUL  |                    | Não           | 07/04/2016                | 24/08/2020                  |
|                         |                            |                    |               |                           |                             |
|                         |                            |                    |               |                           |                             |
|                         |                            |                    |               |                           |                             |
|                         |                            |                    |               |                           |                             |
|                         |                            |                    |               | 1 Clique em Relatório     | Monitoramento               |
|                         |                            |                    |               | 2.Clique em Relatório     | para gerar                  |
|                         |                            |                    |               | planilha formato (.xls)   |                             |
|                         |                            |                    |               |                           |                             |
| <   Pág. 1              | ▲ de 1 > >                 |                    |               |                           | Exibindo 1-1 de 1 registros |
| Negados 🔲 Auto          | rizados 🧧 Pendentes        | 🔲 Ordenar Alfabeti | amente        | 🗹 Relatório de Monitoram  | ento                        |
|                         |                            |                    |               |                           |                             |

Figura 29: Gerando relatório em formato de planilha

A planilha gerada possui três abas. A aba "Dados PVZ" lista os dados pessoais de cada usuário, conforme mostrado na Figura 30.

| A                                                 | В                | C             | D                   | E           |                                        |
|---------------------------------------------------|------------------|---------------|---------------------|-------------|----------------------------------------|
| 1                                                 |                  |               |                     |             |                                        |
| 2 Relatório de Dados de Palivizumabe              |                  |               |                     |             |                                        |
| 3 Paciente: Todos                                 |                  |               |                     |             |                                        |
| 4 Regional: Todas                                 |                  |               |                     |             |                                        |
| 5 Município: Todos                                |                  |               |                     |             |                                        |
| 6 Avaliação: Todos                                |                  |               |                     |             |                                        |
| 7 Período: 09/01/2003 à 15/01/2017                |                  |               |                     |             |                                        |
| 8                                                 |                  |               |                     |             |                                        |
| 9 Paciente                                        | CNS              | 🔻 Data Nasc 🔻 | Idade Gestacional 💌 | Nome da Mãe | <ul> <li>Médico Solicitante</li> </ul> |
| 436 PALIVIZUMABE 50 MEG PERDA REGIONAL RIO DO SUL | 0007000400010008 | 01/04/2016    | 40 Semanas e 0 Dias | DIAF        | MED                                    |
| 548                                               |                  |               |                     |             |                                        |
| 549                                               |                  |               |                     |             |                                        |
| 550                                               |                  |               |                     |             |                                        |
| 201                                               |                  |               |                     |             |                                        |
| 562                                               |                  |               |                     |             |                                        |
| 554                                               |                  |               |                     |             |                                        |
| 222                                               |                  |               |                     |             |                                        |
| 556                                               |                  |               |                     |             |                                        |
|                                                   |                  |               |                     |             |                                        |
| 557                                               |                  |               |                     |             |                                        |
| 557                                               |                  |               |                     |             |                                        |
| 557<br>558<br>599                                 |                  |               |                     |             |                                        |

Figura 30: Planilha: Aba "Dados PVZ".

Já na aba "Dados de Aplicação PVZ" (Figura 31) pode-se visualizar as informações registradas na aplicação dos pacientes pesquisados.

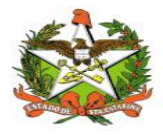

|       | ٨                                    |                     | В                    | С                 |                   | D  |
|-------|--------------------------------------|---------------------|----------------------|-------------------|-------------------|----|
| 1     |                                      |                     |                      |                   |                   |    |
| 2     | Relatório de Aplicação de Palivizo   | umabe               |                      |                   |                   |    |
| 3     | Paciente: Todos                      |                     |                      |                   |                   |    |
| 4     | Regional: Todas                      |                     |                      |                   |                   |    |
| 5     | Município: Todos                     |                     |                      |                   |                   |    |
| 6     | Avaliação: Todos                     |                     |                      |                   |                   |    |
| 7     | Período: 09/01/2003 à 15/01/201      | 7                   |                      |                   |                   |    |
|       | 1 211000.05/01/2005 0 25/01/201      | 1                   |                      |                   |                   |    |
| 0     | Pasionto                             |                     |                      | Dálo do Aplicação | Fetabolocimonto   |    |
| 1267  | PACIFICE<br>PALIVIZUMARE 100 MG PERI | DA REGIONAL VIDEIRA | 80004000200060005000 | Videira           | • Estabelecimento |    |
| 1368  | PALIVIZUMABE 100 MG PERI             | DA REGIONAL VIDEIRA | 80004000200060005000 | Videira           |                   |    |
| 1369  | PALIVIZUMABE 100 MG PERI             | DA REGIONAL VIDEIRA | 80004000200060005000 | Videira           |                   |    |
| 1370  | PALIVIZUMABE 100 MG PERI             | DA REGIONAL VIDEIRA | 80004000200060005000 | Videira           |                   |    |
| 1371  | PALIVIZUMABE 100 MG PERI             | DA REGIONAL VIDEIRA | 80004000200060005000 | Videira           |                   |    |
| 1372  | PALIVIZUMABE 100 MG PERI             | DA REGIONAL VIDEIRA | 80004000200060005000 | Videira           |                   |    |
| 1373  | PALIVIZUMABE 100 MG PERI             | DA REGIONAL VIDEIRA | 80004000200060005000 | Videira           |                   |    |
| 1374  | PALIVIZUMABE 100 MG PERD             | A REGIONAL XANXERE  | 999666444888222      | Xanxerê           |                   |    |
| 1375  | PALIVIZUMABE 50 MEG PERDA            | REGIONAL RIO DO SUL | 0007000400010008     | Rio do Sul        |                   |    |
| 1376  | PALIVIZUMABE 50 MEG PER              | REGIONAL RIO DO SUL | 0007000400010008     | Rio do Sul        |                   |    |
| 1377  | PALIVIZUMABE 50 MEG PER              | REGIONAL RIO DO SUL | 0007000400010008     | Rio do Sul        |                   |    |
| 1378  | PALIVIZUMABE 50 MEG PER              | REGIONAL RIO DO SUL | 0007000400010008     | Rio do Sul        |                   |    |
| 1379  | PALIVIZUMABE 50 M G PER              | REGIONAL CRICIUMA   | 0000000001           | Criciúma          |                   |    |
| 1380  | PALIVIZUMABE 50 M G PER              | REGIONAL CRICIUMA   | 00000000001          | Criciúma          |                   |    |
| 1381  | PALIVIZUMABE 50 M G PERD             | A REGIONAL CRICIUMA | 00000000001          | Criciúma          |                   |    |
| <     |                                      | 1                   | 017                  |                   |                   | >1 |
| 10. 4 | H + Dados PVZ Dados de Ap            | Dados de Esto       | oque PVZ             |                   |                   |    |

Figura 31: Planilha: Aba "Dados de Aplicação PVZ"

A aba "Dados de Estoque PVZ" mostra a quantidade (mg) de Palivizumabe aplicada no período de pesquisado, bem como o que foi perdido, e dá o quantitativo total consumido no período (Figura 32).

|            | ٨                                          | В                    | С                | D | E | F | G | н | I | J | K | L | М | N | 0  |
|------------|--------------------------------------------|----------------------|------------------|---|---|---|---|---|---|---|---|---|---|---|----|
| 2          | Relatório de Estoque de Aplicação de Paliv | izumabe              |                  |   |   |   |   |   |   |   |   |   |   |   |    |
| 3          | Regional: Todas                            |                      |                  |   |   |   |   |   |   |   |   |   |   |   |    |
| 4          | Período: 09/01/2003 à 15/01/2017           |                      |                  |   |   |   |   |   |   |   |   |   |   |   |    |
| 2<br>6     | Regional                                   | Qtd. Aplicada(mg)    | Qtd. Perdida(mg) |   |   |   |   |   |   |   |   |   |   |   |    |
| 7          | Blumenau                                   |                      |                  |   |   |   |   |   |   |   |   |   |   |   |    |
| 8          | Canoinhas                                  |                      |                  |   |   |   |   |   |   |   |   |   |   |   |    |
| 9          | Chapecó                                    |                      |                  |   |   |   |   |   |   |   |   |   |   |   |    |
| 10         | Concórdia                                  |                      |                  |   |   |   |   |   |   |   |   |   |   |   |    |
| 11         | Total Consumido no período (mg):           |                      |                  |   |   |   |   |   |   |   |   |   |   |   |    |
| 12         | Total de perda no período (mg):            |                      |                  |   |   |   |   |   |   |   |   |   |   |   |    |
| 13         |                                            |                      |                  |   |   |   |   |   |   |   |   |   |   |   |    |
| 14         |                                            |                      |                  |   |   |   |   |   |   |   |   |   |   |   |    |
| 15         |                                            |                      |                  |   |   |   |   |   |   |   |   |   |   |   |    |
| 16         | -                                          |                      |                  |   |   |   |   |   |   |   |   |   |   |   |    |
| 17         |                                            |                      |                  |   |   |   |   |   |   |   |   |   |   |   |    |
| 10         |                                            |                      |                  |   |   |   |   |   |   |   |   |   |   | - |    |
| 10         |                                            |                      |                  |   |   |   |   |   |   |   |   |   |   |   |    |
| 19         | -                                          |                      |                  |   |   |   |   |   |   |   |   |   |   |   |    |
| 20         | -                                          |                      |                  |   |   |   |   |   |   |   |   |   |   |   |    |
| 21         | -                                          |                      |                  |   |   |   |   |   |   |   |   |   |   |   |    |
| 22         |                                            | 7 7                  |                  |   |   |   |   |   |   |   |   |   |   |   |    |
| 23         |                                            |                      |                  |   |   |   |   |   |   |   |   |   |   |   |    |
| <   <br> ( |                                            | Dados de Estoque PVZ | :                |   |   |   |   |   |   |   |   |   |   |   | ,1 |

Figura 32: Planilha: Aba "Dados de Estoque PVZ"

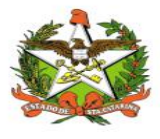

# **10.** Funcionalidade "Listagem de Alertas Informativos"

Para efetuar visualização de Alertas Informativos , basta clicar no botão "Listar Alertas", conforme a figura abaixo:

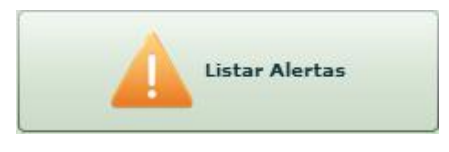

Pode-se relacionar todos os alertas emitidos, conforme intervalo e data escolhida, onde podemos visualizar o conteúdo de cada alerta ao clicarmos na Descrição

| [SIALIE] Listagem d | e Alertas Informativos X                                                                                           |
|---------------------|----------------------------------------------------------------------------------------------------|
| Data Início:        | Data Fim:                                                                                                    |
| Data do Alerta      | Descrição                                                                                                    |
| 09/02/2020          | A vacina MncC está indicada para algumas situações de risco, descritas na pag. 114 do manual do CRIE/2019, esc     |
| 05/12/2019          | Errata : o LACEN está sem quite para execução do exame Anti-HAV. No momento não será exigido o exame para          |
| 05/12/2019          | A vacina Hemophilus Influenzae tipo b pode ser aplicada apartir de 2 meses nos pacientes com as indicações clíni   |
| 02/12/2019          | Solicitamos que nas prescrições médicas conste o motivo da indicação e/ou CID10 para liberação da vacina indicac   |
| 24/11/2019          | A vacina meningocócica C está indicada para microbiologistas roteineiramente exposto a isolamento de Neisseria i   |
| 18/11/2019          | Para aplicação de vacinas indicadas aos profissionais de sáude não há necessidade de solicitação no Sialie (ex: va |
| 17/01/2019          | RN menor de 1.000g ou 31 semanas de gestação tem indicação para fazer SOMENTE a 1ª dose com DTPa e Hib. I          |
| 22/05/2018          | Nas indicações do CRIE, a vacina dTpa, utilizada na rotina para reforço em gestantes, deverá ser utilizada em cria |
| 24/10/2016          | Prezados favor solicitar e aprazar (caso das regionais que liberam os imunos), apenas os imunobiológicos solicita  |
|                     | Pág. 1 ★ de 1 > > Exibindo 1-9 de 9 registros                                                                      |
| Visuali             | zar 🕒 Novo 🤤 Excluir 📝 Alterar                                                                                     |

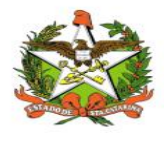

### Alertas Informativos

Os alertas informativos são cadastrados pelo CRIE ou pela Rede de Frio e servem para informar às GERSAS e aos Municípios sobre ações ou informações relevantes. Nesta listagem é possível buscar por alertas cadastrados anteriormente por período, inserindo uma data inicial e final respectivamente nos campos 'Data Início' e 'Data Fim' e depois clicando no botão 'Buscar'. A tela de 'Listagem de Alertas Informativos' irá abrir automaticamente para os municípios e GERSAS ao entrarem no sistema caso exista algum novo alerta cadastrado e não visualizado e só poderá ser fechada após o usuário visualizar todos os alertas. A seguir é demonstrado a tela de 'Listagem de Alertas Informativos'.

| [SIALIE] Listagem de | Alertas Informativos | ×                           |
|----------------------|----------------------|-----------------------------|
| Data Início:         | Data Fim:            | Buscar                      |
| Data do Alerta       | Descrição            |                             |
| 15/09/2016           | Teste                |                             |
|                      | Dág. 1 ★ de 1 > >    | Exibindo 1-1 de 1 registros |
| Visualiz             | ar Visualizar Todos  | Alterar                     |

Para visualizar os alertas basta selecioná-lo na listagem e clicar no botão 'Visualizar' que a tela de visualização do alerta irá aparecer com a descrição do alerta, conforme a Figura a seguir.

| [SIALIE] Alerta | Informativo | × |
|-----------------|-------------|---|
| Teste           |             |   |
|                 |             |   |
|                 |             |   |
|                 |             |   |
|                 | ОК          |   |

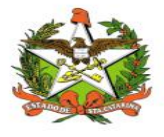

# Cadastrando um Novo Alerta Informativo

Para cadastrar um novo alerta informativo basta clicar no botão 'Novo' da listagem de alertas, conforme indicado a seguir.

| ata Início:    | Data Fim:         | De Buscar                  |
|----------------|-------------------|----------------------------|
| Data do Alerta | Descrição         |                            |
| 15/09/2016     | Teste             |                            |
|                | ig. 1 🔺 de 1 > >] | Exibindo 1-1 de 1 registro |

A tela de cadastro de alertas irá abrir, basta preencher a descrição desejada e clicar no botão 'Salvar'.

| escrição do Alerta: |  |
|---------------------|--|
| Descrição do Alerta |  |
|                     |  |
|                     |  |
|                     |  |
|                     |  |

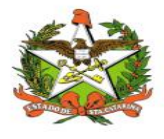

## Excluindo um Alerta Informativo

Para excluir um alerta informativo basta selecioná-lo na listagem e clicar no botão 'Excluir' da listagem de alertas, conforme indicado a seguir.

| [SIALIE] Listagem de | Alertas Informativos | ×                           |
|----------------------|----------------------|-----------------------------|
| Data Início:         | Data Fim:            | Descar                      |
| Data do Alerta       | Descrição            |                             |
| 15/09/2016           | Descrição do Alerta  |                             |
| 15/09/2016           | Teste                |                             |
|                      |                      |                             |
|                      |                      |                             |
|                      |                      |                             |
|                      |                      |                             |
|                      |                      |                             |
|                      |                      |                             |
|                      | Pág. 1 ▲ de 1 > >    | Exibindo 1-2 de 2 registros |
| Visualiz             | tar Visualizar Todos | Alterar                     |

A seguinte mensagem irá aparecer, basta confirmar clicando no botão 'Sim'.

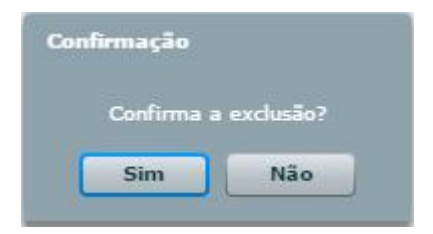

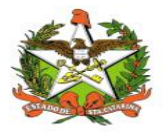

# Alterando um Alerta Informativo

Para alterar um alerta informativo basta selecioná-lo na listagem e clicar no botão 'Alterar' da listagem de alertas, conforme indicado a seguir.

| [SIALIE] Listagem de Al | ertas Informativos  | ×                                        |
|-------------------------|---------------------|------------------------------------------|
| Data Início:            | Data Fim:           | Buscar                                   |
| Data do Alerta          | Descrição           |                                          |
| 15/09/2016              | Descrição do Alerta |                                          |
| 15/09/2016              | Teste               |                                          |
| [< < P;                 | g. 1 🔦 de 1 >>      | Exibindo 1-2 de <mark>2</mark> registros |
| Visualiza               | Visualizar Todos    | Alterar                                  |

Após clica no botão 'Alterar' o cadastro de alertas irá abrir com a descrição do alerta selecionado na listagem, basta alterar a descrição e clicar no botão 'Salvar'.

| [SIALIE] Cadastro de Alertas Informativos |        | × |
|-------------------------------------------|--------|---|
| Descrição do Alerta                       | 1.9    |   |
| Teste                                     |        |   |
| 0                                         | Salvar |   |

Altere a descrição do alerta, se necessário, e clique no botão 'Salvar'.

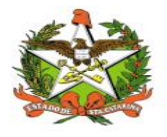

Perceba que após o alerta ser alterado ele passa para o topo da listagem e irá aparecer para os municípios e GERSAS como um novo alerta, dessa forma é possível utilizar um alerta várias vezes sem necessidade de cadastrar outro alerta com a mesma descrição.

| [SIALIE] Listagem de A | lertas Informativos       | ×                           |
|------------------------|---------------------------|-----------------------------|
| Data Início:           | Data Fim:                 | Descar                      |
| Data do Alerta         | Descrição                 |                             |
| 15/09/2016             | Teste Alterado            |                             |
| 15/09/2016             | Descrição do Alerta       |                             |
|                        |                           |                             |
|                        |                           |                             |
|                        |                           |                             |
|                        |                           |                             |
|                        |                           |                             |
|                        | >ág. 1 😴 de 1 >> >        | Exibindo 1-2 de 2 registros |
| Visualiza              | r Visualizar Todos 🔂 Novo | Alterar                     |

| ata Início:    | Data Fir | nt.                                                                                                    |                                 |
|----------------|----------|----------------------------------------------------------------------------------------------------|---------------------------------|
|                | ■        |                                                                                                    | Buscar                          |
| Data do Alerta | Descriç  | ão                                                                                                    |                                 |
| 09/02/2020     | A vacin  | an earlier and the second second second second second second second second second second second second second s | lo manual do CRIE/2019, es      |
| 05/12/2019     | Errata   | [SIALIE] Alerta Informativo                                                                                     | será exigido o exame para       |
| 05/12/2019     | A vacin  | A vacina MncC está indicada para algumas situações de risco, descritas                                          | entes com as indicações clín    |
| 02/12/2019     | Solicita | na pag. 114 do manual do CRIE/2019, esquema de 2 doses e reforços<br>em 5 em 5 anos.                            | ra liberação da vacina indica   |
| 24/11/2019     | A vacin  |                                                                                                    | o a isolamento de Neisseria     |
| 18/11/2019     | Para a   |                                                                                                    | le solicitação no Sialie (ex: v |
| 17/01/2019     | RN me    |                                                                                                    | a 1ª dose com DTPa e Hib.       |
| 22/05/2018     | Nas inc  |                                                                                                    | , deverá ser utilizada em cri   |
| 24/10/2016     | Prezad   | οκ                                                                                                    | as os imunobiológicos solicit   |
|                | Pág, 1   |                                                                                                    | Exibindo 1-9 de 9 registros     |
|                |          |                                                                                                    |                                 |

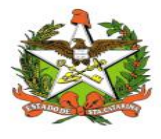

# 11. Permissão de Avaliação e Agendamento para as GERSAS

Através da listagem de permissões das GERSAS o CRIE pode conceder ou negar a permissão para que um determinado usuário de uma GERSA possa avaliar e agendar requisições de imunobiológicos especiais. Para abrir a tela de listagem de permissões das GERSAS primeiro clique no botão 'Permissão das GERSAS, conforme a Figura a seguir.

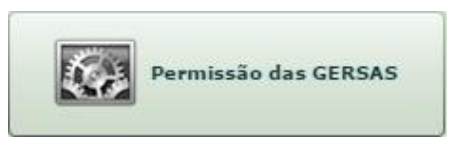

Após clicar no botão indicado a tela de listagem de permissões das GERSAS irá abrir, conforme a figura a seguir.

| <b>F</b>                               |                      |                                                       |
|----------------------------------------|----------------------|-------------------------------------------------------|
| suário                                 | GERSA                | Permissão                                             |
| Selecione a<br>GERSA no o<br>indicado. | ampo<br>A<br>G<br>'E | pós selecionar a<br>BERSA clique no botão<br>Buscar'. |
|                                        |                      |                                                       |

Após clicar no botão 'Buscar' serão listados todos os usuários que possuem a permissão de acesso ao SIALIE para a GERSA escolhida. Para conceder ou negar a permissão para o usuário basta selecioná-lo na listagem e clicar no botão 'Conceder/Negar'.

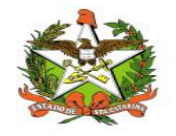

| Usuário              | GERSA      | Permissão                                            |
|----------------------|------------|------------------------------------------------------|
| Mauro Maier          | São José   | Negada                                               |
|                      | A p<br>usu | sta coluna é indicada<br>ermissão atual do<br>uário. |
| Conceder/Negar       |            | P Busca                                              |
|                      | _          |                                                      |
| selecionar o usuário |            |                                                      |

O cadastro de permissões irá abrir, caso a permissão do usuário esteja como negada na listagem aparecerá uma mensagem indagando se você deseja conceder a permissão para o usuário selecionado, basta clicar no botão 'OK' para conceder a permissão.

| [SIALIE] Cadastro de Permissão de Avaliação das GERSA's | × |
|---------------------------------------------------------|---|
| GERSA: São José                                         |   |
| Usuário: Mauro Maier                                    |   |
| Conceder permissão para este usuário?                   |   |
|                                                         |   |
| <b>O</b> K                                              |   |

Caso a permissão do usuário esteja como concedida na listagem aparecerá uma mensagem indagando se você deseja negar a permissão para o usuário selecionado, basta clicar no botão 'OK' para negar a permissão.

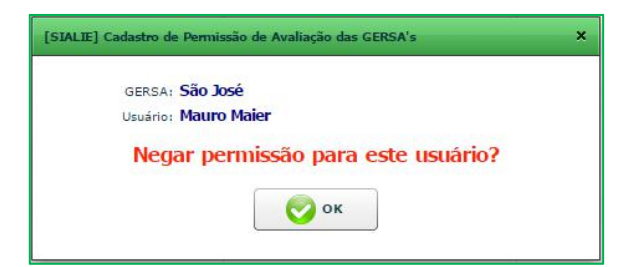

Conforme a permissão o usuário selecionado poderá ou não avaliar e agendar imunobiológicos para os municípios da GERSA a qual pertence.
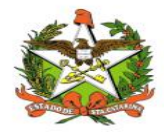

MANUAL OPERACIONAL DO ESTADO DE SANTA CATARINA

10.Configurações

## Minha conta

A opção "Minha Conta", no menu superior, permite enviar uma mensagem a equipe de suporte ao sistema Vigilantos, verificar as mensagens que foram recebidas, trocar senha de acesso e e-mail de sua conta, conforme a imagem abaixo:

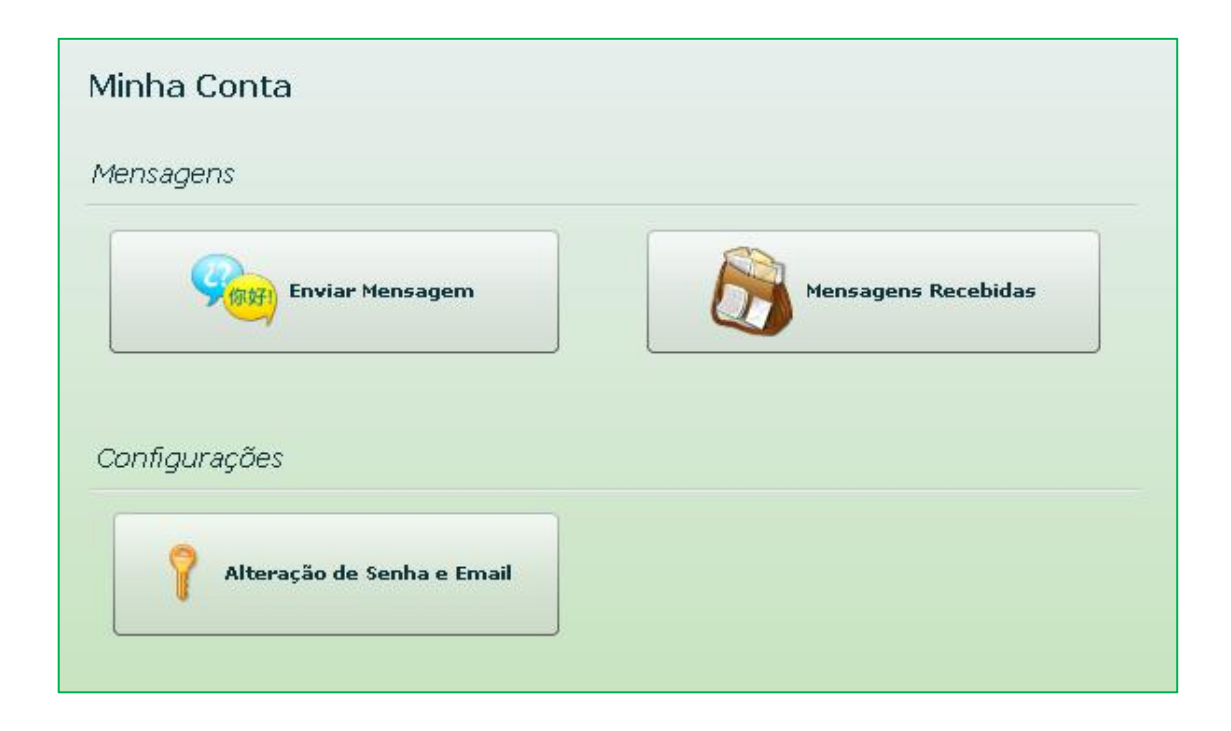

Enviar mensagem: Envio de mensagem ao suporte do Vigilantos;

Mensgens recebidas: Listagem de todas as mensagens enviadas do suporte a você.

Alteração de senha e email: Alterar a senha de acesso e o e-mail cadastrado em sua conta.

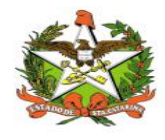

MANUAL OPERACIONAL DO ESTADO DE SANTA CATARINA

## Envio de Mensagem

Na opção "Enviar Mensagem", é possível enviar uma mensagem ao suporte do sistema. Quaisquer dúvidas, críticas e sugestões poderão ser enviadas, conforme a imagem abaixo:

| [Suporte] Envio | o de Mensagem            | , |
|-----------------|--------------------------|---|
| Data:           | 23/11/2011 - 15:17:06    |   |
| Destino:        | Administrador do Sistema |   |
| Assunto:        |                          |   |
|                 |                          |   |
| Mensagem:       |                          |   |
|                 |                          |   |
|                 |                          |   |
|                 |                          |   |
|                 |                          |   |
|                 |                          |   |
|                 | Enviar                   |   |

Basta entrar com o assunto, a mensagem e clicar no botão "Enviar".

## Mensagens Recebidas

Na opção "Mensagens Recebidas", é possível visualizar a sua caixa de entrada de mensagens, conforme a imagem abaixo:

| Data                 | Accupto                                              |
|----------------------|------------------------------------------------------|
| 04/11/2011 - 2:41 PM | Novo Vigilantos                                      |
| 03/11/2011 - 1:36 PM | RE: TESTE                                            |
|                      |                                                      |
|                      |                                                      |
|                      |                                                      |
|                      |                                                      |
|                      | Data<br>04/11/2011 - 2:41 PM<br>03/11/2011 - 1:36 PM |

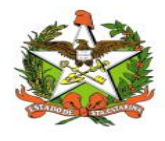

MANUAL OPERACIONAL DO ESTADO DE SANTA CATARINA

## Alteração de Senha e Email

Na opção "Alteração de Senha e Email", é possível alterar a sua senha de acesso ao sistema e também o seu email cadastrado, conforme a imagem abaixo:

| antos j A                   | lteração de                                      | Senha                         |                               |          | × |
|-----------------------------|--------------------------------------------------|-------------------------------|-------------------------------|----------|---|
| Atençâ                      | :                                                |                               |                               |          |   |
| Troque                      | aqui a sua :                                     | senha de ace                  | SSO.                          |          |   |
| Digite i                    | nos campos                                       | abaixo a sua                  | nova senha de                 | acesso:  |   |
|                             | Senha:                                           |                               |                               |          |   |
| Digite I                    | novamente:                                       |                               |                               |          |   |
| E-mail<br>Inform<br>serão e | <b>cadastrado</b><br>ações impor<br>nviadas ao o | tantes (como<br>email cadastr | recuperação do<br>ado abaixo: | e senha) |   |
| Emaili                      | Vigliantos@                                      | saude.sc.gov                  | opr                           |          |   |
|                             |                                                  |                               | <u></u>                       |          |   |